# STOQ SQL Server

# Plankton i marine områder

Brugervejledning til det marine planktonmodul December 2017

Version 3.11. Dato 2017-12-12 Udarbejdet af PMC

Rambøll Hannemanns Allé 53 DK-2300 København S

Telefon +45 5161 1000 www.ramboll.dk

# Indholdsfortegnelse

| 1.      | Indledning                                                                      | 1  |
|---------|---------------------------------------------------------------------------------|----|
| 2.      | Hovedmenu og ikonbjælke                                                         | 1  |
| 3.      | Tilsynsdata                                                                     | 3  |
| 3.1     | Stationer og tilsyn                                                             | 3  |
| 3.2     | Feltmålinger                                                                    | 6  |
| 3.3     | Marine områder                                                                  | 7  |
| 4.      | Planteplankton                                                                  | 7  |
| 4.1     | Planteplanktonprøver                                                            | 7  |
| 4.2     | Planteplanktonarter                                                             | 10 |
| 4.2.1   | Indtastning af nye arter                                                        | 10 |
| 4.2.2   | Opdatering af eksisterende arter                                                | 15 |
| 4.3     | Planteplanktonberegninger                                                       | 16 |
| 4.3.1   | Optælling af celler og beregning af antal pr. l                                 | 16 |
| 4.3.2   | Beregning af volumenbiomasse og kulstofbiomasse                                 | 17 |
| 4.4     | Planteplanktonarkivet                                                           | 18 |
| 4.5     | Udskrift af rapporter                                                           | 20 |
| 4.5.1   | Indtastede og beregnede data                                                    | 20 |
| 4.5.2   | Data fra før og efter konvertering af planteplanktondata                        | 22 |
| 4.6     | Oversigt over planktonarter med afvigende dimensioner                           | 23 |
| 4 7     | Genheregning                                                                    | 23 |
| 4.8     | Dimensionsgrænser                                                               | 25 |
| 5.      | Dyreplankton                                                                    | 28 |
| 5.1     | Dyreplanktonprøver                                                              | 28 |
| 5.2     | Dyreplanktonarter                                                               | 29 |
| 5.3     | Dyreplanktonberegninger                                                         | 32 |
| 5.3.1   | Optælling af individer og beregning af antal pr. liter                          | 32 |
| 5.3.2   | Beregning af volumen og kulstofindhold                                          | 32 |
| 5.4     | Dyreplanktonarkivet                                                             | 33 |
| 5.5     | Udskrift af rapporter                                                           | 34 |
| 6.      | Grafisk afbildning af målte og beregnede data                                   | 36 |
| 7.      | Indstillinger                                                                   | 38 |
| 7.1     | Planteplankton- og dyreplanktonklasser                                          | 38 |
| 7.2     | Beregningsformler og -variable                                                  | 39 |
| 7.3     | Konvertering af volumenformler                                                  | 40 |
| 7.4     | Figurer og formler                                                              | 42 |
| Ovenstå | ende figurer og formler stammer fra de tekniske anvisninger for undersøgelse af |    |
|         | fytoplankton, der er udarbejdet af DCE:                                         | 42 |
| 7.5     | Generelle indstillinger                                                         | 43 |
| 8.      | Revisioner                                                                      | 46 |

Ι

## 1. Indledning

Det marine planktonmodul i STOQ anvendes til registrering og behandling af data vedr. plankton i marine områder. Tilsynsdata kan indtastes og afbildes grafisk i form af tidsserier eller parameter mod parameter. Data fra optælling og opmåling af planktonceller og -individer kan anvendes til beregning af antal/l, volumenbiomasse (mm3/l) og kulstofindhold(µg C/l). Analyseresultaterne kan afbildes grafisk og ud-skrives i en række forskellige standardrapporter.

Fysiske og kemiske data, der registreres og behandles i det marine modul, kan i det marine planktonmodul afbildes grafisk sammen med biologiske data. Planktondata indlæses oftest direkte i STOQ, og overføres automatisk til DCE's Overfladevandsdatabase ODA til videre kvalitetssikring.

Oparbejdningen af planktonprøver følger de gældende tekniske anvisninger, som findes på DCE's hjemmeside under det Marine Fagdatacenter. Ligeledes findes her datateknisk anvisning, som beskriver hvorledes data bearbejdes fra start til slut.

## 2. Hovedmenu og ikonbjælke

Brugergrænsefladen i det marine planktonmodul består af en hovedmenu og ikonbjælke øverst, se fig. 2-1, samt en baggrundsflade og en bjælke med hjælpetekster og kørselsindikator nederst. Indikatoren viser, når der er behov for det, hvor langt modulet er nået i det igangværende arbejde.

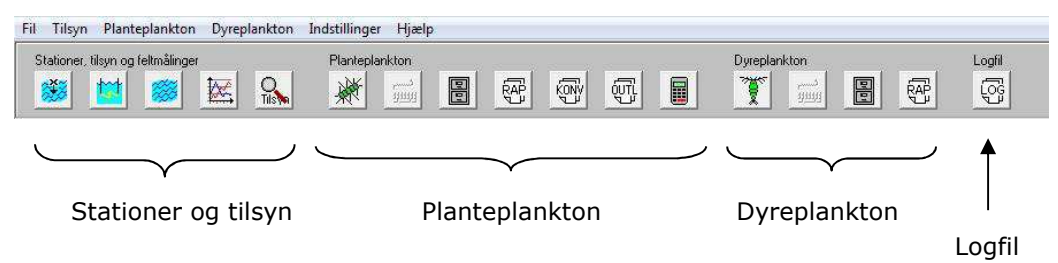

Fig. 2-1. Hovedmenu og ikonbjælke.

Ved klik på et menuvalg eller en ikon dukker et skærmbillede (vindue) op på skærmen. Der findes i princippet to typer af skærmbilleder: skærmbilleder til indtastning af data og udførelse af beregninger samt skærmbilleder til bestilling af grafiske afbildninger og udskrift af rapporter. Skærmbilleder af den sidstnævnte type er normalt modale, dvs. skærmbilledet skal lukkes, før man kan skifte til et andet skærmbillede.

Ikonerne danner som vist på figuren 3 grupper:

- 1. Tilsynsdata: Skærmbilleder til indtastning af stamdata for stationer og marine områder, tilsyn og feltmålinger. Desuden grafisk afbildning af målte og beregnede data.
- 2. Planteplankton: Planktonprøver, fundne arter og målte dimensioner, beregning af koncentration, biovolumen, kulstofindhold, artsarkiv, udskrift af rapporter og genberegning.
- 3. Dyreplankton: Planktonprøver, fundne arter og målte dimensioner, beregning af kulstofindhold, artsarkiv og udskrift af rapporter.

De to grupper af skærmbilleder for planteplankton og dyreplankton er næsten ens, men der er dog enkelte forskelle. Plante- og dyreplankton er adskilt af administrative årsager. Lister og arkivdata for planteplankton er opdateret i 2014, 2015 og 2016, mens de tilsvarende data for dyreplankton er opdateret i 2017. Pga. de opdaterede stamdata for planteplankton har man mulighed for at sammenstille tidligere data med de nye og opdaterede data (se afsnit 4.7 vedrørende genberegning)

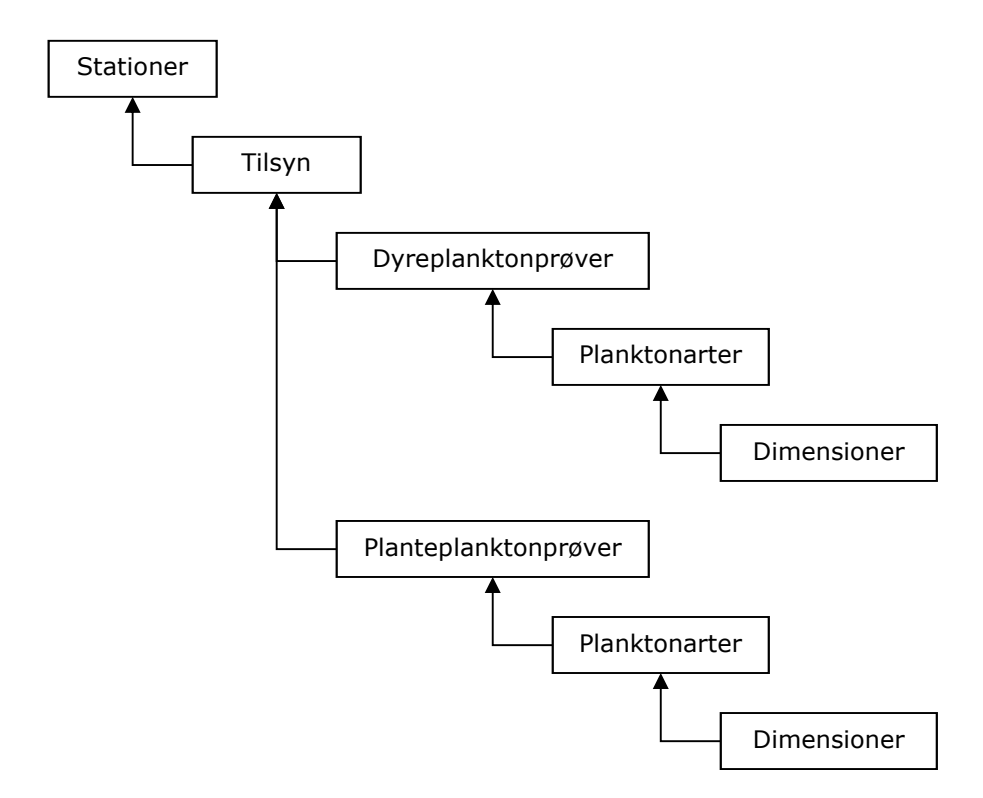

Fig. 2-2. Hierarki for tilsynsdata samt analyser og dimensioner.

Hvis der opstår fejl, f.eks. undervejs i en beregning, udskrives meddelelserne i logfilen STOQ.LOG, som kan fremvises på skærmen ved klik på ikonknappen "Logfil". Yderst til højre på ikonbjælken (ikke vist) oplyses, hvilken adgang brugeren er tildelt: RO = kun opslag, RW = opslag, indtastning af data og adgang til at udføre beregninger og SB = superbruger. Superbrugere kan slette data i dybden i databasen og arbejde med artsarkiverne. Det kan almindelige brugere (RW) ikke. Tilsynsdata samt data fra analyse af prøverne er i det marine planktonmodul ordnet hierarkisk som vist på fig. 2-2. Udgangspunktet for oplysningerne er prøvetagningsstationerne. Derfra forgrener oplysningerne sig videre til tilsyn, feltmålinger, planktonprøver, fundne arter og dimensioner.

## 3. Tilsynsdata

#### 3.1 Stationer og tilsyn

Stamdata for stationer og tilsyn indtastes af medarbejdere fra Miljøstyrelsen(MST) i skærmbilledet, vist på fig. 3-1. For hver station øverst listes nederst i skærmbilledet tilsynene, der er udført med stationen. Hver station skal som minimum tildeles et stationsnummer og et stationsnavn. Desuden skal den marine recipient angives. Stationerne er ordnet miljøcentervis, idet man kun har adgang til stationerne inden for miljøcenteret, der er valgt i feltet øverst til venstre i skærmbilledet. Betegnelsen miljøcenter og opdelingen af stationer på miljøcentre stammer fra en tidligere organisering af overvågningen af fytoplankton. Oplysninger om, hvilke miljøcentre, de enkelte stationer i det nuværende overvågningsprogram kan findes under, kan fås ved henvendelse til de fagansvarlige i de enkelte MST enheder. Klik på knappen til højre for feltet eller anbring markøren i feltet og tryk på F4 for at skifte til et andet miljøcenter.

| Prøvetagningsstationer og tilsyn                                                                                                    |            |                                                                                                    | 2                                                                                                    |
|----------------------------------------------------------------------------------------------------|------------|----------------------------------------------------------------------------------------------------|----------------------------------------------------------------------------------------------------|
| $\mathbf{H} \bullet \mathbf{F} \bullet \mathbf{F} \bullet \mathbf{F} \circ \mathbf{F} \circ $ | <b>(2)</b> |                                                                                                    | Q Iilsyn ? Hiælp 🚺 Luk                                                                                                    |
| Miljøcenter<br> Miljøcenter Roskilde<br>Lokalitet<br>Bemærkninger                                                                                                    |            | Stationsnik<br>KBH431 Ven<br>Harin recipient H<br>Øresund VIM est (m) UTM r<br>UTM zone UTM est (m) UTM r<br>UTM zone UTM est (m) UTM r<br>Breddegrad Længdegra | Stationstype       Stationstype     Mijeportalen       Vjdologisk reference     Tilsyn       720 M00000000000000000000000000000000000 |
| Tiltyn<br>Tidspunkt<br>fra_dato_klok til_dato_klok<br>2006-07-19 09:27 2006-07-19<br>2006-08-01 09:18 2006-08-01                                                                                                    |            | Breddegrad Længdegrad<br>5551,67 N 1245,013 E<br>Vejtype<br>Dis                                                                                                 | Datum Togtnr. Togttype<br>Ei oplyst V Rutinetilsyn V<br>Skydække Land                                                                 |
| 2006-08-14 09:13 2006-08-14<br>≥ 2006-08-21 09:31 2006-08-21<br>2006-09-05 09:05 2006-09-05<br>2006-09-11 11:32 2006-09-11<br>2006-09-19 11:35 2006-09-19                                                                                                    |            | Vindstyrke<br>Iskoncentration<br>Ikke oplyst                                                                                                    | Balgehajde Hai/lav D - 0.1 m i åbent vandområde  Istykkelse Istykkelse Ikke oplyst                                                    |
| 2006-10-03 08:34         2006-10-03           2006-10-10 09:21         2006-10-10           2006-10-18 07:02         2006-10-18           2006-11-102 09:56         2006-11-102           2006-11-15 08:13         2006-11-15                                                                                                    |            | Observation af Secchi-skive Uden vandkikket Bermærkninger ILT-sonde ustabil, iltmålinger slettet, winkle                                                        | Observatorhajde (m) Deltagere i tilsynet                                                                                              |
| 2006-11-29 10:05 2006-11-29                                                                                                    |            |                                                                                                    | Dyreplankton                                                                                                    |

Fig. 3-1. Stationer og tilsyn.

Stamdata for en station skal oprettes, før man kan importere tilsynsdata hørende til stationen vha. importmodulet. Tilsynene skal som minimum angives med en dato og et klokkeslæt. Trykknapbjælken øverst i venstre side bruges til søgning, oprettelse, ændring og sletning af poster. Knappen yderst til højre på knapbjælken viser, hvilken adgang der er til data:

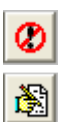

#### Kun opslag

Brugeren kan indtaste, rette og slette data. Dog kan kun superbrugere slette data i dybden i databasen.

Klik på knappen for at skifte eller tryk på F12. Brugere, som kun er tildelt adgang til at læse data i databasen, kan ikke skifte.

Tryk på knappen [+] for at oprette en ny station (felterne blankstilles), indtast som minimum nummer, navn, type og amt og klik på [ $\sqrt{}$ ] eller tryk på F2 for at gemme stationen. En station slettes ved klik på [-] eller tryk på Ctrl+F2. Bemærk, at kun superbrugere kan slette stationer på denne måde, hvis der er hægtet data på stationen, dvs. tilsyn, prøver og målinger. Andre brugere er af sikkerhedshensyn henvist til først at slette alle data, der er hægtet på stationen, før selve stationen kan slettes. Hvis det marine område ikke kan søges frem, skal det oprettes først i et særskilt skærmbillede, jf. afsnit 3.3.

Eventuelle genvejstaster i STOQ kan aflæses ved at holde musen over knapperne.

En station kan søges frem ved enten at bladre frem og tilbage vha. trykknapperne med pile på trykknapbjælken eller vha. knapperne med forstørrelsesglas, der er anbragt til højre for de øverste indtastningsfelter. F.eks. giver knapperne til højre for felterne med navn og lokalitet adgang til et peg-og-vælg skærmbillede, hvor man kan søge stationer frem på navn og lokalitet. Hvis listen af stationer er meget lang, kan man søge hurtigt frem til et bestemt navn ved at indtaste de forreste bogstaver i navnet. Man kan også søge på en bestemt tekststreng i listen ved tryk på F4. og evt. søge videre til næste forekomst af strengen ved tryk på Shift+F4. Kig på vejledningen nederst på skærmen, dér står dette oplyst.

Oplysninger om tilsynene med stationerne oprettes i felterne nederst i skærmbilledet. Tilsynsdatoen og klokkeslættet skal som minimum indtastes. Normalt indlæses tilsynsoplysningerne fra Standat-filer vha. importmodulet, men tilsynsdata kan også indtastes direkte. Felterne til højre for tabellen med tilsynsdatoer og –klokkeslæt gælder for det aktuelle tilsyn, dvs. tilsynet der er valgt i tabellen. Ruller man tabellen op og ned, skifter indholdet af felterne til højre tilsvarende. Nye tilsyn oprettes ved at klikke på [+], udfylde felterne og klikke på [ $\sqrt{}$ ] for at gemme. De tilsvarende genvejstaster er Ctrl+Ins for at oprette og F2 for at gemme posten.

Tilsynene, der er synlige i det marine planktonmodul, er tilsyn med tilhørende planktonprøver. Tilsyn, hvor der er udført fysiske målinger eller udtaget prøver til kemisk analyse, men ikke udtaget planktonprøver, er ikke synlige. Hvis man ved oprettelse af et nyt tilsyn indtaster en dato, der falder sammen med et fysisk/kemisk tilsyn, gør modulet opmærksom på dette ved at vise en dialogboks "Eksisterende tilsyn samme dag". Vælger man et af tilsynene i dialogboksen og klikker på [OK], anvendes det valgte tilsyn til både fysisk/kemiske data og planktondata. Ønsker man at oprette et nyt tilsyn, klikkes på [Annuller]. BEMÆRK! Konsulenter skal ikke oprette nye tilsyn, hvis ikke dialogboksen "Eksisterende tilsyn samme dag" kommer frem, men kontakte den fagansvarlige for den givne station i MST og afvente, at det tilhørende fysisk/kemiske tilsyn bliver oprettet.

| Image: Statement     Statement       Center     Statement       Statement     Statement       Statement     Model Howerd       Weit     Main rocpient       UTM zone     UTM zone       Statement     Statement       Statement     Statement       Statement     Model Howerd       Weit     Main rocpient       UTM zone     UTM zone       UTM zone     UTM zone       <                                                                                                    | Image: Stationname     Stationname     Itam     Itam <th>Item +</th> <th>Image: Station:     Station:     Station:     Filipin ? Jimb     Luk       Approximation:     Station:     Station:     Filipin ? Jimb     Luk       Approximation:     APAIH170006     Mode Howed     Hoddlogik reference       Approximation:     Annue Boyst     Hoddlogik reference     Provide Hoddlogik reference       Approximation:     Annue Boyst     UTM zone UTM and (m)     Datum       Formation:     Station:     UTM zone UTM rande (m)     Datum       Top:     Station:     Station:     Provide (m)       Table:     Breddoguad     Lancodroguad     Annue       Station:     Station:     Station:     Provide (m)       Table:     Breddoguad     Lancodroguad     Annu       Station:     Station:     Station:     Provide (m)       Table:     Breddoguad     Lancodroguad     Datum     Top       Table:     Breddoguad     Lancodroguad     Datum     Top       Table:     Breddoguad     Lancodroguad     Datum     Top       Table:     Breddoguad     Lancodroguad     Datum     Top       Table:     Breddoguad     Campoidguad     Datum     Top       Table:     Breddoguad     Breddoguad     Breddoguad     Datum       Table:<th>Image: State of the state of the state o</th><th>Q Ilayn<br/>Eksiste<br/>elerence<br/>Datum<br/>Wg284<br/>Ant</th><th>Homp     Luk       rende tilsyn samme dag       -2016     09:02:00</th><th>Z dybder</th></th> | Item +                                                                                                    | Image: Station:     Station:     Station:     Filipin ? Jimb     Luk       Approximation:     Station:     Station:     Filipin ? Jimb     Luk       Approximation:     APAIH170006     Mode Howed     Hoddlogik reference       Approximation:     Annue Boyst     Hoddlogik reference     Provide Hoddlogik reference       Approximation:     Annue Boyst     UTM zone UTM and (m)     Datum       Formation:     Station:     UTM zone UTM rande (m)     Datum       Top:     Station:     Station:     Provide (m)       Table:     Breddoguad     Lancodroguad     Annue       Station:     Station:     Station:     Provide (m)       Table:     Breddoguad     Lancodroguad     Annu       Station:     Station:     Station:     Provide (m)       Table:     Breddoguad     Lancodroguad     Datum     Top       Table:     Breddoguad     Lancodroguad     Datum     Top       Table:     Breddoguad     Lancodroguad     Datum     Top       Table:     Breddoguad     Lancodroguad     Datum     Top       Table:     Breddoguad     Campoidguad     Datum     Top       Table:     Breddoguad     Breddoguad     Breddoguad     Datum       Table: <th>Image: State of the state of the state o</th> <th>Q Ilayn<br/>Eksiste<br/>elerence<br/>Datum<br/>Wg284<br/>Ant</th> <th>Homp     Luk       rende tilsyn samme dag       -2016     09:02:00</th> <th>Z dybder</th> | Image: State of the state of the state o                                                                                                    | Q Ilayn<br>Eksiste<br>elerence<br>Datum<br>Wg284<br>Ant | Homp     Luk       rende tilsyn samme dag       -2016     09:02:00 | Z dybder           |
|----------------------------------------------------------------------------------------------------|----------------------------------------------------------------------------------------------------|----------------------------------------------------------------------------------------------------|----------------------------------------------------------------------------------------------------|----------------------------------------------------------------------------------------------------|---------------------------------------------------------|--------------------------------------------------------------------|--------------------|
|                                                                                                    | Ityp     Ityp                                                                                                    |                                                                                                    |                                                                                                    | Image: control of the second second secon                                                                                                    | Q Iityn<br>reference<br>Datum<br>Wg804<br>Amt           | ? Hixelp 道 Luk<br>rrende tilsyn samme dag<br>-2016 09:02:00        | x dybder           |
| eereter<br>seconter Auhus<br>seconter Auhus<br>seconter Auhus<br>seconter Auhus<br>seconter Auhus<br>seconter Auhus<br>seconter Auhus<br>seconter Auhus<br>seconter Auhus<br>seconter Auhus<br>seconter Auhus<br>seconter Auhus<br>seconter Hydologiak reference<br>seconter Hydologiak reference<br>seconter Hydolog                                                                                                    | ter e Statemmer Statemmer Statemmer Statemmer Statemmer e Statemmer e Statemer e Statemer e                                                                                                    | ligeenter Stelonner. Stelonner.<br>Stelonner.<br>Stelonner.<br>Stelonner.<br>Stelonner.<br>Stelonner.<br>Stelonner.<br>Stelonner.<br>Stelonner.<br>Stelonner.<br>Stelonner.<br>Stelonner.<br>Molt Hoved<br>Molt Hoved<br>Molt Hov                                                                                                    | spenner<br>ijecenter Antus<br>ijecenter Antus<br>ialeit<br>Antus<br>istatoranava<br>ijecenter Antus<br>istatoranava<br>ijecenter Antus<br>istatoranava<br>Mait Moved<br>Mait Noved<br>Mait Noved<br>Hodolgisk reference<br>interdiograf<br>istatoranava<br>interdiograf<br>istatoranava<br>Hodolgisk reference<br>interdiograf<br>istatoranava<br>interdiograf<br>istatoranava<br>istatoranava<br>Hodolgisk reference<br>interdiograf<br>istatoranava<br>istatoranava<br>Hodolgisk reference<br>Antus<br>istatoranava<br>istatoranava<br>Hodolgisk reference<br>Antus<br>istatoranava<br>istatoranava<br>Hodolgisk reference<br>Antus<br>istatoranava<br>istatoranava<br>Hodolgisk reference<br>Antus<br>istatoranava<br>istatoranava<br>Hodolgisk reference<br>Antus<br>istatoranava<br>istatoranava<br>istatoranava<br>Hodolgisk reference<br>Antus<br>istatoranava<br>istatoranava<br>istator                                                                                                    | Milgocenter<br>Milgocenter Anhus<br>Chalitet<br>Anhus Bugt<br>Benenkringer<br>Benenkringer<br>Bererence : Vandkemidatabase, logbog 1993 og RAMBI<br>Reference : Vandkemidatabase, logbog 1993 og RAMBI<br>Bererence : Vandkemidatabase, logbog 1993 og RAMBI<br>Bererence : Vandkemidatabase, logbog 199 | Datum<br>Wg:84<br>Amt                                   | erende tilsyn samme dag<br>-2016 09:02:00                          | X dybder<br>3 Int. |
| Annual Annual Annu                                                                                                    | Alter Adabus Anter Colored Anter Adabus Anter Colored Anter Colored Ante                                                                                                    | Andrecontex Auchus     ARTHIT00006     Mole Norved     26-89-2016     9:802     10       Main Brugt     Annu Bugt     Hour Bugt     Byologia (nfeerce<br>Annu Bugt     26-89-2016     09:802:00       Immediate     Frieddagad     Larogdagad     Variage     26-89-2016     09:802:00       Immediate     UM active     UM active     1015,124     Annu Bugt     Annu Bugt       Immediate     Statistic     1015,124     Annu Bugt     Annu Bugt       Immediate     Statistic     Statistic     Statistic     Statistic       Immediate     Urage     Statistic     Statistic     Statistic       Immediate     Urage     Statistic     Statistic     Statistic       Immediate     Urage     Statistic     Statistic     Statistic       Immediate     Urage     Statistic     Statistic     Statistic       Immediate     Urage     Statistic     Statistic     Statistic       Immediate     Urage     Statistic     Statistic     Statistic       Immediate     Statistic     Statistic     Statistic     Statistic       Immediate     Statistic     Statistic     Statistic     Statistic       Immediate     Statistic     Statistic     Statistic     Statistic <t< th=""><th>Instrument         Instrument         Instrum</th><th>Antus Bugt     Colamin recipient     Main recipient     Main reci</th><th>eference 26-09</th><th>-2016 09:02:00</th><th>B Int.</th></t<> | Instrument         Instrument         Instrum                                                                                                    | Antus Bugt     Colamin recipient     Main recipient     Main reci                                                                                            | eference 26-09                                          | -2016 09:02:00                                                     | B Int.             |
| alat Harin recipiere Hydologie keteence<br>s Bugk Arhers Bugk UTM zone UTM actin UTM rend (m) Datum<br>Gennage UTM zone UTM actin UTM rend (m) Datum<br>UTM zone UTM actin UTM rend (m) Datum<br>UTM zone UTM actin UTM rend (m) Datum<br>Variate Briddigaad Lengdegaad Anit<br>S5695,284 N 1019,124 E Arhus ann<br>S6995,284 N 1019,124 E Arhus ann<br>S6995,284 N 1019,124 E Bridgebage<br>S6995,284 N 1019,124 E Bridgebage<br>S6995,284 N 1019,124 E Bridgebage<br>S6995,284 N 1019,124 E Bridgebage<br>S6995,284 N 1019,124 E Bridgebage<br>S6955,284 N 1019,124 E Bridgebage<br>S6955,285 E Bridgebage<br>S6955,285 E Bridgebage<br>S6955,285 E Bridg                                                                                                    | Main received<br>mode     Hydologisk reference     Hydologisk reference     24=00-2010, 09:02:02:00       Bugk<br>mode     UTM core UTM exit (n)<br>Discovery of the second<br>Discovery of the second<br>Discover                                                                                                    | skada     Maintociceer     Hydrologiak reference     Hydrologiak reference     24-09-2016.009:02:200       Maintociceer     UTH yare UTH are (n1     UTH yare (n1     UTH yare (n1     Datas       Inform     US     501915     502004     Amus       Telpent     S609.204  n     1019.124  E     Antrus       Telpent     Becklegrad     Datas     To       Telpent     Becklegrad     Datas     To       Telpent     Becklegrad     Datas     To       09.12.2015 09.20     U.data, kto.     To     Biglydeide     Biglydeide       09.12.2015 09.201     09.55     Biglydeide     Biglydeide     Biglydeide       11.44.2016 09.26     Datas     Becklegrad     Diservationalities     Diservationalities       21.44.2016 09.26     Datas     Becklegrad     Diservationalities     Diservationalities       11.44.2016 09.26     Datas     Becklegrad     Diservationalities     Diservationalities       13.49.2016 09.26     Diservationalities     Diservationalities     Diservationalities     Diservationalities       13.49.2016 09.28     Diservationalities     Diservationalities     Diservationalities     Diservationalities       13.49.2016 09.29     Diservationalities     Diservationalities     Diservationalities     Diservationalitie                                                                                                    | Har hus Bugt<br>hus Bugt<br>hus Bugt<br>hus Bugt<br>hus Bugt<br>hus Bugt<br>hus Bugt<br>hus Bugt<br>hus Bugt<br>hus Bugt<br>foremen: Vandkemidatabase, logbog 1933 og RAMBI<br>UTM zors 0<br>Bieddegad<br>Bieddegad<br>Datum<br>S609.204  N 1015.124  E Årbus ant<br>Bieddegad<br>Datum<br>S609.204  N 1015.124  E Årbus ant<br>Bieddegad<br>Datum<br>S609.204  N 1015.124  E Årbus ant<br>Bieddegad<br>Datum<br>S609.204  N 1015.124  E Årbus ant<br>Diservationade (m) Datum<br>S609.204  N 1015.124  E Årbus ant<br>Diservationade (m) Datum<br>S609.204  N 1015.124  E Årbus ant<br>Diservationade (m) Datum<br>Diservationade (m) Datum<br>Di                                                                                                    | Lokalet         Marin recipent         Hydrologik           Ahue Bugt         Ahuer Bugt         UTM zone         UTM zone           Beendwinger         UTM zone         UTM zone         UTM zone           Reference : Vandkemidatabase, logbog 1993 og RAMBI         U32         561915         652/2084           Breidegoad         Leverdøgoad         Leverdøgoad         Leverdøgoad                                                                                                    | Datum         26-09           Wgs84         Amt         | -2016 09:02:00                                                     |                    |
| us Bugt<br>einages<br>erence: Vandkemidatabase, logbog 1933 og RAMBI<br>UTM zone<br>UTM zone<br>UTM zone<br>UTM zone<br>UTM ant Im<br>UTM ant Im<br>Im<br>Second 2014<br>UTM ant Im<br>UTM ant Im<br>Im<br>Second 2014<br>UTM ant Im<br>Im<br>Second 2014<br>UTM ant Im<br>Im<br>Second 2014<br>UTM ant Im<br>UTM ant Im<br>Im<br>Second 2014<br>UTM ant Im<br>UTM ant Im<br>Im<br>Second 2014<br>UTM ant Im<br>Im<br>Second 2014<br>UTM ant Im<br>UTM ant Im<br>Im<br>Second 2014<br>UTM ant Im<br>Im<br>Second 2014<br>UTM ant Im<br>Im<br>Second 2014<br>UTM ant Im<br>Im<br>Second 2014<br>UTM ant Im<br>Im<br>Second 2014<br>UTM ant Im<br>Im<br>Second 2014<br>UTM ant Im<br>Im<br>Second 2014<br>UTM ant Im<br>Im<br>Second 2014<br>Im<br>Second 2014                                                                                                    | Bugst         Arburs Bugst         Arburs Bugst         Bugst         Arburs Bugst         Bugst         Bugst         Bugst         Bugst         Bugst         Bugst         Bugst         Bugst         Bugst         Bugst         Bugst         Bugst         Bugst         Bugst         Bugst         Bugst         Bugst                                                                                                            | Ahus Bugi Ahus Sugi Ahus Sugi Ahus Sugi Ahus Bugi Ahus Sugi Ahus S                                                                                                    | hus Bugi Ahus Bugi Ahus Bugi Ahus Bugi Ahus Bugi Ahus Bugi Ahus Bugi Ahus Bugi Ahus Bugi Ahus Bugi Ahus Bugi Ahus Bugi Ahus Bugi Ahus Ahus Ahus Ahus Ahus Ahus Ahus Ahus                                                                                                    | Arbus Bugit         Q.         Arbus Bugit         Y.           Reference : Vandkemidatabase, logbog 1993 og RAMBI         UTM som UTM som UTM so                                                                                                    | Datum<br>Wgs84<br>Amt                                   |                                                                    |                    |
| existing<br>errores: Vandkemidatabase, logbog 1933 og RAMBI<br>UTM zone UTM ettil h<br>Binddegad<br>5609.280 N<br>03.11.2015 09.93<br>03.11.2015 09.956<br>11.042.2015 09.956<br>12.142.2016 09.96<br>03.05.2016 09.956<br>12.142.2016 09.96<br>03.05.2016 09.956<br>12.142.2016 09.96<br>03.05.2016 09.956<br>11.042.2016 09.96<br>03.05.2016 09.956<br>12.142.2016 09.96<br>03.05.2016 09.956<br>12.142.2016 09.96<br>03.05.2016 09.956<br>12.142.2016 09.96<br>03.05.2016 09.956<br>13.05.2016 09.936<br>03.05.2016 09.936<br>13.05.2016 09.930<br>03.05.2016 09.930<br>13.05.2016 09.931<br>03.05.2016 09.931<br>03.05.2016 09.95<br>03.05.2016 09.95<br>05.05.2016 09.95<br>05.05.2016 09.95<br>05.05.2016 09.95<br>05.05.2016 09.95<br>05.05.201                                                                                                    | nnger Utwardenidatabase, logbeg 1933 og RAMBI UT& and UTM and UTM and                                                                                                    | terence: Vandkamidatabase, logbog 1933 og RAMBI<br>leference: Vandkamidatabase, logbog 1933 og RAMBI<br>leference: Vandkamidatabase, logbog 1933 og RAMBI<br>Breddsgad<br>soft<br>1019,124 E<br>1019,124 E<br>1019,                                                                                                    | mentenger<br>elsrence: V. Vandkenidatabase, logbog 1993 og RAMBI<br>elsrence: V. Vandkenidatabase, logbog 1993 og RAMBI<br>Bioddogud<br>1901<br>1905<br>1905<br>1911<br>1915<br>1911<br>2915<br>2915                                                                                                    | Bemankringer UTM zore UTM zut (m) UTM root (m)<br>Reference : Vandkemidatabase, logbog 1993 og RAMBI U32 581315 6224084<br>Breddgravd Levenglegad<br>5609,284 N 1019,124 E                                                                                                    | Datum<br>Wgx84<br>Amt                                   |                                                                    |                    |
| erence: Yandkemidatabase, lagbig 1933 og RAMBI<br>U 22 591915 622404 VgsB4<br>Brindstopsat<br>5699.284 N 1015,124 E Arbus amt<br>1015,124 E Arbus amt<br>1015,124 E Arbus amt<br>1015,124 Begelagda<br>0110,2015 09,37<br>10,11,2015 09,37<br>10,11,2015 09,37<br>10,11,2015 09,37<br>10,11,2015 09,37<br>10,11,2015 09,37<br>10,11,2015 09,37<br>10,11,2015 09,37<br>10,11,2015 09,37<br>10,11,2015 09,37<br>10,11,2015 09,37<br>10,11,2015 09,37<br>10,11,2015 09,37<br>10,11,2015 09,37<br>10,12,2015 09,12<br>10,12,2015 09,12<br>11,04,2015 09,36<br>11,04,2015 09,36<br>11,04,2015 09,36<br>11,04,2015 09,36<br>11,04,2015 09,36<br>11,04,2015 09,36<br>11,04,2015 09,36<br>11,04,2015 09,36<br>11,04,2015 09,36<br>11,04,2015 09,36<br>11,04,2015 09,36<br>11,04,2015 09,36<br>11,04,2015 09,36<br>11,04,2015 09,37<br>11,04,2015 09,37<br>11,04,20                                                                                                    | nce : Vandkemidalabase, logbog 1933 og RAMBI<br>U22 581915 6224084 WgsB4<br>Binddiguad<br>S609.284 W 1015.124 E Antus amt<br>Nukt Binddiguad Lengdeguad Datum Tog<br>a_deto, lukk N deto, lukk Vertpes Biopteche<br>911.2015 09.49<br>911.2015 09.49<br>91.12015 09.59<br>91.12015 09.59<br>91.120                                                                                                    | Lengtherade         U22         591915         6224084         Wgg84         Amit           Binddag xid         Langdag yad         Amit         Amit         S609,284         Into 1013,124         Amit         Amit           Taipunk         Binddag xid         Langdag yad         Datum         Tog         Into amit         Into amit <t< td=""><td>eference: Vandkemidalabase, logbog 1933 og RAMBI<br/>U22 591915 6224041 MysB4<br/>motograd aver<br/>5609-204 N 1015.124 E Arbus and<br/>1015.124 Datum<br/>1015.124 E Arbus and<br/>1015.124 Datum<br/>1015.124 Datum<br/>1015.124 Datum<br/>1015.124 Datum<br/>1015.124 Datum<br/>1015.124 Datum<br/>1015.124 Datum<br/>1015.124 Datum<br/>105.124 Datum<br/>105.124 Datum<br/>11.04.2015 09.56<br/>11.04.2015 09.56<br/>11.04.2015 09.5</td><td>Reference : Vandkemidatabase, logbog 1993 og RAMBI U32 581915 6224084<br/>Breddegrad Længdøgrad<br/>5609,284 N 1019,124 E</td><td>Wgs84<br/>Amt</td><td></td><td></td></t<>                                                                                                    | eference: Vandkemidalabase, logbog 1933 og RAMBI<br>U22 591915 6224041 MysB4<br>motograd aver<br>5609-204 N 1015.124 E Arbus and<br>1015.124 Datum<br>1015.124 E Arbus and<br>1015.124 Datum<br>1015.124 Datum<br>1015.124 Datum<br>1015.124 Datum<br>1015.124 Datum<br>1015.124 Datum<br>1015.124 Datum<br>1015.124 Datum<br>105.124 Datum<br>105.124 Datum<br>11.04.2015 09.56<br>11.04.2015 09.56<br>11.04.2015 09.5                                                                                                    | Reference : Vandkemidatabase, logbog 1993 og RAMBI U32 581915 6224084<br>Breddegrad Længdøgrad<br>5609,284 N 1019,124 E                                                                                                    | Wgs84<br>Amt                                            |                                                                    |                    |
| Binddegrad         Langelograd         Ant           5609.284         N         1019.124         E         Antus ant           rigurukt         Binddegrad         Langelograd         Datum         Top           rigurukt         Binddegrad         Langelograd         Datum         Top           03-11-2015 09-97         IV drippe         Binddegrad         Datum         Top           13-11-2015 09-98         Verlope         Bindegrad         Bindegrad         Datum         Top           2042-2016 09-98         Verlope         Bindegrad         Bindegrad         Binde                                                                                                    | Breddegad     Langdegad     Antus ant       5609.284     N     1019,124     E     Artus ant       unkt     Breddegad     Lengdegad     Datum     Col       a_dob_lbb.     U_dato_lbb.     U_dato_lbb.     Verbyse     Elystelble       11.2010 59:27     Verbyse     Elystelble     Image/arigid       11.2010 59:27     Verbyse     Elystelble     Image/arigid       03.2016 09:56     Italoccentration     Italykales     Image/arigid       03.2016 09:56     Italoccentration     Italykales     Image/arigid       03.2016 09:26     Observation/arigide (Im)     Data       04:2016 09:26     Bemerkeingeer     Image/arigide       03.2016 09:26     Bemerkeingeer     Image/arigide       04:3016 09:36     Bemerkeingeer     Image/arigide                                                                                                    | Binddogad         Lexoplogad         Anit           Tilgont         5603.924         N 1019.124         E         Anits and           Tilgonto         Binddogad         Datan         To           Tolsonto         IL dato, kto.         Binddogad         Datan         To           Tolsonto         IL dato, kto.         Binddogad         Datan         To           Tolsonto         IL dato, kto.         Market         Binddogad         Datan         To           Tolsonto         Binddogad         Datan         To         To         Datan         To           Tolsonto         Binddogad         Datan         To         Datan         To           Tolsonto         Binddogad         Datan         To         Datan         To           Tolsonto         Binddogad         Datan         To         Datan         To           Tolsonto         Binddogad         Datan         To         Datan         To           Do 12 2015 00 556         Binddogad         Disposition         Disposition         Datan         Datan         Datan           20 40 2015 00 22         Datan         Disposition         To         Datan         Datan         Datan         Datan                                                                                                    | tegende version of Secchi-skive Discontraided (m) Deter standard (m) Deter standard (m)                                                                                                    | Breddegrad Længdegrad<br>5609.284 N 1019.124 F                                                                                                    | Amt                                                     |                                                                    |                    |
| Sci00 2.84         N         T019.124         E         Anhuas anni<br>protection           Sci00 JML         Bioddegad         Datum         Top           Ila_data JML         Bioddegad         Datum         Top           103 J015 08 37         Victoryte         Signatula         Bioddegad           103 J015 08 37         Victoryte         Signatula         Bioddegad           103 J015 08 37         Victoryte         Signatula         Bioddegad           2012 J015 09 59         Victoryte         Signatula         Bioddegad           2012 J015 09 59         Victoryte         Signatula         Bioddegad           2012 J015 09 59         Victoryte         Signatula         Bioddegad           2012 J015 09 59         Signatula         Signatula         Signatula           2012 J016 09 59         Signatula         Signatula         Signatula           203 J016 09 30         Signatula         Signatula         Signatula           2140 J016 10:24         Ubservation af Secchi-staive         Diservation af Secchi-staive         Signatula           J104 J016 09:31         Bemativerget         Signatula         Signatula         Signatula           J046 J016 09:32         Signatula         Signatula         Signatula                                                                                                    | S609.284         N         1019.124         E         Arbus ant           unkt         Breddegad         Lengdegrad         Datum         Top          date, lick         M_ date, lick         Verippe         State         State           11.2015 09:49         Verippe         Stydeal/ke         Bedgringde           943.2016 09:58         Verippe         Stydeal/ke         Bedgringde           943.2016 09:58         Stydeal/ke         Stydeal/ke         Stydeal/ke           943.2016 09:58         Stydeal/ke         Stydeal/ke         Stydeal/ke           943.2016 09:58         Stydeal/ke         Stydeal/ke         Stydeal/ke           943.2016 09:58         Stydeal/ke         Stydeal/ke         Stydeal/ke           943.2016 09:56         Stydeal/ke         Stydeal/ke         Stydeal/ke           943.2016 09:56         Stydeal/ke         Stydeal/ke         Stydeal/ke           943.2016 09:56         Stydeal/ke         Stydeal/ke         Stydeal/ke           943.2016 09:56         Stydeal/ke         Stydeal/ke         Stydeal/ke           945.2016 09:37         Stydeal/ke         Stydeal/ke         Stydeal/ke           945.2016 09:31         Stydeal/ke         Stydeal/ke         Stydeal/ke                                                                                                    | Tilgenk         Tottgank         Breddogad         Lamgdegad         Datum         Tog           Trigenk         Breddogad         Lamgdegad         Datum         Tog           Tot dog, Udd         Uldog, Udd         Variyee         Bydestike         Idog           1911-12015 09:37         Variyee         Bydestike         Idog         Idog         Id                                                                                                    | S609.264         1015.124         Anhus and           Tigurali         Breddegad         Langdegad         Daken         Top           99.46.2015         09.264         Vertype         Skipketka         Pelaphatic           19.11.2015         09.244         Vertype         Skipketka         Pelaphatic           22.42.2015         09.56         Holden         Bigdetaiple         Bigdetaiple           22.42.2015         09.56         Holden         Bigdetaiple         Bigdetaiple           11.04.2016         09.261         Observation of Secchistive         Deservationade in         Dels           21.42.2016         09.261         Benativinger         Deservationade in         Dels           11.04.2016         09.26         Benativinger         Deservationade in         Dels           09.662.2016         09.31         Benativinger         Deservationade in         Dels           27.69.92.016         V         Entransition         Vertype         Vertype         Vertype                                                                                                    | 5609,284 N 1019,124 E                                                                                                    |                                                         |                                                                    |                    |
| om<br>cigarnikt Breddegrad Længdegrad Datum Tov<br>fing.dato, klok U. dato, klok Verjoe Digketskie<br>03.11.2015 09:97<br>13.11.2015 09:97<br>Uvrigee Digketskie<br>02.12.2015 09:98<br>Uvrigee Bigketskie<br>94.0d/1<br>13.10.2015 09:98<br>13.00.2015 09:96<br>13.00.2015 09:95<br>13.00.2015 09:95<br>13.00.2015 09:95<br>13.00.2015 09:95<br>13.00.2015 09:95<br>13.00.2015 09:95<br>13.00.2015 09:95<br>13.00.2015 09:95<br>13.00.2015 09:95<br>13.00.2015 09:95<br>14.00.001<br>15.00.001<br>15.001<br>15.001<br>1                                                                                                    | Auritat Breddegaal Leeroplegaal Datum Too<br>a. dato, klok. Vertype Breddegaal Datum Too<br>3. 1. 1. 2015 108 4.2<br>2. 1. 2015 108 4.2<br>2. 1. 2015 108 4.9<br>3. 102 2015 109 5.6<br>9. 103 2016 109 5.6<br>9. 103 2016 109 5.6<br>9. 10                                                                                                    | Utype         Datue           Totacriti         Breddegad         Datue         Totacriti           00 11 - 2015 09.27         UL dato, Liok         Mage         Bigglebaic           00 11 - 2015 09.28         Mage         Bigglebaic         Bigglebaic           00 04 00 556         Isidocentation         Mage         Bigglebaic           13 06 00 50 50         Vindayle         Bigglebaic         Bigglebaic           00 04 32 016 09 556         Isidocentration         Mage         Discovatinging (m) Data           13 04 2016 09 26         Discovation of Sechestive         Discovatinging (m) Data         Data           14 42 016 09 26         Discovation of Sechestive         Discovatinging (m) Data         Data           13 04 2016 09 28         Discovation of Sechestive         Discovatinging (m) Data         Data           13 04 2016 09 28         Discovation of Sechestive         Discovatinging (m) Data         Data           13 04 2016 09 28         Discovation of Sechestive         Discovatinging (m) Data         Data           13 04 2016 09 28         Discovation of Sechestive         Discovatinging (m) Data         Discovatinging (m) Data           13 04 2016 09 28         Discovating (m) Data         Discovatinging (m) Data         Discovatingingingingingingingingingingingingingi                                                                                                    | Ibyn         Ibynohi         Bieddagad         Leropdogad         Datum         To           102, 112, 015, 00, 27         10, ddo, jtók.         01, ddo, jtók.         02, it2, 2015, 00, 27         04, ddo, jtók.         02, it2, 2015, 00, 27         04, ddo, jtók.         04, ddo, jtók.         04, ddo, jtók                                                                                                    |                                                                                                    | Århus amt                                               |                                                                    | lyseret prø        |
| Benafikinger         Excelégead         Datum         To           10.3 11.0015 09.37         Lik deta blak         November         Skydekhe         Skydekhe           10.3 11.0015 09.37         Lik deta blak         November         Skydekhe         Skydekhe           10.3 11.0015 09.37         Lik deta blak         November         Skydekhe         Skydekhe           10.3 12.0015 09.59         Vindtyske         Skydekhe         Skydekhe         Skydekhe           2.302.0016 09.596         Skydekhe         Skydekhe         Skydekhe         Skydekhe           11.042.0016 09.26         Observation of Secchiskive         Observation af Secchiskive         Observation af Secchiskive         Skydekhe           0.306.2016 09.30         Secolis Skive         Skydekhe         Skydekhe         Skydekhe           0.306.2016 09.30.2         Skydekhe         Skydekhe         Skydekhe         Skydekhe           0.306.2016 09.31         Skydekhe         Skydekhe         Skydekhe         Skydekhe           0.406.2016 09.31         Skydekhe         Skydekhe         Skydekhe         Skydekhe           0.406.2016 09.33         Skydekhe         Skydekhe         Skydekhe         Skydekhe                                                                                                    | Unit         Bieddegad         Langdegad         Datum         Top           0, dob, blok.         Verybye         Biydesible         Image: Control of the second second                                                                                                    | Bits         Directional         Directional         Directional         Datum         Top           Ins. docs, lob. cold         Iul. docs, lob. cold         Iul. docs, lob. cold                                                                                                    | Bit Mith         Breddingad         Dalam         To           105:11:2015:09:37         10:40:0.10ck         Variyes         Skydexhka           105:11:2015:09:37         10:40:0.10ck         Variyes         Skydexhka           102:12:2015:09:59         Variyes         Skydexhka         Bigategia           22:22:2015:09:59         Variyes         Bigategia           22:22:2015:09:59         Varidtyske         Bigategia           22:42:2016:09:59         Varidtyske         Bigategia           11:04:2016:10:24         Observation of Secchickive         Observation def Secchickive           21:04:2016:09:28         Bemankringer         Bemankringer           11:04:2016:10:24         Observation of Secchickive         Observation def Secchickive           09:06:2016:00:23         Bemankringer         Secchickive         Observation def Secchickive           11:06:2016:00:23         V         Vecchickive         Observation def Secchickive           20:60:2016         Vecchickive         Vecchickive         Vecchickive           20:60:2016         Vecchickive         Vecchickive         Vecchickive                                                                                                    | <b>T</b> <sup>1</sup>                                                                                                    |                                                         |                                                                    |                    |
| La, data, blak         U, data, blak         Verinjee           19.11.2005 09.49         Verinjee         Skydeshke           12.12.2005 09.90         Verinjee         Bagehajde           20.12.2015 09.90         Verinjee         Bagehajde           20.202.0016 09.50         Verinjee         Bagehajde           20.202.0016 09.56         Itäoncentration         Hykkales           21.002.56 00.26         Observation af Secchriskive         Observationale [m]           21.40.2016 09.26         Without a sechriskive         Observationale [m]           03.45.2016 09.31         Besmerkvinger         Status and an and and and and and and and and                                                                                                    | a. data, bilak         U. dato, klok         N           21.1.0015 09:49         Stydentike           9.11.2015 09:49         Balgeheide           9.12.2015 09:49         Vindityske           9.03.2015 09:59         Balgeheide           9.03.2015 09:56         Balgeheide           9.03.2015 09:56         Balgeheide           9.03.2015 09:56         Balgeheide           9.03.2015 09:36         Balgeheide           9.03.2015 09:37         Disservation of Secchriskine           0.055-2015 09:26         Disservation of Secchriskine           0.055-2015 09:31         Bemerkeinger                                                                                                    | Instance         Unitary         Unitary                                                                                                    | Its_deb.Uds Ut dato Mak Variyes Variyes Stydeshka Variyes Stydeshka Variyes Stydeshka Variyes Variyes Stydeshka Variyes Variyes Variy                                                                                                    | Tidspunkt Breddenrad Lænodenrad Datu                                                                                                    | n Tor                                                   |                                                                    |                    |
| 0.11.2015 00:97         Variance         Elivydeklue         Elivydeklue           0.21.2015 00:59.0         Vindityte         Balgahajde         Bridgahajde           0.21.2015 00:59.0         Vindityte         Balgahajde         Bridgahajde           0.2015 00:59.0         Vindityte         Balgahajde         Bridgahajde           0.2015 00:59.6         Vindityte         Balgahajde         Bridgahajde           0.2015 00:59.6         Vindityte         Diservation of Sectoristive         Bridgahajde           11.04.2016 00:26         Observation of Sectoristive         Diservationale (m)         Data           0.306 2016 00:30.2         Benankvinger         Diservationale (m)         Data           0.406 2016 00:31.3         Benankvinger         Diservationale (m)         Data           0.406 2016 00:32.3         Observation of Sectoristive         Diservation of Sectoristive         Diservation of Sectoristive                                                                                                    | 2 11 - 2015 09:37         Varype         Bitydetike           9 11 - 2015 09:59         Varype         Bitydetike         droid/           2 12 - 2015 09:59         Vindityke         Bitydetike         droid/           3 02 - 2016 09:59         Vindityke         Bitydetike         droid/           9 03 - 2015 09:59         Vindityke         Bitydetike         droid/           9 03 - 2015 09:56         Takorcentration         takorcentration         takorcentration           1 04 - 2016 10:24         Observation of Secchrishive         Observatorhajde (m) Delta         droid           3 05 - 2016 09:21         Bematikringer         Under the sechrishive         Discretification         takorcentration                                                                                                    | 0.511-2015 09-37         Vajtype         Stydeskie           1011-2015 09-49             0.521-2015 09-59          Vrdityke         Bidgehepide           0.612-2015 09-59           Vindityke         Bidgehepide           0.612-2015 09-59             Bidgehepide           0.612-2015 09-59              Bidgehepide           0.612-2015 09-59               Bidgehepide           0.619-2016 09-36                                                                                                    | 03-11-2015 09-27         Etydekkle         Etydekkle           19-11-2015 09-49         Veripes         Etydekkle           19-11-2015 09-49         Vindutyke         Big/shale           22-12-2015 09-59         Vindutyke         Big/shale           22-22-2015 09-56         Vindutyke         Big/shale           29-32-2016 09-56         Vindutyke         Big/shale           29-32-2016 09-56         Vindutyke         Etydekkle           29-32-2016 09-26         Observation of Secchrishive         Observation ald Secchrishive           21-04-2016 09-26         Benankringer         Ennankringer           31-05-2016 09-31         Senankringer         Veripes           26-09-2016         V         Veripes         Veripes                                                                                                    | Ifra dato kink bil dato kink o                                                                                                    |                                                         |                                                                    |                    |
| 19-11-2015 09-49         Image: Control of the second of the second                                                                                                    | 9-11-2015 19:49<br>2-12-2015 19:49<br>3-02-2016 09:59<br>9-03-2016 09:59<br>9-03-2016 09:56<br>9-03-2016 09:56<br>1-24-2016 10:24<br>1-04-2016 10:24<br>0-25-2016 09:20<br>0-25-2016 09:21<br>Beneark-inger<br>1-05-2016 09:33<br>Beneark-inger                                                                                                    | 1911-2015 09.49         0.000           0212-2015 09.58         Vindutite           2302-2016 09.58         Vindutite           2302-2016 09.58         Isloncentiation           1194-2016 09.26         Isloncentiation           2104-2016 09.27         Observation of Sectivative           03045-2016 09.28         Benetifyinge           1194-2016 09.26         Observation of Sectivative           03045-2016 09.27         Benetifyinge           1144-2016 09.28         Benetifyinge           1345-2016 09.28         Benetifyinge           1345-2016 09.38         Benetifyinge           0346-2016 09.38         Vince                                                                                                    | 19       11       2015       09:49       →       Bidgatajde         20       12       2015       09:58       →       Bidgatajde         23       02:2016       09:56       →       Bidgatajde         23:00       09:56       →       Bidgatajde       →         23:00       09:56       →       Bidgatajde       →         23:01       09:36       →       →       →       →         11:04:2016       09:26       Observation af Secchiskive       Observatinade [m]       Data         3:05:2016       09:02       →       →       →       →         10:9:06:00:16       09:09:31       Beotechninger       →       →       →         10:9:06:2016       09:39       →       →       →       →       →       →       →       →       →       →       →       →       →       →       →       →       →       →       →       →       →       →       →       →       →       →       →       →       →       →       →       →       →       →       →       →       →       →       →       →       →       →       →       → <t< th=""><th>03-11-2015 09:37 Veiture Stud</th><th>articles</th><th></th><th></th></t<>                                                                                                    | 03-11-2015 09:37 Veiture Stud                                                                                                    | articles                                                |                                                                    |                    |
| 02.12.2015 00:59         Vindtyke         Balgshajde           23.02.2016 00:59         Vindtyke         Balgshajde           03.03.2016 00:56         Iskoncentration         titykkelae           11.04.2016 10:24         Observation all Secchi-skive         Observationaller [m] Deta           03.03.2016 00:36         Benankvinger         Statewater [m] Deta           03.04.2016 00:31         Benankvinger         Statewater [m] Deta           03.05.2016 00:31         Benankvinger         Statewater [m] Deta                                                                                                    | Vindtyske         Brigshaide           042-2016 09-56         Vindtyske         Brigshaide           043-2016 09-56         Vindtyske         Brigshaide           043-2016 09-56         Vindtyske         Brigshaide           043-2016 09-56         Vindtyske         Brigshaide           043-2016 09-56         Vindtyske         Brigshaide           043-2016 09-56         Vindtyske         Devendon Vindtyske           043-2016 09-26         Observation af Secchristive         Observationage (m) Deba           045-2016 09-21         Toto South 09-26         Devendon 10-26           045-2016 09-31         Bematikringer         Ematikringer                                                                                                    | 0:71:2:2015:08:50         Vindighte         Beigeheiptic           0:91:0:2101:09:56         Iskoncentration         Highlighte           0:91:0:2101:09:56         Iskoncentration         Highlighte           0:91:0:2101:09:56         Iskoncentration         Highlighte           11:94:2016:10:24         Desnvalon/Highlighte         Desnvalon/Highlighte           11:94:2016:10:25         Observation/Highlighte         Desnvalon/Highlighte           11:94:2016:10:26         Bessarkinger         Iskoncentration           11:94:2016:10:26         Bessarkinger         Iskoncentration           11:94:2016:10:26         Bessarkinger         Iskoncentration           11:94:2016:10:21         Bessarkinger         Iskoncentration           11:94:2016:10:23         Bessarkinger         Iskoncentration           11:94:2016:10:33         Bessarkinger         Iskoncentration           11:94:2016:10:32         V         Iskoncentration           11:94:2016:10:32         V         Iskoncentration           11:94:2016:10:32         V         Iskoncentration           11:94:2016:10:32         V         Iskoncentration           12:94:2016:10:91:22         V         Iskoncentration                                                                                                    | 102:12:2015:00:50         Vindutyke         Bidgshalpice         Protein           22:402:2016:00:56         Vindutyke         Bidgshalpice         Protein           20:402:2016:00:56         Vindutyke         Bidgshalpice         Protein           20:402:2016:00:56         Vindutyke         Bidgshalpice         Protein           2:20:402:10:00:36         Vindutyke         Bidgshalpice         Protein           2:10:402:10:00:36         Observation of Secchistive         Deservatorhalde Im         Dels           2:20:400:10:00:31         Bemarkinger         Secchistive         Deservatorhalde Im         Dels           3:10:50:10:00:32         Vindutyke         Vindutyke         Vindutyke         Vindutyke           9:60:21:00:00:32         Vindutyke         Vindutyke         Vindutyke         Vindutyke                                                                                                    | 19-11-2015 09:49                                                                                                    |                                                         |                                                                    | 0.110              |
| 242-2016 09:58         Vincity/n o         Ladgiordapo           0403-2016 09:56         Idioncentration         Lipkkete           2903-2016 09:56         Idioncentration         Lipkkete           11-04-2016 10:24         Vincity/n o         Lipkkete           03-06 2016 09:326         Observation al Sacchriskive         Diservationale [m]           11-04-2016 10:24         Vincity/n o         Lipkkete           11-04-2016 09:31         Bemankrvinger         Lipkete           31-05-2016 09:42         Vincity/n o         Lipkete                                                                                                    | 3-02-2016 (09:58)         Vincingine         Barginetion           9-03-2016 (09:56)         Takoncerritation         Takykate           9-03-2016 (09:56)         Takoncerritation         Takykate           1-04-2016 (10:24)         Image: Comparison of Secchrishkine         Disservationigide (m) Deta           3-05-2016 (09:26)         Disservation of Secchrishkine         Disservationigide (m) Deta           3-05-2016 (09:31)         Bemarkininger         Image: Comparison of Secchrishkine                                                                                                    | 25 02 0016 09:56         Vincitivitie         Bigginates           00 09:35 010 09:56         Isilicocentration         Isilicocentration           11 04:2016 09:26         Observation of Sechristive         Observatination           21 04:2016 09:26         Observation of Sechristive         Observatination           21 04:2016 09:26         Observation of Sechristive         Observatination           21 04:2016 09:27         Bematyland         Observatination           21 04:2016 09:28         Observation of Sechristive         Observatination           21 04:2016 09:28         Observation of Sechristive         Observatination           21 04:2016 09:28         Observation of Sechristive         Observatination           21 04:2016 09:28         Observation of Sechristive         Observatination           21 04:2016 09:28         Observation of Sechristive         Observatination           21 04:2016 09:28         Observation of Sechristive         Observatination           21 04:2016 09:29         Observation of Sechristive         Observatination           22 04:2016 00:42         V         V         V                                                                                                    | 2242_2016 09:58       Vracijna       Biglinalno         96432.2016 09:56       Iskoncernitalion       Iskjekale         11 04:2016 19:28       Iskoncernitalion       Iskoncernitalion         12:42.2016 09:28       Observation of Secchi-skive       Observationleging         21:44.2016 09:28       Observation of Secchi-skive       Observationleging         13:49:2016 09:29       ■       ■         13:49:2016 09:29       ■       ■         13:49:2016 09:29       ■       ■         19:406:2016 09:29       ■       ■         19:406:2016 09:29       ■       ■         19:406:2016 09:29       ■       ■         19:406:2016 09:21       ■       ■         19:406:2016 09:23       ■       ■         19:406:2016 09:24       ■       ■         19:406:2016 09:24       ■       ■         19:406:2016 09:42       ■       ■         19:406:2016 09:42       ■       ■         19:406:2016 09:42       ■       ■         19:406:2016 09:42       ■       ■                                                                                                    | 02-12-2015 09:58                                                                                                    |                                                         |                                                                    | anoid/i            |
| 0.04.03.0016.09:56         Iskoncentration         tipkkelse           2103.03106.09:36         Observation all Secchi-strive         Diservation all Secchi-strive           21.04.23106.09:26         Observation all Secchi-strive         Diservation all Secchi-strive           03.05.23106.09:31         Bematinkinger         T           31.05.2316.09:33         Bematinkinger         T                                                                                                    | 8.03.2016 09:56         Information           9.03.2016 09:26         Information           9.03.2016 09:26         Information           9.03.2016 09:27         Observation of Secchi-skive           9.05-2016 09:27         Observation of Secchi-skive           9.05-2016 09:27         Total Secchi-skive           9.05-2016 09:27         Emarkinger                                                                                                    | 06 03 2016 09 56         iskoncentration         iskkidse           20 03 2016 09 36         iskoncentration         iskkidse           11 04 2016 10 24             21 04 2016 09 26         Observational Secchristive         Observationalide (m)           03 049 2016 09 26             13 049 2016 09 31         Benaratizinger            13 049 2016 09 32             09 049 2016 09 42             09 049 2016 09 42                                                                                                    | 08032016 (9956         idorcentration         tip/kelse           29032016 (9956         idorcentration         tip/kelse           11042016 (9926         Observation of Secchistive         Deservationade in Deservationade in                                                                                                    | 23-02-2016 09:58                                                                                                    | halde                                                   |                                                                    |                    |
| 2943 2016 08:36         Iskoncerination         Iskykkele           1104 2016 10:24         Image: Constraint of the second second secon                                                                                                    | 9.43-2015 09: 36 Isloncerritation Islonkikele 14-2016 10: 24 10-4-2016 10: 24 10-4-2016 10: 24 10-4-2016 10: 24 10-5-2016 09: 26 10-5-2016 09: 21 10-5-2016 09: 21 10-5-20 10-5-20 10-5-20 10-5-20 10-5-20 10-5-20 10-5-20 10-5-20 10-5-20 10-5-20 10-5-20 10-5-20 10-5-20 10-5-20 10-5-20 10-5-20 10-5-20 10-5-20 10-5-20 10-5-20 10-5-20 10-5-20 10-5-20 10-5-20 10-5-20 10-5-20 10-5-20 10-5-20 10-5-20 10-5-20 10-5-20 10-5-20 10-5-20 10-5-20 10-5-20 10-5-                                                                                                    | 29 03/2016 00:36         Iskoncentration         tipkkelse           11-04-2016 10:24         Iskoncentration         Iskoncentration           21-44-2016 00:26         Observation of Secchriskice         Observation (model (model                                                                                                    | 29 02 0015 09:36       Historicantizion       Ligkkelee         11 04-2015 10:24       Uservatorialistic       Diservatorialistic         21 04-2015 09:26       Observatorialistic       Diservatorialistic         3 05:2015 09:27       Benearkoninger       Image: Construction of Secchinalistic         11 05:2015 09:31       Benearkoninger       Image: Construction of Secchinalistic         19:905:2015 09:42       Image: Construction of Secchinalistic       Image: Construction of Secchinalistic         19:905:2016 09:31       Benearkoninger       Image: Construction of Secchinalistic         19:905:2016 09:32       Image: Construction of Secchinalistic       Image: Construction of Secchinalistic         19:905:2016 09:31       Benearkoninger       Image: Construction of Secchinalistic       Image: Construction of Secchinalistic         19:905:2016 09:32       Image: Construction of Secchinalistic       Image: Construction of Secchinalistic       Image: Construction of Secchinalistic         19:905:2016 09:42       Image: Construction of Secchinalistic       Image: Construction of Secchinalistic       Image: Construction of Secchinalistic         19:905:2016 09:42       Image: Construction of Secchinalistic       Image: Construction of Secchinalistic       Image: Construction of Secchinalistic         10:905:2016 09:42       Image: Construction of Secchinaling: Construction of Secchinaling: Construction of Secchinalistic                                                                                                    | 08-03-2016 09:56                                                                                                    |                                                         |                                                                    |                    |
| I104-2016 (0):24         Image: Control of the sector of the sector                                                                                                    | 1-04-2016 10:24         Image: Constraint of Secchriskie           1-04-2016 09:26         Observation of Secchriskie           2-6-2016 09:21         Image: Constraint of Secchriskie           7-05-2016 09:31         Bematrixinger                                                                                                    | 11-04-2016 10:24         ■           21-04-2016 09:26         Observation al Secchi-skive         Observationalde (m)           03-09:2016 09:02         ■         ■           13-09:2016 09:31         ■         ■           13-09:2016 09:39         ■         ■           09-09:2016 09:32         ■         ■           09-09:2016 09:32         ■         ■           19-09:2016 09:32         ■         ■           09-09:2016 09:42         ■         ■           09-09:2016         ▼         ■                                                                                                    | 11 1-04 2016 10:24         Observation of Secchiskive         Observation high [m]         Detection           21 04 2016 09:26         Observation of Secchiskive         Observation high [m]         Detection           03 05:2016 09:02         Image: Control of Secchiskive         Image: Control of Secchiskive         Image: Control of Secchiskive           13 05:2016 09:30         Image: Control of Secchiskive         Image: Control of Secchiskive         Image: Control of Secchiskive           19:96:2016 09:42         Image: Control of Secchiskive         Image: Control of Secchiskive         Image: Control of Secchiskive           26:09:2016         Image: Control of Secchiskive         Image: Control of Secchiskive         Image: Control of Secchiskive                                                                                                    | 29-03-2016 08:36 Iskoncentration Istyki                                                                                                    | else                                                    |                                                                    |                    |
| Z1-04-2016 09:26         Observation of Secchi-skive         Detervational (m)         Detervational (m) <thdetervational (m)<="" th=""> <thdetervational (m)<="" th="" th<=""><th>Observation of Secchiskive         Observationing/em         Data           305-5016 09.20                                    3         3                                                                                    &lt;</th><th>21-04-2016 09.26         Observation of Secchickive         Observationale (m)         Deta           03-05-2016 09.31         ■         ■         ■         ■         ■         ■         ■         ■         ■         ■         ■         ■         ■         ■         ■         ■         ■         ■         ■         ■         ■         ■         ■         ■         ■         ■         ■         ■         ■         ■         ■         ■         ■         ■         ■         ■         ■         ■         ■         ■         ■         ■         ■         ■         ■         ■         ■         ■         ■         ■         ■         ■         ■         ■         ■         ■         ■         ■         ■         ■         ■         ■         ■         ■         ■         ■         ■         ■         ■         ■         ■         ■         ■         ■         ■         ■         ■         ■         ■         ■         ■         ■         ■         ■         ■         ■         ■         ■         ■         ■         ■         ■         ■         ■         ■         ■         ■</th><th>21 -04 -2016 (90-2):         Observation of Secchi-skive         Observational (Participation of Secchi-skive)           03 -05 -2016 (90-2):        </th><th>11-04-2016 10:24</th><th></th><th></th><th></th></thdetervational></thdetervational> | Observation of Secchiskive         Observationing/em         Data           305-5016 09.20                                    3         3                                                                                    <                                                                                                    | 21-04-2016 09.26         Observation of Secchickive         Observationale (m)         Deta           03-05-2016 09.31         ■         ■         ■         ■         ■         ■         ■         ■         ■         ■         ■         ■         ■         ■         ■         ■         ■         ■         ■         ■         ■         ■         ■         ■         ■         ■         ■         ■         ■         ■         ■         ■         ■         ■         ■         ■         ■         ■         ■         ■         ■         ■         ■         ■         ■         ■         ■         ■         ■         ■         ■         ■         ■         ■         ■         ■         ■         ■         ■         ■         ■         ■         ■         ■         ■         ■         ■         ■         ■         ■         ■         ■         ■         ■         ■         ■         ■         ■         ■         ■         ■         ■         ■         ■         ■         ■         ■         ■         ■         ■         ■         ■         ■         ■         ■         ■         ■                                                                                                    | 21 -04 -2016 (90-2):         Observation of Secchi-skive         Observational (Participation of Secchi-skive)           03 -05 -2016 (90-2):                                                                                                    | 11-04-2016 10:24                                                                                                    |                                                         |                                                                    |                    |
| 03/05/2016 03:02<br>17.05/2016 03:31<br>Benankringer<br>Benankringer<br>04.62116 08:39<br>04.62116 08:42                                                                                                    | 3465-2016 09:92    Public State State Stat                                                                                                    | 0 369 52016 09 02<br>17 405 2016 09 31<br>31 405 2016 09 31<br>0 369 2016 09 32<br>■ 26 493 2016<br>■ 26 493 2016<br>■ 26 495 2016<br>■ 26 495 2016<br>■ 26                                                                                                    | 03-05-2016 09:02         ■           17-05-2016 09:31         ■           31-05-2016 09:39         ■           09-06-2016 09:42         ■           28-09-2016         ■                                                                                                    | 21-04-2016 09:26 Observation of Secchi-skive Obse                                                                                                    | rvatorhøjde (m) Delta                                   |                                                                    |                    |
| 17 05-2016 09:31 Bernank/anger<br>31 05-2016 09:39<br>09:06-2016 09:42                                                                                                    | 7-05-2016 09:31 Benzerkringer                                                                                                    | 17.05.2016.09.31         Bemaekringer           31.05.2016.09.39         09.06.2016.09.42           ● 26.09.2016         ✓                                                                                                    | 17 05 2016 09:31     31       31 05 2016 09:39     Benearkinnger       09:06:2016 09:42        26:09:2016     ✓                                                                                                    | 03-05-2016 09:02                                                                                                    |                                                         |                                                                    |                    |
| 31-05-2016 09:39<br>09-06-2016 08:42                                                                                                    | 1-05-2016 09:39                                                                                                    | 31 -05 -2016 -09 -39<br>09 -06 -2016 - 00 -42<br>■ 26 -09 -2016                                                                                                    | 31 05:2016 09:33         09:46:2016 00:42           92:66:2016 00:42         ✓           * 26:09:2016         ✓                                                                                                    | 17-05-2016 09:31 Bemærkninger                                                                                                    |                                                         |                                                                    |                    |
| 09-06-2016 08:42                                                                                                    |                                                                                                    | 99-96-2016 00-42     ■ 26-09-2016     ✓ 0K                                                                                                    | 09-06-2016-00-42                                                                                                    | 31-05-2016 09:39                                                                                                    |                                                         |                                                                    |                    |
|                                                                                                    | 9-06-2016 08:42                                                                                                    | ■ 26-09-2016                                                                                                    | ■ 26-09-2016                                                                                                    | 09-06-2016 08:42                                                                                                    |                                                         |                                                                    |                    |
| 26-09-2016 V X Annuler Annuler                                                                                                    | 6-09-2016 V K X Annuler                                                                                                    |                                                                                                    |                                                                                                    | * 26-09-2016                                                                                                    |                                                         | V OK X Annuller                                                    |                    |
|                                                                                                    |                                                                                                    |                                                                                                    |                                                                                                    |                                                                                                    |                                                         |                                                                    |                    |
|                                                                                                    |                                                                                                    |                                                                                                    |                                                                                                    |                                                                                                    |                                                         |                                                                    |                    |
| 126-09-2016                                                                                                    | S-09-2016 00-92                                                                                                    |                                                                                                    |                                                                                                    | ▼ 26-09-2016                                                                                                    |                                                         | VOK X Annuler                                                      |                    |
|                                                                                                    | 9-06-2016-08:42                                                                                                    | ■26-U9-2016 ✓ K × Annule                                                                                                    | • 26-09-2016 ✓ K Annule                                                                                                    | 09-06-2016 08:42                                                                                                    |                                                         | 1 av                                                               |                    |
| 26-09-2016 V X Annuler                                                                                                    | 6-09-2016 🗸 🗸 Annuler                                                                                                    |                                                                                                    |                                                                                                    | * 26-09-2016 V                                                                                                    |                                                         | V OK X Annuller                                                    |                    |
|                                                                                                    |                                                                                                    |                                                                                                    |                                                                                                    |                                                                                                    |                                                         |                                                                    |                    |

Valg af tilsyn: Indtast dato - tryk  $[\sqrt{}]$  – vælg Eksisterende tilsyn i dialogboks - [OK]

Nye tilsyn er synlige i hele kørslen, men hvis der ikke indtastes plante- eller dyreplanktonprøver under tilsynet, vil det ikke være synligt i næste kørsel. Skjulte tilsyn kan hentes frem og anvendes ved at oprette et tilsyn med samme dato og vælge tilsynet i dialogboksen.

Felterne i rammen "Miljøportalen" anvendes til evt. at afgrænse overførslen af data til Miljøportalen for den pågældende station. Data overføres ikke til Miljøportalen, hvis fluebenet i feltet "Indberet" fjernes. Hvis der indtastes et årstal i feltet "Fra og med år", overføres kun data fra og med dette år til portalen. Felterne i rammen "Tilsyn medtages ikke i plot" anvendes til eventuelt at fjerne tilsynet i grafiske afbildninger af planktondata. Hvis visse tilsyn mod forventning ikke dukker op i de grafiske afbildninger, skyldes det sandsynligvis, at disse felter er udfyldt.

Bemærk feltet "Aktiv station" iblandt stationsstamdata. Feltet udfyldes, hvis der arbejdes med stationen og det skal være muligt at søge stationen frem. Via menupunktet "Indstillinger" i hovedmenuen er der adgang til et skærmbillede, se sidst i afsnit 7, hvor man kan vælge kun at arbejde med aktive stationer. Denne indstilling har den fordel, at stationerne i lister og ved søgning begrænses til de netop nødvendige.

## 3.2 Feltmålinger

Nedenstående beskrivelse af mulighed for indtastning, ændring og kvalitetssikring af feltmålinger er ikke relevante for konsulenter. Indtastning, ændring og kvalitetssikring foretages ikke i STOQ Plankton, men udføres i STOQ Vandkemi af medarbejdere fra MST.

Skærmbilledet til indtastning af feltmålinger er vist på fig. 3-2. Selv om vi er rykket et trin ned i datahierarkiet, er stationer og tilsyn stadigvæk tilgængelige. Stationerne findes i øverste linje og tilsynene findes i tabellen til venstre i skærmbilledet. Stationer og tilsyn kan dog ikke oprettes eller ændres, men kun søges frem. Skærmbillederne med tilsynsdata på fig. 3-1 og fig. 3-2 synkroniseres mht. data, dvs. de bibeholder fokus på samme station og tilsyn.

| Feltmålinger      |   |     |        |         |                    |      |                   |      |                 |      |                   |    |            |     |
|-------------------|---|-----|--------|---------|--------------------|------|-------------------|------|-----------------|------|-------------------|----|------------|-----|
| H I F H O         | - | 4   | 1 5    | × e     |                    | 'n   | Q. <u>P</u> arame | eter | Q <u>E</u> nhed |      | Q Målemetode Q KS |    | <u>i</u> L | .ık |
| Stationsnr.       |   | Nat | vn     |         |                    |      |                   | Loka | litet           |      |                   |    | 🤈 ні       | ælp |
| KBH431            | Q | Ve  | n      |         |                    |      | <u> </u>          |      |                 |      | 0                 | -  | ;          |     |
| Tilsyn            |   |     | Feltma | ålinger |                    |      |                   |      |                 |      |                   |    |            |     |
| Fra dato og klok. |   | ~   | Ko     | ode     | Parameter          | Att. | Resultat          | Kode | Enhed           | Kode | Målemetode        | KS | Init.      | ~   |
| 2006-03-28 09:11  |   |     | •      | 85      | Sigtdybde          |      | 6,3               | 63   | m               | 889  | Målt i felten     | V  |            |     |
| 2006-04-04 07:55  |   |     | 1      | 0001    | Lufttryk           |      | 1,0107            | 136  | bar             | 889  | Målt i felten     | V  |            |     |
| 2006-04-11 12:23  |   |     | 1      | 0002    | Lufttemperatur     |      | 16                | 29   | grader C        | 889  | Målt i felten     | V  |            |     |
| 2006-04-19 09:00  |   |     | 1      | 0003    | Vindhastighed      |      | 0                 | 124  | m/s             | 889  | Målt i felten     | V  |            |     |
| 2006-05-03 10:54  |   |     | 1      | 0005    | Totaldybde         |      | 52,9              | 63   | m               | 889  | Målt i felten     | V  |            |     |
| 2006-05-16 11:55  |   |     | 1      | 0006    | Rel. luftfugtighed |      | 80                | - 4  | pct.            | 889  | Målt i felten     | V  |            |     |
| 2006-05-31 08:44  |   |     | 1      | 0007    | Vindretning        |      | 0                 | 1001 | Deg             | 889  | Målt i felten     | V  |            |     |
| 2006-06-07 09:00  |   |     | 1      | 0013    | Linebølgehøjde     |      | 0,05              | 63   | m               | 889  | Målt i felten     | V  |            |     |
| 2006-06-21 07:57  |   |     |        |         |                    |      |                   |      |                 |      |                   |    |            |     |
| 2006-06-27 09:34  |   |     |        |         |                    |      |                   |      |                 |      |                   |    |            |     |
| 2006-07-05 09:00  |   |     |        |         |                    |      |                   |      |                 |      |                   |    |            |     |
| 2006-07-19 09:27  |   |     |        |         |                    |      |                   |      |                 |      |                   |    |            |     |
| 2006-08-01 09:18  |   |     |        |         |                    |      |                   |      |                 |      |                   |    |            |     |
| 2006-08-14 09:13  |   |     |        |         |                    |      |                   |      |                 |      |                   |    |            |     |
| 2006-08-21 09:31  |   | -   |        |         |                    |      |                   |      |                 |      |                   |    |            | ~   |
|                   |   |     | 1      |         |                    |      |                   |      |                 |      |                   |    |            |     |

## Fig. 3-2. Feltmålinger.

Hver feltmåling identificeres vha. parameterkoden. Koden kan indtastes direkte, eller man kan benytte knappen øverst i skærmbilledet til opslag på betegnelse. Ud over parameteren skal enheden, den målte værdi og målemetoden altid oplyses. Målemetoden er normalt 889 = målt i felten. Målingerne mærkes i feltet "KS" vha. en bogstavkode, som angiver målingens kvalitetssikring:

- T Ikke valideret
- V Gyldig værdi, ikke korrigeret
- O Gyldig værdi, korrigeret

#### N Afvist værdi

Opret en feltmåling ved at åbne en række for indtastning nederst i tabellen ved tryk på pil ned, udfyld rækken og forlad rækken ved tryk på pil op eller tryk på F2 for at gemme posten. En feltmåling slettes ved at anbringe markøren i rækken og trykke på Ctrl+F2 eller klikke på [-] på knapbjælken.

## 3.3 Marine områder

De marine områder, stationerne ligger i, er vist på fig. 3-3.

| Mar      | ine områder           |                                | ×                            |
|----------|-----------------------|--------------------------------|------------------------------|
| Mi<br>Mi | Ijøcenter<br>Roskilde |                                | <u>L</u> uk<br><u>Hj</u> ælp |
| Ma       | arine områder         |                                |                              |
|          | Områdenr.             | Område                         | ~                            |
|          | BRK1                  | Østersøen                      |                              |
|          | FRB100                | Ukendt recipient/opland        |                              |
|          | FRB2                  | Kattegat, direkte              | =                            |
|          | FRB21                 | Isefjord Inderbredning         |                              |
|          | FRB24                 | Nordlige Øresund               |                              |
|          | FRB25                 | Furesø                         |                              |
|          | FRB27                 | Farum sø / Fiskebækken         |                              |
|          | FRB28                 | Dumpedalsrenden                |                              |
| ►        | FRB31                 | Øresundtragten                 |                              |
|          | FRB38                 | Roskilde Fjord til amtsgrænsen |                              |
|          | FRB5                  | Isefjord Yderbredning          |                              |
|          | FRB7                  | Roskilde Fjord, N. f. Eskildsø |                              |
|          | FRBFJ1                | Isefjord                       |                              |
|          | FRBFSH-TEST           | Ukendt recipient/opland        |                              |
|          | FRBHAV1               | Kattegat                       |                              |
|          | FRBIO                 | lkke oplyst                    |                              |
|          |                       |                                |                              |

#### Fig. 3-3. Marine recipienter.

De marine områder er ordnet miljøcentervis (se forklaring under afsnit 3.1), idet man kun har adgang til områderne inden for miljøcenteret, der er valgt i feltet øverst til venstre i skærmbilledet. Klik på knappen til højre for feltet eller anbring markøren i feltet og tryk på F4 for at skifte til et andet miljøcenter.

## 4. Planteplankton

## 4.1 **Planteplanktonprøver**

Det første skærmbillede vedr. planteplankton (fyto- og mikrozooplankton) er vist på fig. 4-1. Stationen søges frem i de øverste felter i skærmbilledet, brug søgeknapperne til højre for felterne eller tryk på F4. Tilsynene dukker op i tabellen til venstre. I den midterste tabel oprettes planktonprøverne, der er taget ved det aktuelle tilsyn, til højre oprettes de faktiske prøvetagningsdybder, og i den nederste tabel vises planteplanktonarterne, der er fundet i den aktuelle (valgte) prøve. Tryk på F6 for at flytte markøren rundt mellem tabellerne eller for at flytte markøren ud af prøvetabellen til indtastningsfelterne under tabellen.

| eplanktonprøver og fundn                                                                         | e arter             | Ø              | Prøvetupe | à Udstyr  | 1                     |        |                         | -         | -         | Kopier pre | wer 1           | Luk       |
|--------------------------------------------------------------------------------------------------|---------------------|----------------|-----------|-----------|-----------------------|--------|-------------------------|-----------|-----------|------------|-----------------|-----------|
| ationsnr.<br>5.J209225                                                                           | Navn<br>300 Kattega | t, åbne del    |           | Lok<br>Gr | _]<br>alitet<br>iiben |        |                         |           |           |            | ?               | -<br>-jæl |
| syn                                                                                              | Planteplankto       | nprøver        |           |           |                       |        |                         |           |           | F          | aktiske dybder  |           |
| Dato og klok.                                                                                    | Dybde               | Type Prøvetype |           | Udst. L   | dstyr                 |        | Lab.                    | Volu      | men Init. |            | Dybde Int.      |           |
| 20-05-2015 09:03                                                                                 | ▶ 1                 | 4 Blanding     | sprøve    | 39 L      | indahl slan           | ge     |                         | 0         | 0.3       | - 1        |                 |           |
| 22-06-2015 09:28                                                                                 |                     |                |           |           |                       |        |                         |           |           | - 1        |                 | -1.1      |
| 01-07-2015 08:42                                                                                 |                     |                |           |           |                       |        |                         |           |           |            |                 |           |
| 29-07-2015 09:14                                                                                 | 1                   |                |           |           |                       |        |                         |           |           |            |                 |           |
| 12-08-2015 09:24                                                                                 | Laboratorium        |                |           | Lab. star | tdato                 | Lab. : | slutdato Interka        | lib. dato | Dybi      | de alg.    |                 |           |
| 09-09-2015 09:22                                                                                 | Ikke oplys          | E              | -         |           |                       |        |                         |           |           |            |                 |           |
| 29-09-2015 09:08                                                                                 | Bemærkninge         | н              |           | N         | avn på persor         | n, son | n har oparbejdet prøven |           | Fyto/mizo |            |                 |           |
| 12-10-2015 09:06                                                                                 |                     |                |           |           |                       |        |                         |           | FYTO      | -          |                 |           |
| 27-10-2015 10:02                                                                                 |                     |                |           | ĸ         | 6∙møder, som          | tælle  | r har deltaget i        |           |           |            |                 |           |
| 11-11-2015 10:05                                                                                 |                     |                |           | T T       |                       |        | -                       |           |           |            |                 |           |
| 25-11-2015 09:54                                                                                 | 1                   |                |           |           |                       |        |                         |           |           | - 1 C      |                 | -         |
| 03-12-2015 10:35                                                                                 | Fundne arter i      | prøve          |           |           |                       |        |                         |           |           |            |                 |           |
| 26-01-2016 10:03                                                                                 | DMU-nr.             | Bubinkode      | Navn      |           |                       | Str.   | Størrelsesgruppe        | Nr.       | Gald (µm) | Antal/I    | Volbio. (mm3/l) | B         |
| 17-02-2016 10:05                                                                                 | 2347                | FLAG XXX       | Flagellat |           |                       | 3      | 10 op til 15 μm         | 3         |           | 108407.04  |                 |           |
| 24-02-2016 10:19                                                                                 | 2347                | FLAG XXX       | Flagellat |           |                       | 1      | 2 op til 5 µm           | 1         |           | 5.00       |                 |           |
|                                                                                                  | 2347                | FLAG XXX       | Flagellat |           |                       | 2      | 5 op til 10 μm          | 2         |           | 81681.41   |                 |           |
| 09-03-2016 08:43                                                                                 |                     |                |           |           |                       |        |                         |           |           |            |                 |           |
| 09-03-2016 08:43<br>13-04-2016 07:39                                                             |                     |                |           |           |                       |        |                         |           |           |            |                 |           |
| 09-03-2016 08:43<br>13-04-2016 07:39<br>03-05-2016 08:06                                         |                     |                |           |           |                       |        |                         |           |           |            |                 |           |
| 09-03-2016 08:43<br>13-04-2016 07:39<br>03-05-2016 08:06<br>11-05-2016 08:44                     |                     |                |           |           |                       |        |                         |           |           |            |                 |           |
| 09-03-2016 08:43<br>13-04-2016 07:39<br>03-05-2016 08:06<br>11-05-2016 08:44<br>25-05-2016 08:01 | a                   |                |           |           |                       |        |                         |           |           |            |                 |           |

Fig. 4-1. Planteplanktonprøve og fundne arter.

Tilsynet søges frem ved f.eks. at anbringe markøren i tilsynstabellen og rulle tabellen op/ned vha. piletasterne eller ved at trykke på PgUp/PgDn. Et tilsyn aktiveres (vælges) ved at anbringe markøren i den pågældende række i tabellen.

Den gennemsnitlige prøvetagningsdybde i cm identificerer prøven inden for tilsynet og skal altid indtastes i feltet 'Dybde' under Planteplanktonprøver. For enkeltprøver er gennemsnitsdybden den faktiske prøvetagningsdybde, for blandingsprøver er gennemsnitsdybden gennemsnittet af de faktiske prøvetagningsdybder. De faktiske prøvetagningsdybder oprettes i tabellen til højre i skærmbilledet. Ved brug af slange noteres de faktiske dybder som startdybde (0) og slutdybde.

Prøvetype, Udstyr (prøvetagningsudstyr) og laboratorium skal også oplyses. Typen og udstyret indtastes ved at indtaste koderne direkte i felterne eller ved at benytte opslagsknapperne øverst i skærmbilledet. Felterne for betegnelser er kun til oplysning og er ikke tilgængelige for indtastning. Tryk på F6 for at flytte markøren fra prøvetabellen ned til felterne under tabellen. Her angives bl.a. laboratoriet, hvor prøven er analyseret. Listen af laboratorier er lang, men man kan søge hurtigt frem til det ønskede navn ved at indtaste forbogstaverne i navnet.

Opret en prøve ved at vælge en dato i listen for Tilsyn ved at anbringe markøren på denne. Udfyld felterne og gem posten ved tryk på [ $\sqrt{}$ ] eller ved tryk på F2. Forekommer der flere prøvetyper på samme tilsyn (fx både fyto- og nanoplankton), så kan der åbnes en ny række i tabellen Planteplanktonprøver ved tryk på [+] eller Ctrl+Insert.

Ofte er oplysningerne om prøver og prøvetagningsdybder de samme som for kemiprøverne. Hvis disse findes i det marine modul, kan man kopiere prøverne og de faktiske dybder fra det marine modul til det marine planktonmodul vha. knappen [Kopier prøver] øverst i skærmbilledet. Kopieringen omfatter kun prøver og faktiske dybder for det aktuelle tilsyn, og eksisterende data overskrives ikke ved kopieringen.

I den nederste tabel under "Fundne arter i prøve" ses planteplanktonarterne, der er fundet i den aktuelle prøve. Arter kan slettes direkte i tabellen, men ellers kan der ikke redigeres i tabellen. Skærmbilledet omtalt i afsnit 4.2 nedenfor benyttes til rettelser og oprettelse af nye arter.

Når en art ikke er talt, sættes antal pr. l til værdien -1. Hver art identificeres ved kombinationen af koden for arten (DMU-nummeret), størrelsesgruppen, bestemmelsesusikkerheden, specifikationen og ernæringsbiologien.

Arterne kan sorteres på DMU-nr., Rubinkode eller indtastningsrækkefølge ved at klikke på kolonneoverskrifterne "DMU-nr.", "Rubinkode" og "Nr." (løbenummer).

## 4.2 Planteplanktonarter

Målte planteplanktonarter oprettes i skærmbilledet, vist på fig. 4-2. Skærmbilledet dukker op ved klik på tastatur-ikonet på ikonbjælken.

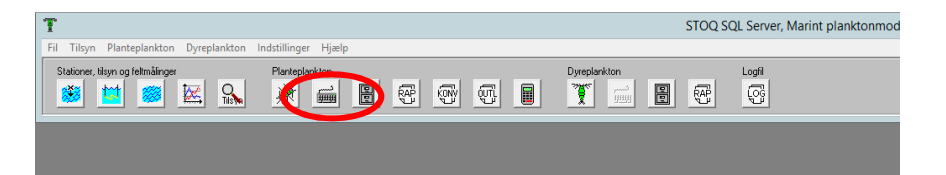

| H 4 F FI               | +                     | ୯ 👸 🛛 🗋          | ensioner Kan beregnes?                                                                                          | 2J/N J 🤶 Hiselp 🚺 Luk                          |
|------------------------|-----------------------|------------------|----------------------------------------------------------------------------------------------------|------------------------------------------------|
| Artsnavn               |                       |                  |                                                                                                    | Bestemmelsesusikkerhed Specifikation           |
| Ditylum brightwel      | lii                   |                  | - Q                                                                                                    | cf.                                            |
| Bemærkning til beste   | mmelsesusikkerhed     |                  | in the second second second second second second second second second second second second second second second | Størrelsesgruppe                               |
|                        |                       |                  |                                                                                                    | 5 op til 10 μm 👻                               |
| Tælleenhed             |                       |                  |                                                                                                    | Størrelsesgruppe som tekst                     |
| Celle                  |                       |                  | ্                                                                                                    |                                                |
| Formeludtryk til bereg | ning af volumen       |                  |                                                                                                    | Emæringsbiologi                                |
| pi/4*dl**2*l           |                       |                  | ्                                                                                                    | Autotrof 🗸                                     |
| Beregn antal/I? J/N    | Antal/I               | Formel faktor    | Antal n i formel                                                                                                | Figur (geometrisk beskrivelse af formeludtryk) |
| J                      | 1400.00               | 1                |                                                                                                    | Cylinder                                       |
|                        |                       |                  |                                                                                                    | Skjult dim.                                    |
| Fortundingsfaktor      | Sedimentvol (ml)      | Kammerdiam (mm)  | Tællefelter                                                                                                    |                                                |
| 1                      | 10                    | 26               | Kammeret 💌                                                                                                    | Objektiv forstørrelse                          |
| Tællebrd (um)          | úntal tællefelter     | Tælletal         |                                                                                                    | 10                                             |
| 200                    | 1                     | 14               |                                                                                                    | Okular forstørrelse                            |
| 2                      | 1 A                   | 1                |                                                                                                    | 10                                             |
| Faktor (µm/streg)      | Beregning af plasmavo | lumen            |                                                                                                    | Analysemetode                                  |
| Ĩ                      | Cellevolumen - 0,9    | *Vakuolevolumen  |                                                                                                    | Uthermöhl metode 👻                             |
| Cellevol. (µm3)        | Spredn. på cellevol.  | Plasmavol. (µm3) | Spredn. på plasmavol.                                                                                           | Morfologi                                      |
| 51192.0                | 24938.9               | 11777.1          | 5156.9                                                                                                    | Enkeltcelle 👻                                  |
| Indtast gald ved dime  | nsioner? J/N          | Gald (µm)        | Spredn. på gald                                                                                                 | Morfologi, arten er talt som                   |
| N                      |                       | 61.2             | 21.4                                                                                                    | Enkeltcelle -                                  |
|                        |                       |                  | 10                                                                                                    | Morfologi, arten er målt som                   |
| Resultater             | Malhianaaa (ma 200    | Kulataffalitar   | Kulhimman (unC/I)                                                                                               | Enkeltcelle -                                  |
| neg, raktor            | 1 CAOPE 02            | Nuistoffaktor    | 1.0127E - 00                                                                                                    | Konservering                                   |
|                        | 1.6488E-02            | 0.11             | 1.8137E+00                                                                                                    | Sur lugol                                      |

Fig. 4-2. Indtastning og beregning af planteplanktonarter.

Ikonet kan kun benyttes, når skærmbilledet på fig. 4-1 er fremme på skærmen. Det skyldes, at man i prøvetabellen i skærmbilledet på fig. 4-1 skal vælge, hvilken prøve arterne hører til, før planktonarterne kan oprettes. Ofte vil der kun være én prøve, men der kan være flere. Prøven vælges ved at anbringe markøren i den pågældende række i tabellen.

### 4.2.1 Indtastning af nye arter

Tryk på TAB for at flytte markøren fremad til næste felt, og tryk på Shift+TAB for at flytte markøren retur til det forrige felt. Klik på [+] eller tryk på Ctrl+Insert for at

oprette en ny art. Skærmfelterne blankstilles og udfyldes for nogle felters vedkommende med standardværdier eller værdier fra forrige registrering.

Arten kan søges frem fra artslisten ved at indtaste forbogstaverne i artsnavnet hurtigt efter hinanden. Alternativt kan man vælge arten fra drop-down-listen, eller man kan trykke på F4 med markøren anbragt i feltet til valg af artsnavn. Der dukker da et vindue op, hvor arterne er sorteret alfabetisk. Tryk på forbogstaverne for at søge hurtigt frem i listen eller tryk på F4 og indtast artsnavnet eller en del af navnet.

I listen til valg af art optræder synonymnavne for nogle arter, f.eks.

Dicellula geminata = Dicellula planctonica

Artsnavnet står først og synonymnavnet efter lighedstegnet. Man kan bytte om på artsnavnene og synonymerne ved at trykke på F6. Listen bliver da sorteret alfabetisk efter synonymer for de planktonarter, der har synonymer. Tryk på F6 igen, og listen sorteres efter artsnavn. Når en art er fundet, vælges den ved at trykke på returtasten eller klikke på [OK]. Der står ikke synonymer når der søges arter frem i indtastningsvinduet "Planteplanktonarter" fig.4-2. Kun når man vælger at bruge søge vinduet ved at trykke på lup-ikonet ved siden af tastefeltet.

I de næste felter angives bestemmelsesusikkerhed, specifikation, størrelsesgruppe og ernæringsbiologi. Kombinationen af artsnavn, bestemmelsesusikkerhed, specifikation, størrelsesgruppe og ernæringsbiologi identificerer registreringerne af arterne. Hvis man kommer til at oprette samme kombination af disse begreber (nøgleværdier) flere gange inden for samme prøve, udskrives en fejlmeddelelse:

"Der er i forvejen oprettet en post med samme nøgleværdier"

For bestemmelsesusikkerheden "cf" er et bemærkningsfelt til rådighed "Specifikation". Feltet kan anvendes i tilknytning til alle usikkerhedsbetegnelser, men vælger man en anden usikkerhed end "cf", kan feltet springes over, når markøren flyttes nedad vha. TAB-tasten. Specifikationen skal ikke vælges, men indtastes (max. 20 tegn). Derudover er der mulighed for at tilføje yderligere forklaring i feltet "Bemærkning til bestemmelsesusikkerhed" – dette felt aktiveres ved aktivt med musen at flytte markøren her hen og markere. I tilfælde hvor der under artsnavn vælges en slægt (fx Anabaena), da er det et krav at feltet Bestemmelsesusikkerhed udfyldes umiddelbart efter. Ved valg af slægt fremkommer der således en advarsel ("Bestemmelsesusikkerhed skal vælges for slægtsangivelser og højere bestemmelsesniveauer"), så dette huskes.

Når markøren flyttes ned i feltet til valg af Tælleenhed, undersøger planktonmodulet, hvilke tælleenheder og volumenformler, der gælder for den valgte art. Oplysningerne aflæses i artsarkivet, se afsnit 4.4 nedenfor. Der er følgende muligheder:

• Kun én tælleenhed med tilhørende volumenformel. Volumenformlen er i langt de fleste tilfælde angivet vha. et formeludtryk, men kan også have benævnelsen

"Defineres", hvilket betyder, at formlen skal vælges af brugeren, når arten registreres.

- Flere tælleenheder, der hver i sær har en tilhørende volumenformel. Volumenformlen er angivet vha. et formeludtryk eller har benævnelsen "Defineres", dvs. formlen skal vælges af brugeren, når arten registreres.
- Både tælleenhed og volumenformel er "Defineres", dvs. begge skal vælges af brugeren.

Når arterne indtastes, skal man ikke selv holde styr på, hvilke muligheder, der gælder for den aktuelle art. Planktonmodulet beder brugeren om at vælge, når der er flere muligheder at vælge mellem, ellers oprettes tælleenhed og formel automatisk, som de er defineret i artsarkivet. Der er mulighed for at vælge en anden formel end default.

Hvis tælleenheden er "Defineres", eller hvis der for den aktuelle art er flere tælleenheder at vælge mellem, f.eks. "Celle" og "Delkoloni", dukker et vindue op, hvor valgmulighederne er listet, og brugen vælger tælleenhed fra listen. Ellers, hvis der kun findes én tælleenhed, vælger modulet automatisk denne tælleenhed og fortsætter til næste indtastningsfelt i vinduet.

Hvis volumenformlen for den valgte tælleenhed er "Defineres", dukker et vindue op, hvor alle volumenformler er listet, og brugeren vælger en formel fra listen. Ellers, hvis der for den valgte tælleenhed er angivet en konkret volumenformel, vælger modulet automatisk denne formel og fortsætter til næste indtastningsfelt. I mange tilfælde findes kun 1 tælleenhed og 1 konkret formel hvilket betyder, at både tælleenhed og formel automatisk vælges.

Se afsnit 7.4 for figurer og formler – og for forklaringer af dimensionsforkortelser.

I eksemplet på fig. 4.2 har planktonarten "*Ditylum brightwellii*" kun én tælleenhed "Celle", og den tilhørende volumenformel er "0,5\*(I\*b\*h)". Formeludtrykket gælder for en tresidet prisme. Når brugeren opretter arten og stepper ned i feltet for tælleenhed vha. TAB-tasten, vælger modulet både tælleenhed og volumenformel automatisk, da der kun findes én valgmulighed, og anbringer markøren i feltet "Beregn antal/I". Brugeren har imidlertid mulighed for at fravige standardvalget af volumenformel, hvis det skønnes, at en anden formel er en bedre tilnærmelse. Klik i så fald på opslagsknappen til højre for formelfeltet. I eksemplet har brugeren valgt formlen "pi/4\*dl\*\*2\*I", der gælder for en cylinder. Dette oplyses i feltet "Figur". Se afsnit 7.4 for figurer.

I nogle tilfælde kan den gældende formel for den valgte art og tælleenhed indeholde et 'n', som repræsenterer strukturer på individet, der gentages n antal gange.

Dette n kan enten være fast eller der kan være mulighed for at brugeren kan sætte værdien ud fra den konkrete observation.

For eksempel er formlen for arten *Dolicospermum compactum* ved valg af Koloni som tælleenhed "n\*(pi/4\*dl\*\*2)\*(pi\*ds)". Værdien af n er i dette tilfælde sat til 'Defineres'. Derfor vil brugeren blive promptet for værdien af n. Hvis der ikke vælges en værdi, sættes 'n' til 1.

Hvis antal pr. I skal beregnes, indtastes J (ja) i feltet "Beregn antal/I". Felterne i rammen nedenfor, under "beregning af antal pr. Liter" bliver derved tilgængelige for indtastning og udfyldes (se afsnit 4.3.1 om optælling og beregning af celler pr. liter). Hvis antallet ikke skal beregnes, men arten er talt, indtastes antallet og i feltet "Beregn antal/I" indtastes N (nej). Derved skygges felterne i rammen, og man hopper direkte ned til felterne under rammen ved tryk på TAB. Hvis arten ikke er talt, står der automatisk -1 i feltet for antal pr. I. hvor feltet i "Beregn antal pr. liter" samtidig er markeret med N (Nej). Valget af "Beregn antal/I" nulstilles ikke, så hvis man indtaster flere arter efter hinanden vil valget gemmes til næste indtastning.

Bemærk, at ved indtastning af flere arter efter hinanden, er det kun feltet 'Tælletal' som nulstilles vedrørende tælledata. Dette skulle lette indtastningen, men kræver at man er opmærksom på hvis der er andet der skal ændres, fx 'Antal tællefelter'.

Feltet "Formel faktor" angiver den faktor, volumenformlen skal ganges med for at beregne cellevolumenet. I de fleste tilfælde er faktoren 1. I feltet "Antal n i formel" indtastes værdien af "n", hvis n indgår i volumenformlen. I feltet "Faktor ( $\mu$ m/streg)" indtastes den faktor, stregmålene i mikroskopet skal ganges med for at omregne målene til  $\mu$ m. Det er vigtigt, at denne faktor bliver indtastet korrekt. Bemærk igen, at den indtastede "Faktor ( $\mu$ m/streg)" nulstilles ikke, så hvis man indtaster flere arter efter hinanden vil den indtastede værdi gemmes til næste indtastning. Når der tabbes videre fra "Faktor  $\mu$ m/streg" føres man gennem beregningsfelterne. Disse bliver automatisk udfyldt efter indtastning af dimensioner. "Indtastning af gald ved dimension" kan slås til og fra. Ved N beregnes galdværdien automatisk. Objektiv og okularforstørrelser udfyldes sammen med analysemetoder. Derefter klikker man på knappen [Dimensioner]. Et skærmbillede til indtastning af målte dimensioner dukker da op, se fig. 4-3.

| ÷       |                                                    | ▲ -                                                                                                    | 🔽 Auto ti                                                                      | føinv post                 |                                 |                                        | 🗧 Opdater alle 🇴   | 7 Hiælo                       | 🚺 Luk        |
|---------|----------------------------------------------------|----------------------------------------------------------------------------------------------------|--------------------------------------------------------------------------------|----------------------------|---------------------------------|----------------------------------------|--------------------|-------------------------------|--------------|
| 7       |                                                    |                                                                                                    |                                                                                |                            |                                 |                                        |                    |                               | Ear.         |
| in<br>T | nension                                            | er<br>di (streg)                                                                                        | L(strea)                                                                       | Statue G                   | ald (strag)                     | Volumen (um?)                          |                    |                               | -            |
| t       | 11.                                                | 42 0                                                                                                    | 1 (sueg)<br>50 0                                                               | V                          | 50 0                            | 69272 1                                |                    |                               |              |
| t       | 2                                                  | 28.0                                                                                                    | 71.0                                                                           | v                          | 71.0                            | 43718.4                                |                    |                               |              |
| t       | 1                                                  | 3 37.0                                                                                                  | 63.0                                                                           | Ŷ                          | 63.0                            | 67738.2                                |                    |                               |              |
| 1       | 4                                                  | 24.0                                                                                                    | 12.0                                                                           | 0                          | 24.0                            | 5428.7                                 |                    |                               |              |
| 1       | 5                                                  | 5 33.0                                                                                                  | 82.0                                                                           | V                          | 82.0                            | 70134.5                                |                    |                               |              |
| 1       | E                                                  | 5 29.0                                                                                                  | 77.0                                                                           | v                          | 77.0                            | 50860.0                                |                    |                               |              |
|         |                                                    |                                                                                                    |                                                                                |                            |                                 |                                        |                    |                               |              |
|         |                                                    |                                                                                                    |                                                                                |                            |                                 |                                        |                    |                               |              |
| n       | odtaste                                            | ede dimension                                                                                           | ner, der ligger                                                                | uden for                   | r det norma                     | ale interval (min                      | n./max.), er marki | eret vha. gul bag             | grundsfarve. |
| n       | <b>idtaste</b><br>1. og ma                         | e <b>de dimensior</b><br>ax. grænser for c                                                              | <b>her, der ligge</b> r<br>dimensioner                                         | uden for                   | r det norma                     | ıle interval (min                      | ı./max.), er markı | eret <del>v</del> ha. gul bag | grundsfarve. |
| n<br>   | odtaste<br>1. og ma                                | ede dimensior<br>ax. grænser for c<br>dl (streg)                                                        | <b>her, der ligger</b><br>Jimensioner<br>I (streg)                             | uden for                   | r det norma                     | ıle interval (min                      | ı./max.), er markı | eret vha. gul bag             | grundsfarve. |
| n       | odtaste<br>1. og ma<br>Min.                        | ede dimensior<br>ax. grænser for o<br>di (streg)<br>7.2<br>202.4                                        | ner, der ligger<br>limensioner<br>I (streg)<br>14.4<br>500 5                   | uden for                   | r det norma                     | ıle interval (min                      | n./max.), er marki | eret vha. gul bag             | grundsfarve. |
| n       | ndtaste<br>n. og ma<br>Min.<br>Max.                | ede dimension<br>ax. grænser for o<br>di (streg)<br>7.2<br>202.4                                        | ner, der liggen<br>dimensioner<br>I (streg)<br>14.4<br>599.5                   | uden for                   | r det norma                     | ıle interval (min                      | n./max.), er marki | eret vha. gul bag             | grundsfarve. |
|         | ndtaste<br>n. og ma<br>Min.<br>Max.<br>nnemsr      | ede dimensior<br>ax. grænser for o<br>dl (streg)<br>7.2<br>202.4<br>nit og spredning                    | ner, der ligger<br>dimensioner<br>I (streg)<br>14.4<br>599.5                   | uden for                   | r det norma                     | ıle interval (min                      | n./max.), er marki | eret vha. gul bag             | grundsfarve. |
|         | ndtaste<br>n. og ma<br>Min.<br>Max.<br>Par.        | ede dimensior<br>ax. grænser for c<br>dl (streg)<br>7.2<br>202.4<br>nit og spredning<br>dl (μm)         | timensioner<br>I (streg)<br>14.4<br>599.5                                      | uden for<br>Gald (µm)      | r <b>det norma</b><br>Volumer   | <b>ile interval (min</b><br>η (μm3)    | n./max.), er marki | eret vha. gul bag             | grundsfarve. |
|         | ndtaste<br>), og ma<br>Min.<br>Max.<br>Par.<br>Gns | ede dimensior<br>ax. grænser for c<br>dl (streg)<br>7.2<br>202.4<br>nit og spredning<br>dl (µm)<br>32.2 | her, der ligger<br>jimensioner<br>I (streg)<br>14.4<br>599.5<br>Ι (μm)<br>59.2 | uden for<br>Gald (µm)<br>6 | r det norma<br>Volumer<br>1.2 5 | nle interval (min<br>n (μm3)<br>1192.0 | n./max.), er marki | eret vha. gul bag             | grundsfarve. |

Fig. 4-3. Indtastning af målte dimensioner.

Bemærk kolonneoverskrifterne øverst i skærmbilledet, som dannes ved at aflæse dimensionerne af formeludtrykket. I eksemplet er formlen til beregning af algevolumenet "pi/4\*dl\*\*2\*l", og i dette udtryk indgår 2 dimensioner, dl og l. Det stemmer overens med kolonnerne i vinduet. Midt i skærmbilledet ses min. og max. for hver dimension, der indgår i formlen. Det er ikke altid, at grænserne er til rådighed. Hvis de er til rådighed og en af de indtastede værdier falder uden for det angivne interval, farves rækken gul som vist på figuren. Her falder værdien 12 uden for 14.1 – 599.5.

Kolonnen "Status" udfyldes med værdierne V (valid) eller O (outlier). Brugeren kan indtaste både O og V, default er V, og er ikke tvunget til at indtaste O, hvis dimensionerne falder uden for det gyldige interval, da intervalgrænserne ikke er eksakte. I visse tilfælde kan gyldige værdier ligge uden for intervallet. Standardværdien er "V".

Skjulte dimensioner, som vises i feltet "Skjult dim.", se fig. 4.2, justerer formlen og antallet af indtastningskolonner. I eksemplet er der ingen skjulte dimensioner, men hvis f.eks. volumenformlen er "a\*b\*h" og den skjulte dimension er "b=h", indsættes h i stedet for b i formlen, hvilket giver "a\*h\*\*2". Det resulterer i 2 indtastningsko-

lonner, a og h, i stedet for 3. Flere skjulte dimensioner kan forekomme og adskilles i så fald af et komma, f.eks. "a=h, b=h".

I skærmbilledet på fig. 4-3 findes desuden kolonner for Gald (største dimension) og Volumen. Volumenet beregnes vha. volumenformlen, idet dimensionerne omregnes fra streger til  $\mu$ m vha. omregningsfaktoren. I tabellen nederst i skærmbilledet vises beregnet gennemsnit og spredning af de indtastede dimensioner, gald og volumen. De beregnede værdier af gennemsnit og spredning berøres ikke af V/O-mærkningen af cellerne. Alle rækker medtages i beregningen, uanset mærkning.

Feltet "Auto tilføj ny post" vælges, hvis der automatisk skal gøres klar til indtastning af en ny række, når man forlader det sidste indtastningsfelt i den forrige række. Dimensionsnummeret i kolonnen yderst til venstre udfyldes da automatisk, og markøren stiller sig i det første indtastningsfelt. Både TAB og returtasten kan anvendes. Returtasten er praktisk, når man bruger regnemaskine-tasterne til højre på tastaturet.

Når man efter indtastning af dimensioner vender tilbage til skærmbilledet på fig. 4-2, udfyldes felterne for cellevolumen og gald automatisk Plasmavolumenet er enten cellevolumenet eller beregnes som cellevolumen – 0.9\*vakuolevolumen for kiselalger. Vakuolevolumenet beregnes af volumenformlen ved at fratrække alle målte dimensioner 2 µm. Hvilken af de to muligheder, der skal anvendes, aflæses i arkivet og indsættes i feltet "Beregning af plasmavolumen". Hvis den sidstnævnte metode ifølge arkivet skal anvendes, har brugeren mulighed for at vælge mellem de to metoder. Den sidstnævnte metode "Cellevolumen – 0.9\*Vakuolevolumen" er standardvalget, men brugeren kan vælge "Cellevolumen", hvis det skønnes rigtigst.

Når plasmavolumenet er bestemt, bliver artens volumenbiomasse og kulstofbiomasse beregnet og udskrives i de nederste felter i skærmbilledet. Beregningerne er omtalt nedenfor i afsnit 4.3.

I feltet "Reduktionsfaktor" kan man indtaste en reduktionsfaktor i udtrykket til beregning af volumenbiomasse. Standardværdien er 1. Desuden anvendes i beregningerne en Kulstoffaktor til omregning fra volumenbiomasse til kulstofbiomasse. Faktoren aflæses i artsarkivet.

#### 4.2.2 **Opdatering af eksisterende arter**

Opdatering af eksisterende arter foretages kun efter aftale med de fagansvarlige i MST, og betragtes som en specialfunktion, der kun benyttes i specielle situationer. Hvis man vil opdatere en eksisterende art og udføre en genberegning, vælges først tælleenheden ved at klikke på knappen til højre for feltet "Tælleenhed". Modulet indsætter ikke automatisk en tælleenhed i feltet, når en eksisterende planktonart opdateres. Det sker kun, når nye arter oprettes. Når tælleenheden er valgt, aflæser modulet i artsarkivet formlen, der hører til tælleenheden og sammenligner denne formel med den eksisterende formel for arten. Hvis den eksisterende formel for arten f.eks. er "pi\*l\*d\*\*2/6" og den nye formel er "pi/6\*dl\*\*2\*l" er de kompatible geometrisk, idet de begge beregner volumenet af en rotationsellipsoide med cirkulært tværsnit. Dimensionsnavne kan oversættes på følgende måde:

$$I = I, d = dI$$

Modulet erstatter den eksisterende formel med den nye, og de eksisterende dimensionsnavne erstattes med de nye. I skærmbillet til indtastning af dimensioner, se fig. 4.3, vil indtastningskolonnerne have navnene "I" og "dl". Formler, der af modulet opfattes som værende geometrisk kompatible kan aflæses i et skærmbillede, hvor kompatibiliteten er defineret, se afsnit 7.3 for nærmere omtale.

Hvis formlen i arkivet ikke er kompatibel med den eksisterende formel, bibeholdes den eksisterende formel, og hvis man slår op i skærmbilledet med indtastede dimensioner vil man kunne se, at dimensionsnavnene også er bibeholdt. Hvis man forsøger at ændre dimensionerne eller tilføje nye, vil modulet udskrive en fejlmelding:

"Beregningen kan ikke udføres, fordi volumenformlen er forældet."

De "gamle" formler er ikke operationelle i planktonmodulet, dvs. de kan ikke anvendes i beregninger af arterne.

#### 4.3 **Planteplanktonberegninger**

#### 4.3.1 Optælling af celler og beregning af antal pr. I

Ved optælling af antallet af celler/kolonier, kan man vælge at tælle i striber, gitre eller hele kammeret, se fig. 4-4. Tællearealet er i de tre tilfælde:

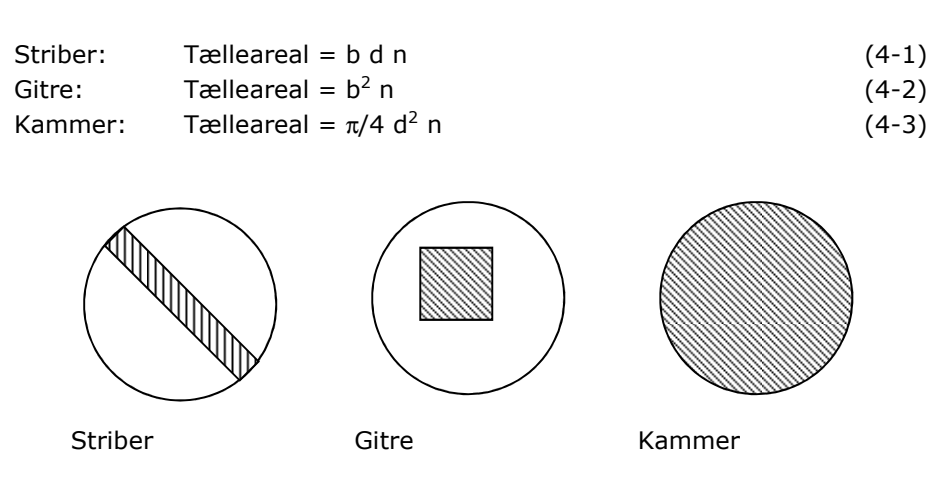

Fig. 4-4. Tællemåder.

hvor b er bredden af striben eller dimensionen af gitteret, d er kammerdiameteren og n er antallet af talte striber, gitre eller kamre. Gitteret er et kvadrat, derfor anvendes kvadratet på bredden i formlen for gitre.

Efter optælling beregnes antal pr. liter af:

| Antal/l = fortyndingsfaktor · tælletal · kammerareal / |       |
|--------------------------------------------------------|-------|
| (tælleareal · sedimentationsvolumen)                   | (4-4) |

#### 4.3.2 Beregning af volumenbiomasse og kulstofbiomasse

Målte celledimensioner indtastes i antal streger, jf. afsnit 4.2, som omregnes til  $\mu$ m, og volumenet af hvert målt celle/koloni beregnes vha. formeludtrykket for arten, f.eks.

Cellevolumen =  $\pi/4 \text{ dl}^2 \text{ l}$ 

Udtrykket gælder for en cylinder. Formeludtryk til beregning af celle- og individvolumen lagres i formelarkivet, se afsnit 7.2 og 7.4 bagerst i vejledningen. Når en planktonart registreres, hentes formeludtrykket for den valgte tælleenhed i artsarkivet. Brugeren kan fravige denne formel og vælge en anden formel om nødvendigt. I nogle tilfælde indgår i formeludtrykket konstanter, f.eks. gælder for tværfurerelationen udtrykket:

Cellevolumen = Ka I Kb

Hvor konstanterne Ka og Kb aflæses i artsarkivet. Der kan desuden indgå et antal "n", som brugeren indtaster værdien af, når planktonarten registreres.

For kiselalger (klasserne Bacillariophyceae, Fragilariophyceae og Coscinodiscophyceae) beregnes plasmavolumenet af:

 $Plasmavolumen = cellevolumen - 0,9 \cdot vakuolevolumen$ (4-5)

For alle andre klasser er plasmavolumen = cellevolumen.

Ved beregning af vakuolevolumenet anvendes formeludtrykket for den geometriske figur, idet det antages, at plasmavolumenet er 1  $\mu$ m tykt overalt, dvs. alle geometriske mål fratrækkes 2  $\mu$ m.

Volumenbiomassen pr. liter beregnes af:

```
Volumenbiomasse = antal/I \cdot plasmavolumen \cdot reduktionsfaktor (4-6)
```

Reduktionsfaktoren står default til 1 (se skærmbilledet på fig. 4-2) og må ikke ændres. Baggrunden for anvendelse af reduktionsfaktor er ukendt for de nuværende fagansvarlige i MST.

Kulstofbiomassen beregnes sluttelig af:

Kulstofbiomasse = kulstoffaktor  $\cdot$  volumenbiomasse (4-7)

Kulstoffaktoren aflæses i artsarkivet.

## 4.4 Planteplanktonarkivet

Faste oplysninger om planteplanktonarter i marine områder lagres centralt i et planteplanktonarkiv. "Arkiv for planteplanktonarter" åbnes nemt ved tryk på ikonet med arkivskab. Skærmbilledet til vedligeholdelse af arkivet er vist på fig. 4-5. Arkivet er fælles for alle brugere på landsplan, derfor har kun superbrugere (SB) af sikkerhedsgrunde adgang til at ændre oplysningerne i arkivet.

Når nye planteplanktonarter skal tilføjes, sker det ved at oprette arterne i arkivet vha. skærmbilledet vist på fig. 4-5. Nye arter tilføjes ved henvendelse til Standatsekretariatet ved DCE, som varetager vedligeholdelsen af artslisterne på landsplan.

| kiv for planteplanktonarter                                                                                                    |                                                                                                    |                                                             |                                             |
|----------------------------------------------------------------------------------------------------|----------------------------------------------------------------------------------------------------|-------------------------------------------------------------|---------------------------------------------|
|                                                                                                    | ihed Q Formel Q Figur Q Usikkerhed ? His                                                                                                    | elp 🚺 🚺 Luk                                                 |                                             |
| Kode                                                                                                    | Tælleenhed og formel                                                                                                    |                                                             |                                             |
| 868 Q                                                                                                    | Kode Tælleenhed Kode Formeludtryk                                                                                                    | Faktor A                                                    |                                             |
| Navn                                                                                                    | ▶ 1 Celle 107 I*b*h                                                                                                    | 1                                                           |                                             |
| Achnanthes Q                                                                                                    |                                                                                                    |                                                             |                                             |
| Taksonomisk nr.                                                                                                    |                                                                                                    |                                                             |                                             |
| 2104001001000001000000                                                                                                    |                                                                                                    |                                                             |                                             |
| Beregning Konst. A i tværfure rel. Konst. B i tværfure rel.                                                                                                    |                                                                                                    |                                                             |                                             |
| Volumenformel 🗾 0 0                                                                                                    |                                                                                                    |                                                             |                                             |
| Fvto/mizo Rubinkode Algesvs-nr.                                                                                                    |                                                                                                    |                                                             |                                             |
|                                                                                                    |                                                                                                    |                                                             |                                             |
| FYTO ACHNANTZP4                                                                                                    |                                                                                                    |                                                             |                                             |
| FYTO         ACHNANTZP4           P/Z         Kulstoffaktor         Min. dim. (µm)         Max. dim. (µm)                                                                                                    | Geometrisk figur                                                                                                    | -<br>Bestem, usikkerhed                                     |                                             |
| FYTO         ACHNANTZP4           P/Z         Kulstolfaktor         Min. (µm)           P         0.11         0         132                                                                                                    | Geometrisk figur<br>Parallelepiped                                                                                                    | Bestem, usikkerhed                                          |                                             |
| FYTO           ACHNANTZP4 <th <th<="" td=""><td>Geometrisk figur<br/>Parallelepiped<br/>Skjult dim. i formel</td><td>Bestem, usikkerhed<br/>Betegnelse ▲<br/>▶ sp.</td></th>                                                               | <td>Geometrisk figur<br/>Parallelepiped<br/>Skjult dim. i formel</td> <td>Bestem, usikkerhed<br/>Betegnelse ▲<br/>▶ sp.</td>                          | Geometrisk figur<br>Parallelepiped<br>Skjult dim. i formel  | Bestem, usikkerhed<br>Betegnelse ▲<br>▶ sp. |
| FYTO         ACHNANTZP4           P/Z         Kulstoffaktor         Min. dim. (µm)         Max. dim. (µm)           P         0.11         0         132           Synonymer         0         132                                         | Geometrisk figur Parallelepiped Skjult dim. i formel Q b-I                                                                                            | Bestem. usikkerhed<br>Betegnelse<br>\$p.<br>\$pp.           |                                             |
| FYT0         ACHNANTZP4           P/Z         Kułstoffaktor         Min. dim. (µm)         Max. dim. (µm)           P         0.11         0         132           Synorymer         Ernæringsbiologi         Ernæringsbiologi         132 | Geometrisk figur<br>Parallelepiped<br>Skjult dim. i formel<br>Beregning af plasmavolumen                                                              | Bestem. usikkerhed<br>Betegnelse<br>\$ sp.<br>\$ sp.<br>cf. |                                             |
| FYTO         ACHNANTZP4           P/Z         Kulstoffaktor         Min. dim. (µm)         Max. dim. (µm)           P          0.11         0         132           Synonymer            132           Eineeringsbiologi                   | Geometrisk figur Parallelepiped Skjult dm. i formel Skjult dm. i formel Cellevolumen • 0,9*Vakuolevolumen                                             | Bestem. usikkerhed<br>Betegnelse<br>\$p.<br>\$p.<br>cf.     |                                             |
| FYTO         ACHNANTZP4           P/Z         Kulstoffaktor         Min. dim. (µm)         Max. dim. (µm)           P         0.11         0         132           Synorymer         Erræringsbiologi         Klasse         V             | Geometrisk figur  Parallelepiped  Skjult dim. i formel  Beregning af plasmavolumen  Cellevolumen - 0.9'Vakuolevolumen  Reference til bestemmelsesværk | Bestem, usikkerhed<br>Betegnelse<br>\$p,<br>\$p,<br>cf.     |                                             |

Fig. 4-5. Planteplanktonarkiv.

Arterne identificeres vha. en kode, og i det følgende felt indtastes artens latinske navn. Navnet skal indtastes. Artens taksonomiske nummer indtastes i feltet under artsnavnet. Det taksonomiske nummer anvendes ikke direkte af programmet, men er velegnet i forbindelse med direkte søgninger i STOQ-databasen uden om modulerne. Derfor er nummeret medtaget og bør indtastes for hver ny art, der oprettes i arkivet. Rubinkode og Algesys-nummer er ligeledes tilføjet af hensyn til søgninger. I feltet "Beregning" vælges den metode, der skal anvendes til beregning af artens volumen. Denne angives af DCE i forbindelse med oprettelse af ny art. To metoder er til rådighed, "Volumenformel" eller "Tværfure relation". I langt de fleste tilfælde beregnes volumenet vha. volumenformlen for arten.

Hvilken volumenformel, der er tale om, afhænger af tælleenheden. De standardkombinationer af tælleenheder og formler, der skal gælde for arten, oprettes i tabellen "Tælleenhed og formel" øverst til højre i skærmbilledet på fig. 4-5. Der bør være tilknyttet formler til alle arter og de allerfleste slægter. Det kan forekomme, hvis der er bestemt på et højt taksonomisk niveau, f.eks. familie, at formen af slægter og arter kan variere. Hvis formlen er ubekendt, dvs. brugeren skal vælge den konkrete formel på registreringstidspunktet, skal betegnelsen "Defineres" angives som formel. Ud over formlen skal man angive en faktor, som ganges på volumenet, når det er beregnet vha. formlen. Standardværdien er 1. Man kan angive, at brugeren skal vælge faktoren på registreringstidspunktet. Det sker ved at indtaste "Defineres" i faktorfeltet. Det er også muligt at angive, at tælleenheden skal være "Defineres", dvs. at brugeren skal vælge tælleenheden frit ved registrering. I så fald skal man blot oprette en enkelt post i tabellen, hvor både tælleenhed og formel er "Defineres".

Skjulte dimensioner oprettes i feltet "Skjult dim. i formel", og gælder fælles for alle volumenformler. En skjult dimension er en relation mellem 2 dimensioner, f.eks. a=h, som angiver, at for den pågældende planktonart er a=h i volumenformlen. Hvis volumenformlen f.eks. er "pi/4\*a\*b\*h", reduceres formlen med h=a indsat til "pi/4\*h\*b\*h", dvs. i stedet for 3 dimensioner skal brugeren kun måle 2 dimensioner af arten. Hvis dimensionsvariablen på venstresiden i udtrykket for den skjulte dimension ikke findes i volumenformlen, benyttes den skjulte relation ikke. Flere skjulte dimensioner kan defineres i feltet og skal i så fald adskilles af et komma, f.eks. "a=h, b=h".

Hvis beregningsmetoden er "Tværfurerelation" (kun for Ceratium-arter), skal formeludtrykket "ka\*l\*\*kb" benyttes. Værdierne af konstanterne "ka" og "kb" indtastes i felterne "Konst. A i tværfure rel." og "Konst. B i tværfure rel." i skærmbilledet.

Faktoren i omregning fra volumenbiomasse til kulstofbiomasse (kulstoffaktoren) indtastes i feltet "Kulstoffaktor". I feltet "Beregning af plasmavolumen" vælges metoden til beregning af plasmavolumen. Metoden er normalt bestemt af klassen, idet "Cellevolumen – 0.9\*Vakuolevolumen" gælder for kiselalger. Nederst i skærmbilledet angives, hvilken klasse, planktonarten hører under.

I tabellen nederst til højre i skærmbilledet angives, hvilke bestemmelsesusikkerheder, brugeren kan vælge mellem, når arten registreres. Bestemmelsesusikkerheden indgår i identifikationen af en registrering af en planktonart. Brug knappen [Usikkerhed] til at tilføje usikkerhedsforkortelser til tabellen, og klik på [-] på knapbjælken eller tryk på Shift+F2 for at slette. Brug knapperne øverst i skærmbilledet til at vælge tælleenheder, formler og geometriske figurer på betegnelse i stedet for at indtaste koderne direkte i tabellen. Tryk på F6 for at flytte markøren rundt mellem områderne i tabellen.

## 4.5 **Udskrift af rapporter**

#### 4.5.1 Indtastede og beregnede data

Indtastede og beregnede marine planteplanktondata kan udskrives i en række standardrapporter. Skærmbilledet til udskrift af rapporterne er vist på fig. 4-6. Følgende rapportudtræk er til rådighed:

- Antal/l for arter og størrelsesgrupper, inddelt efter klasser.
- Kulstofbiomasse for arter og størrelsesgrupper, inddelt efter klasser.
- Tidsvægtet middel af kulstofbiomasse for klasser.
- Procentvis fordeling af kulstofbiomasse for arter og størrelsesgrupper, inddelt efter klasser.
- Kulstofbiomasse for arter, inddelt efter størrelsesklasser.
- Tidsvægtet månedsmiddel af kulstofbiomasse for klasser. Værdier for valgt tidsperiode, pr. art og for alle arter samlet.

| Udskrift af planteplanktondata i rapporter                                                                                                    | X                                                                                                  |
|----------------------------------------------------------------------------------------------------|----------------------------------------------------------------------------------------------------|
|                                                                                                    | 🥐 Hiælp 📔 Luk                                                                                      |
| Stationsnr. Navn                                                                                                    | 0                                                                                                  |
| Lokalitet                                                                                                    |                                                                                                    |
| Ven                                                                                                    | Q                                                                                                  |
| Rapport         Antal/I fordelt på størrelsesgrupper         Kulstofbiomasse/I fordelt på størrelsesgrupper         Tidsvgt. årsmiddel af kulstofbiomasse/I         Procentvis fordeling af kulstofbiomasse/I         Kulstofbiomasse/I fordelt på størrelsesklasser         Tidsvgt. månedsmiddel af kulstofbiomasse/I | Udskrift til<br>Rapportfil<br>Regnearksfil<br>Printer<br>Udskriv<br>Auto- og mixotrof<br>Hetrotrof |
| Tidsvægtet middel       Fra og med år         Fra og med måned       2001         Januar       Il og med år         Til og med måned       2003         December       Medtag prøver, taget         Filnavn       V:\STOQ\TMP\VEN_MARINPLANT_01_03.RAF                                                                  | Indstillinger 🗧 Udskriv<br>Vis logfil Vis datafil<br>i fluorescensmaksimum                         |

#### Fig. 4-6. Udskrift af rapporter for planteplankton.

Øverst i skærmbilledet på fig. 4-6 søges stationen frem. Brug søgeknapperne til højre for felterne eller tryk på F4. Rapporttypen vælges i rammen "Rapport", og i rammen "Udskrift til" vælges mellem udskrift i en rapportfil, en afgrænset tekstfil (CSVfil), f.eks. TAB-afgrænset, eller direkte på en printer. I rammen "Udskriv" vælges mellem udskrift af auto- og mixotrofe arter eller hetrotrofe arter. Årsintervallet, der skal gælde for udskriften, vælges i rullefelterne "Fra og med år" og "Til og med år", og månedsintervallet for "Tidsvægtet middel" vælges i rammen "Tidsvægtet middel".

Skilletegnet i afgrænsede filer kan ændres i skærmbilledet til indstilling af modulet. Der er adgang til dette skærmbillede via "Indstillinger" i hovedmenuen. Hvis rapporten skal udskrives i en fil, indtastes navnet på filen incl. foranstillet sti i det nederste felt.

Rapporterne er udformet som skemaer. Kolonneoverskrifterne i skemaet er tilsynsdatoer, og hver række i skemaet gælder for en planktonart, klasse eller sum. Antallet af kolonner, kolonnernes bredde, antal decimaler m.v. kan reguleres vha. et lille skærmbillede, som dukker op ved klik på knappen [Indstillinger]. Skærmbilledet er vist på fig. 4-7.

I de øverste 5 felter i rammen "Bredde" reguleres bredderne af kolonnerne i rapporten, og i den nederste række af felter reguleres antal decimaler, antallet af talkolonner og antal linjer på hver side. I nogle tilfælde kan det f.eks. være en fordel at mindske antallet af talkolonner for at gøre plads til flere decimaler eller gøre kolonnen med arts- og klassenavne bredere. Med den nuværende bredde på 30 til artsnavne skæres der i mange tilfælde noget af navnet væk.

| Bredde    |                 | 120101000000 | 1427101010 | 10.235 | 🧹 ок            |
|-----------|-----------------|--------------|------------|--------|-----------------|
| Navnekol  | Usik. kol.      | Spec. kol.   | Talkol.    | Side   |                 |
| <u>50</u> | 5               | 5            | 8          | 116    | X Annul         |
| Antal     | <b>T</b> . 0. 1 | 1.5.5        |            |        | ? <u>Hj</u> ælp |
| Decimaler | l alkol.        | Linier       |            |        |                 |

Fig. 4-7. Fælles indstillinger af rapporter.

Klik på knappen [Standard] for at udfylde felterne med fast definerede standardværdier. Indstillingerne gemmes ved klik på [OK]. Klik på [Annuller] for at undlade at gemme evt. ændringer. Rapporten udskrives ved klik på [Udskriv]. Hvis der opstår fejl undervejs, udskrives fejlmeddelelserne i logfilen STOQ.LOG, som vises ved klik på [Vis logfil]. Selve rapporten vises ved klik på [Vis datafil]. Hvis rapporten ikke bliver udskrevet selv efter lang tid, er årsagen formentlig, at indstillingerne mangler. Kig efter i indstillingerne, og hvis alle værdier er nulstillet, så klik på [Standard] og prøv igen.

#### 4.5.2 Data fra før og efter konvertering af planteplanktondata

I løbet af 2015, blev planteplanktondata i STOQ konverteret. DCE har udarbejdet nye artslister med oplysninger om tælleenheder, volumenformler og konstantværdier, og disse lister er indarbejdet i de gældende versioner af planktonmodulerne. Beregningerne i modulerne er opdateret, således at de er i overensstemmelse med de nye lister. De tidligere data findes stadigvæk i databasen, men er ikke tilgængelige umiddelbart i modulerne, dog er der mulighed for at udskrive en rapport, som sammenholder konverterede data med de tidligere data. Rapporten udskrives vha. skærmbilledet vist på fig. 4-8. Klik på knappen mærket "KONV" på knapbjælken for at kalde skærmbilledet frem.

| HAFH            |          |       | 🦪 🕂 Hjælp | 📙 Luk      |
|-----------------|----------|-------|-----------|------------|
| Stationsnr.     |          | Navn  |           |            |
| NOR5503         |          | Dybet |           | Q          |
| Lokalitet       |          |       |           |            |
| Ud for Mariager |          |       | <u> </u>  | 📕 Udskriv  |
| Fra og med år   | Til og m | ed år |           |            |
| 1999 👻          | 2015     | •     |           | Vis logfil |
|                 |          |       |           | -          |

Fig. 4-8. Udskrift af data fra før og efter konvertering af planteplankton i STOQ.

I de øverste felter vælges stationen, udskriften skal gælde for. Brug søgeknapperne til højre for felterne eller tryk på F4. I felterne "Fra og med år" og "Til og med år" vælges den periode, rapporten skal spænde over. Kun år, hvor der er data til rådighed, kan vælges i drop-down-listerne.

Det komplette datasæt for en station kan være omfattende, så det kan anbefales at man indsnævrer perioden. I det nederste felt indtastes sti og navn på rapportfilen. Klik på [Udskriv] for at udskrive rapporten. Rapporten udskrives i afgrænset format, hvilket gør rapporten velegnet til import i Excel. Skilletegnet er normalt semikolon eller TAB, jfr. generelle indstillinger i afsnit 7.

## 4.6 **Oversigt over planktonarter med afvigende dimensioner**

Der er mulighed for at udskrive en rapport, som lister stationer, tilsyn, prøver og planktonarter, hvor én eller flere målte dimensioner ligger uden for det gyldige interval. Målte dimensioner, der ligger uden for det gyldige interval, er mærket "O" (outliers), se eksempel på fig. 4.3. Gyldige intervaller er defineret i skærmbilledet vist på fig. 4.11 i afsnit 4.8 nedenfor. Skærmbilledet til udskrift af rapporten er vist på fig. 4-9 nedenfor.

| dskrift af oversigt | over planktonarter med af       | vigende dimensioner | ×                                                                                                    |
|---------------------|---------------------------------|---------------------|----------------------------------------------------------------------------------------------------|
| <u>U</u> dskriv     | Vis logfil                      | ? Hjælp             | Luk                                                                                                    |
| 🦵 Medtag plan       | iktonarter, der ikke kan genbei | regnes              |                                                                                                    |
| Filnavn             |                                 |                     |                                                                                                    |
| C:\STOQ\TMP         | \AfvigDim.txt                   |                     | Q                                                                                                    |
|                     | 0.202                           |                     | and the second second sec |

Fig. 4-9. Udskrift af arter med afvigende dimensioner.

Navn og sti på rapportfilen indtastes i det nederste felt og rapporten udskrives ved klik på [Udskriv]. Rapporten udskrives i afgrænset format, hvilket gør rapporten velegnet til import i Excel.

## 4.7 Genberegning

Dette afsnit beskriver en proces som kun skal bruges af STOQ-programmør og kun i helt ekstraordinære tilfælde af fagmedarbejdere ved MST. Funktionen skal ikke bruges af de konsulenter, der varetager de rutinemæssige planktonundersøgelser.

Konvertering af en eksisterende volumenformel er kun mulig, hvis den geometriske figur svarende til standardformlen for arten, som angivet i artsarkivet, er geometrisk kompatibel med den eksisterende formel. Kompatibiliteten formlerne imellem er definereret i skærmbilledet "Konvertering af volumenformler" vist på fig. 7.3 i afsnit 7 nedenfor. Hvis det nye formeludtryk er "Defineres", dvs. vælges af brugeren, vil genberegningsrutinen gennemsøge de nye formler fra en ende af og stoppe ved den først fundne, kompatible formel.

Genberegninger administreres vha. skærmbilledet, vist på fig. 4-10. I de øverste felter vælges stationen, genberegningen skal gælde for, og perioden, genberegningen skal spænde over, vælges i felterne nederst. Brug søgeknapperne til højre for stationsfelterne eller tryk på F4 for at søge en station frem. Kun år, inden for hvilke der findes data, kan vælges fra drop-down-listerne i årstalsfelterne. Sæt flueben i feltet "Beregn alle stationer", hvis alle data skal genberegnes. I så fald er valget af station og periode uden betydning. Klik på [Beregn] for at starte genberegningen. Genberegning af alle data tager normalt flere timer.

|                 | Eregn alle stationer | <b>?</b> <u>H</u> jælp | Luk    |
|-----------------|----------------------|------------------------|--------|
| Stationsnr.     | Navn                 |                        |        |
| NOR5503         | O Dybet              |                        | Q      |
| Lokalitet       |                      |                        |        |
| Ud for Mariager |                      | <u> </u>               | Beregn |
|                 | d Til og mod år og   | månad                  | .hr    |

#### Fig. 4-10. Genberegning af planteplanktonarter.

Når beregningen er gennemført, kan man i logfilen aflæse, hvilke beregninger og konverteringer, der er udført undervejs. Logningen er detaljeret og indeholder angivelser af de beslutninger, der er taget undervejs samt div. mellemresultater. Hvis det ikke har været muligt at genberegne en art, står der en bemærkning om dette. Arter, der kun er observeret som værende forekommende i prøven, dvs. antal pr. I = -1, kan ikke beregnes og springes over. Hvis volumenet af en art i forvejen er beregnet vha. en ny volumenformel, bliver volumenet ikke genberegnet.

#### Et eksempel på et udsnit af logfilen efter en kørsel er vist nedenfor.

```
Station nr. NOR5503, dato 2010-01-20, gns. dybde 2600 cm
Planktonart 1741 Prasinophyceae , størrelsesgruppe Ikke inddelt i størrelses-
grupper, ernæringsbiologi Autotrof
Antal/l (indtastet) = -1
Antal målte celler = 0
Mangler positive værdier af antal/l og cellevolumen, ingen biomasseberegning.
Station nr. NOR5503, dato 2010-01-20, gns. dybde 2600 cm
Planktonart 1976 Cryptophyceae , størrelsesgruppe 5 op til 10 µm, ernæringsbio-
logi Autotrof
Beregner antal/l...
Antal/l = 63813.6007760427
Antal målte celler = 3
Planktonarten er målt og antal/l > 0, undersøger målte celler...
Formel kode 3 udtryk pi*l*d*b/6
Målte celler findes, undersøger formel til beregning af cellevolumen...
Formlen er forældet, forsøger at finde geo. kompatibel ny formel i arkiv...
Formel er defineres, alle formler afprøves...
Afprøver gl. 3 ny 100
Afprøver gl. 3 ny 101
Afprøver gl. 3 ny 102
Afprøver gl. 3 ny 103
Afprøver gl. 3 ny 104
Afprøver gl. 3 ny 105
Afprøver gl. 3 ny 106
Afprøver gl. 3 ny 107
Afprøver gl. 3 ny 108
Afprøver gl. 3 ny 109
```

```
Afprøver gl. 3 ny 110
Fundet!
Ny kompatibel formel blev fundet, formel kode 110 udtryk pi/6*1*ds*dl, faktor 1,
tælleenhed kode 1 betegnelse Celle
Genberegner dimensioner...
Formeludtryk = pi/6*l*ds*dl
Sletter gl. værdier af gns. og spr. af målte dimensioner...
Gennemløber målte celler og genberegner...
Celle nr. 1
Cellevolumen = 164.933614313464 µm3
Gald = 9 streger
Plasmavolumen er lig med cellevolumen
Plasmavolumen = 164.933614313464 µm3
Lagrer resultater og opdaterer navne på dimensioner...
Celle nr. 2
Cellevolumen = 100.530964914873 µm3
Gald = 8 streger
Plasmavolumen er lig med cellevolumen
Plasmavolumen = 100.530964914873 µm3
Lagrer resultater og opdaterer navne på dimensioner...
Celle nr. 3
Cellevolumen = 87.9645943005142 µm3
Gald = 7 streger
Plasmavolumen er lig med cellevolumen
Plasmavolumen = 87.9645943005142 µm3
Lagrer resultater og opdaterer navne på dimensioner...
Volumen gns. = 117.809724509617 µm3, volumen spr. = 41.2913327502054 µm3, plas-
mavol. gns. = 117.809724509617 µm3, plasmavol. spr. = 41.2913327502054 µm3, gald
gns. = 8 \mum, gald spr. = 1 \mum
Plasmavolumen = 117.809724509617 µm3
Beregner volumenbiomasse...
Vol. biomasse = 0.00751786272739227 mm3/1
Beregner kulstofbiomasse...
Kul. biomasse = 0.82696490001315 \ \mu gC/l
Lagrer resultater...
```

To registreringer er gennemgået af genberegningsrutinen. I den første registrering er antal/ml = -1 og arten er ikke målt. En beregning er derfor ikke mulig. I den anden registrering udføres en komplet genberegning af arten. Tælleenheden for arten er "Defineres", derfor undersøger rutinen alle nye formler fra en ende af og stopper ved den første formel, der er kompatibel med den eksisterende (gamle).

#### 4.8 Dimensionsgrænser

For en række planktonarter er der angivet intervaller for arternes dimensioner. I modulet findes et skærmbillede til vedligeholdelse af dimensionerne og oprettelse af nye. Skærmbilledet er vist nedenfor på fig. 4-11. Vælg i menuen "Planteplankton" og "Dimensionsgrænser for planteplanktonarter". Der er ikke adgang til skærmbilledet på ikonbjælken.

I de øverste felter søges planktonarten frem. Brug søgeknapperne til højre for felterne eller klik på F4. I tabellen nedenfor oprettes gyldige intervaller for de målte dimensioner af arten for hver volumenformel og hver variabel i formlen. Volumenformlen og de variable i formlen ses til venstre i tabellen og intervallerne indtastes i felterne til højre. Nye grænser indtastes simpelt ved at indtaste værdierne i felterne og gemme posten ved klik på  $[\sqrt{}]$  på knapbjælken eller tryk på F2. Når posten gemmes, gennemgår modulet alle registreringer af den aktuelle art/formel-kombination og opdaterer KS-mærkningerne af de målte dimensioner. Afvigende dimensioner mærkes "O" (Outlier). For nogle kombinationer kan dette tage nogle minutter.

| Arts      | skode     | Artsnavn                          |     |          |           |           | 1012    |
|-----------|-----------|-----------------------------------|-----|----------|-----------|-----------|---------|
| 18        | 155       | Cosmarium umbilicatum             |     |          |           |           | 0       |
| <u>ae</u> | ometrisk  | figur                             |     |          |           |           |         |
| Ro        | otation   | ellipsoide med elliptisk tværsnit |     |          |           |           |         |
| For       | mler og i | dimensionsgrænser                 |     |          |           |           |         |
|           | Kode      | Formel                            | Nr. | Variabel | Min. (µm) | Max. (µm) | - Alert |
| •         | 3         | pi*l*d*b/6                        | 1   | 1        | 4         | 71.5      | ſ       |
|           | 3         | pi*l*d*b/6                        | 2   | d        | 2.7       | 39.4      |         |
|           | 3         | pi*l*d*b/6                        | 3   | Ь        | 2.2       | 39.6      |         |
|           | 4         | pi*l*d**2/6                       | 1   | 1        | 3.2       | 57.2      |         |
|           | 4         | pi*l*d**2/6                       | 2   | d        | 2.2       | 35.8      |         |
| -         | 101       | pi/6*dl**2*l                      | 1   | dl       | 2.2       | 35.8      |         |
|           | 101       | pi/6*dl**2*l                      | 2   | 1        | 3.2       | 57.2      |         |
|           | 110       | pi/6*l*ds*dl                      | 1   | 1        | 4         | 71.5      |         |
|           | 110       | pi/6*l*ds*dl                      | 2   | ds       | 2.7       | 39.4      |         |
| . 1       | 110       | pi/6*l*ds*dl                      | 3   | dl       | 2.2       | 39.6      |         |

Fig. 4-11. Vedligeholdelse af dimensionsgrænser.

Når en ny formel skal tilføjes til tabellen, klikkes på [Formel]. I listen vælges enten en gammel eller ny formel. Nye formler har koder i intervallet > 100. I eksemplet på figuren ses både en gammel og ny udgave af samme volumenformel, der beregner volumenet af en rotationsellipsoide. Når formlen er valgt, tilføjes til tabellen en række for hver variabel i formlen. Derefter kan dimensionsgrænserne indtastes. Hvis man vil slette en formel, skal man anbringe markøren i en af rækkerne og slette posten. Klik på [-] på knapbjælken øverst til venstre i skærmbilledet eller tryk på Shift+F2 for at slette. Modulet advarer om, at ikke kun den valgte variabel i formlen vil blive slettet, men alle variable i formlen, dvs. formlen og indtastede dimensionsgrænser som helhed. Efter accept af dette slettes formlen. Bemærk, at man ikke kan oprette formel/variabel-kombinationer én for én. Nye formler skal tilføjes vha. knappen [Formel].

## 5. Dyreplankton

## 5.1 **Dyreplanktonprøver**

Skærmbilledet vedr. dyreplanktonprøver (zooplankton) er vist på fig. 5-1. Stationen søges frem i de øverste felter i skærmbilledet, klik på søgeknapperne til højre for felterne eller anbring markøren i et af felterne og tryk på F4. Tilsynene dukker op i tabellen til venstre. I den midterste tabel oprettes planktonprøverne, der er taget ved det aktuelle tilsyn, til højre oprettes prøvetagningsdybderne, og i den nederste tabel vises dyreplanktonarterne, der er fundet i den aktuelle (valgte) prøve.

Tilsynet opsøges ved at anbringe markøren i tilsynstabellen og rulle tabellen op/ned vha. piletasterne eller ved at trykke på PgUp/PgDn. Et tilsyn aktiveres (vælges) ved at anbringe markøren i den pågældende række i tabellen.

Replikatnummeret (løbenummer) på prøven identificerer prøven inden for tilsynet og skal altid indtastes. Prøvetagningsdybderne oprettes i tabellen til højre i skærmbilledet. I tilfælde af slangeprøver indtastes øverste og nederste dybde og mærkes med attributterne "F" (fra - øverste) og "T" (til - nederste).

| )yreplanktonprøver og fundr | ie arter            |                                              |                    |                  |         |                         |                  |             |               | E        |  |
|-----------------------------|---------------------|----------------------------------------------|--------------------|------------------|---------|-------------------------|------------------|-------------|---------------|----------|--|
|                             | ~ X C 👪             | Q <u>P</u> røvetyp                           | e Q <u>U</u> dstyr | Q Planktor       | nart og | stadie 🗧 🗲 Kopier       | prøver           |             | E.            | uk       |  |
| Stationsnr. N               | lavn                |                                              | Le                 | okalitet         |         |                         |                  |             | <b>2</b> Hi   | alo 🛛    |  |
| KBH431 Q                    | 720 Øresund, nor    | d, åbne del                                  | <u> </u>           | 'en              |         |                         | 0                | 2           | <u>, Th</u>   | ocip     |  |
| Time                        | Duranlaultauran     |                                              |                    |                  |         |                         |                  | <br>        | Salaa dahadaa |          |  |
| Tilsyn                      | Dyreplanktonprøve   | ar                                           | luu la             |                  |         | b a firm                |                  | Fak         | tiske dybder  | 1000     |  |
| Dato og klok.               | Nr. Type Pi         | Nr. Type Prøvetype Udst. Prøvetagningsudstyr |                    |                  |         | Lab. Volumen            | Init             |             | Dybde Int.    | <u> </u> |  |
| 13-02-2003 10:18            | <b>P</b> 1 4 B      | landingsprøve                                | 36 Plan            | ktonpumpe        |         | 137 674,7               | PS               | <b>&gt;</b> | 0             |          |  |
| ► 19-02-2003 09:58          |                     |                                              |                    |                  |         |                         |                  |             | 2500          |          |  |
| 26-02-2003 08:54            |                     |                                              |                    |                  |         |                         |                  |             |               |          |  |
| 04-03-2003 10:40            | Laboratorium        |                                              | Lab. star          | tdato Lab. sl    | utdato  | Interkalib, dato        | Vetmas           | ke (um)     |               |          |  |
| 12-03-2003 10:10            | Bio/consult         |                                              | ▼ 23-02-           | 2004 23-02       | 2.2004  | 4                       |                  | 60          |               |          |  |
| 18-03-2003 10:49            | Para maluning and   |                                              |                    |                  |         |                         |                  | 1           |               | <u> </u> |  |
| 26-03-2003 09:57            | Demærkninger        |                                              |                    | Devel Carebash   | BC      |                         |                  |             |               |          |  |
| 31-03-2003 10:15            |                     |                                              |                    | Four Seebach     |         |                         | r5               |             |               | _        |  |
| 03-04-2003 09:13            |                     |                                              |                    | KS-møder, som ta | eller h | ler har deltaget i      |                  |             |               |          |  |
| 14-04-2003 09:12            |                     |                                              |                    | 01-05-2003       |         |                         |                  |             |               | _        |  |
| 23-04-2003 09:39            | Fundhe arter i nrøv | 10                                           |                    |                  |         |                         |                  |             |               |          |  |
| 28-04-2003 10:09            | DML er              | Pubinkada                                    | Maus               |                  | Cho.    | Cradia                  | Ne               | Antal /I    | C indhold /I  |          |  |
| 30-04-2003 08:41            | N 0000972           | CASTROPOM2                                   | Gastropoda         |                  | 310.    | Ikke ophiet             | <u>INI.</u><br>5 | 0.296400    | 1 16255-01    | -        |  |
| 21-05-2003 09:02            | 0000373             |                                              | Boluohaota         |                  | 25      | Trochofor Isruer        | C C              | 0,200400    | 4 29725 01    |          |  |
| 26-05-2003 11:21            | 0001177             | CRICNICY                                     | Coiopidae enn      |                  | 0       | Ikko oplust             | 7                | 1 145600    | 2 C910E-01    |          |  |
| 11 00 2002 10:06            | 0001547             | BALA BUSK1                                   | Balanus balanus    |                  | 0       |                         | 2                | 0.359000    | 1 7040E±00    |          |  |
| 11-06-2003 10:35            | 0001347             |                                              | Balanus balanus    |                  | 0       | Ikko oplust             | 2                | 0,338000    | 2 52025 02    |          |  |
| 23-06-2003 09:00            | 0001970             |                                              | Hamacticoida       |                  | 7       | Conenediter - alle ster | 10               | 2 424400    | 7 6954E±00    |          |  |
| 01-07-2003 09:38            | 0001370             | ACABTIA7K1                                   | Acartia enn        |                  | ģ       | Mellemetore conenadil   | 15               | 2,434400    | A 9356E-01    |          |  |
| 09-07-2003 08:59            | 0002110             | ACARTIAZKI                                   | Acartia spp.       |                  | 10      | Sm3 copenaditer         | 10               | 0,053200    | 6 1705E-01    |          |  |
| 14-07-2003 09:27            | 0002110             | ACALLINZER                                   | Acalua spp.        |                  | 1 10    | ama cohehonitei         | 10               | 0,00000     | 0,17036-01    |          |  |

Fig. 5-1. Dyreplanktonprøver og fundne arter.

Prøvetype, prøvetagningsudstyr og laboratorium skal også oplyses. Man kan enten indtaste koderne direkte i felterne eller benytte opslagsknapperne øverst i skærmbilledet til opslag på betegnelse. Felterne for betegnelser er kun til oplysning og er ikke tilgængelige for indtastning. Tryk på F6 for at flytte markøren rundet mellem områderne af skærmen eller fra prøvetabellen ned til felterne under tabellen.

Opret en prøve ved at anbringe markøren i prøvetabellen og åben en række i tabellen ved klik på [+] eller tryk på Ctrl+Ins. Udfyld felterne og gem posten ved klik på [ $\sqrt{$ ] eller tryk F2. En hurtigere måde er at åbne for indtastning af en ny post nederst i tabellen ved tryk på pil ned, udfylde felterne og gemme posten ved at forlade rækken ved tryk på pil op. De faktiske prøvetagningsdybder indtastes i dybdetabellen, når prøven er oprettet, og kan også hurtigt oprettes og gemmes ved tryk på pil ned efter hver indtastning. Sidste dybde gemmes ved tryk på pil op eller F2.

Ofte er oplysningerne om prøver de samme som for kemiprøverne. Hvis kemiprøverne allerede er oprettet i det marine modul (fysik/kemi), kan man kopiere prøverne fra det marine modul til det marine planktonmodul vha. knappen [Kopier prøver] øverst i skærmbilledet. Kopieringen omfatter kun prøverne for det aktuelle tilsyn, og eventuelt eksisterende data i overskrives ikke ved kopieringen.

I den nederste tabel i skærmbilledet vises dyreplanktonarterne, der er fundet i den aktuelle prøve. Tabellen er egnet til at oprette arter, der kun registreres som forekommende, dvs. arter, der ikke er talt og målt. Når en art ikke er talt, sættes antal pr. I til værdien -1. Hver art identificeres ved kombinationen af DMU-nummeret for arten og artens stadie. Kombinationer af arter og stadier kan søges i en liste, som dukker op ved klik på knappen [Planktonart]. Kombinationerne hentes fra arkivet for dyreplanktonarter.

En planktonart kan også søges frem i tabellen nederst i skærmbilledet ved at indtaste de forreste bogstaver i artens Rubinkode. Søgningen udføres gradvist efter hvert tegn, der indtastes i feltet. Arterne kan sorteres på DMU-nr., Rubinkode eller indtastningsrækkefølge ved at klikke på kolonneoverskrifterne "DMU-nr.", "Rubinkode" og "Nr." (løbenummer).

## 5.2 Dyreplanktonarter

Dyreplanktonarter indtastes lettest i skærmbilledet, vist på fig. 5-2. Skærmbilledet dukker op ved klik på tastaturikonet på ikonbjælken. Ikonet kan kun benyttes, når skærmbilledet på fig. 5-1 er fremme på skærmen. Det skyldes, at man i prøvetabellen i skærmbilledet på fig. 5-1 skal angive, hvilken prøve arterne skal knyttes til.

Skærmbilledet er indrettet således, at indtastninger og beregninger kan foregå sideløbende. Felterne udfyldes i TAB-rækkefølge oppefra og nedefter. Når en art skal oprettes, åbnes først for indtastning ved at klikke på [+] på knapbjælken øverst i skærmbilledet eller ved at trykke på Ctrl+Ins. Knappen yderst på knapbjælken skal vise en skrivende hånd, når der indtastes. Klik på knappen eller tryk på F12 for at skifte. Felterne blankstilles og udfyldes for nogles vedkommende med standardværdier.

| I         I         I | 💈 Beregn 🏾 🍸 Hjælp 🚺 Luk                            |
|----------------------------------------------------------------------------------------------------|-----------------------------------------------------|
| Artsnavn<br>Spionidae spp                                                                                                    | Beregn antal/I? J/N Antal/I<br>J 0,601036           |
| Stadie Juvenil Formeludtryk til beregning af individvolumen                                                                                                    | Beregning af antal pr. liter<br>Feltprøvevolumen    |
| pi*d**2*h/4   Geometrisk figur  Culinder                                                                                                    | Indtastet værdi (marin)                             |
| Bestemmelsesusikkerhed Ikke oplyst                                                                                                    | Talt andel af prøven Tælletal 0,125 58 Delvolumener |
| Beregn volumen? J/N Faktor (µm/streg)<br>J 25<br>Individvolumen (µm3) Spredn. på individvolumen<br>2778346,0030 924138,7442                                                                                                    | Nr. Volumen (ml) Tælletal                           |
| Resultater         Spredn. på individ C-indhold         C-indhold (μgC/l)           3,3340E-07         1,1090E-07         2,0039E-07                                                                                                    |                                                     |

Fig. 5-2. Indtastning og beregning af dyreplanktonarter.

Arten søges lettest frem fra artslisten ved at indtaste de forreste bogstaver i navnet hurtigt efter hinanden. Bemærk, at det forreste bogstav i navnet skal skrives med stort, de efterfølgende med lille. Artslisten dukker op i en peg-og-vælg liste, og navnet, der er tættest på de indtastede bogstaver, er valgt i listen. Da listen er lang, kan det tage lidt tid, før listen dukker op. Man kan søge videre i listen, og når den søgte art er fundet, vælges arten ved tryk på retur-tasten eller klik på [OK]. I pegog-vælg listen kan man søge på en vilkårlig delstreng ved tryk på F4 og søge videre til næste match ved tryk på Shift+F4. Formlen, der anvendes til beregning af individvolumenet, hentes fra artsarkivet. Udtrykket kan udskiftes med et andet om nødvendigt.

Hvis antal pr. I skal beregnes, indtastes J (ja) i feltet "Beregn antal/l". Felterne i rammen nedenunder bliver dermed tilgængelige for indtastning og udfyldes. Hvis antallet ikke skal beregnes, men arten er talt, indtastes antallet og "Beregn antal/l" sættes til N (nej). Derved skygges felterne i rammen, og man hopper uden om rammen ved tryk på TAB. Hvis arten ikke er talt, indtastes -1 i feltet for antal pr. I. samtidig med, at "Beregn antal/l" er markeret med N (Nej)

Hvis artens volumen skal beregnes på baggrund af målte dimensioner, indtastes J (ja) i feltet "Beregn volumen". Faktoren, der anvendes til omregning fra målestreger i mikroskopet til µm indtastes i feltet "Faktor". Derefter klikkes på knappen [Dimensioner], og et skærmbillede til indtastning af dimensioner dukker da op, se fig. 5-3.

|     | рталкт   | ondimensio     | ner          |                  |              |                 |       |
|-----|----------|----------------|--------------|------------------|--------------|-----------------|-------|
| +   | ·   -    | ▲ - ×          | 🔽 Auto tilfø | nj ny post 👘 🗧 🗧 | Opdater alle | 🥐 <u>H</u> jælp | 📔 Luk |
|     |          |                |              |                  |              |                 |       |
| Din | nensione | :r             |              |                  |              |                 |       |
| _   | Nr.      | D (streg)      | H (streg)    | Volumen (µm3)    |              |                 | ^     |
| Þ   | 1        | 4,0            | 11,0         | 2159844,949      |              |                 |       |
| _   | 2        | 4,0            | 11,0         | 2159844,949      |              |                 |       |
| _   | 3        | 4,0            | 11,0         | 2159844,949      |              |                 |       |
| _   | 4        | 4,0            | 11,0         | 2159844,949      |              |                 |       |
| _   | 5        | 4,0            | 12,0         | 2356194,490      |              |                 |       |
| _   | 6        | 5,0            | 12,0         | 3681553,891      |              |                 |       |
| _   | /        | 4,0            | 11,0         | 2159844,949      |              |                 |       |
| _   | 8        | 5,0            | 14,0         | 4295146,206      |              |                 |       |
| _   | 9        | 4,0            | 12,0         | 2356194,490      |              |                 |       |
|     | 10       | 5,0            | 14,0         | 4295146,206      |              |                 |       |
|     |          |                |              |                  |              |                 |       |
|     |          |                |              |                  |              |                 |       |
|     |          |                |              |                  |              |                 |       |
|     |          |                |              |                  |              |                 |       |
|     |          |                |              |                  |              |                 | ×     |
| àe  | nnemsni  | t og spredning |              |                  |              |                 |       |
|     | Par.     | D (µm)         | Η (μm)       | Volumen (µm3)    |              |                 | ^     |
| •   | Gns      | 107,5          | 297,5        | 2778346,003      |              |                 |       |
| 1   | Snr      | 12.1           | 29.9         | 924138,744       |              |                 |       |

Fig. 5-3. Indtastning af målte dimensioner.

Bemærk kolonneoverskrifterne øverst i skærmbilledet, som dannes ved at aflæse dimensionerne i formeludtrykket. I eksemplet er formlen til beregning af algevolumenet:

pi\*d\*\*2\*h/4

I dette udtryk er pi en konstant, mens d og h er dimensioner. Derfor dannes indtastningskolonnerne "D" og "H" i skærmbilledet på fig. 5-3. For hver indtastet dimension beregnes volumenet vha. formeludtrykket, idet dimensionen omregnes fra streger til  $\mu$ m. I den nederste tabel udskrives beregnet gennemsnit og spredning af værdierne i den øverste tabel.

Feltet "Auto tilføj ny post" udfyldes, hvis modulet efter lagring af en post, dvs. når man forlader det sidste indtastningsfelt ved tryk på TAB, skal klargøre til indtastning af en ny post. Dimensionsnummeret i kolonnen yderst til venstre udfyldes da automatisk, og markøren stiller sig i det første indtastningsfelt. Når dimensionerne er indtastet i tabellen, klikkes på [OK] og man vender tilbage til skærmbilledet, vist på fig. 5-2. De beregnede værdier indsættes automatisk i skærmbilledet, og kulstofindholdet pr. individ og pr. liter beregnes og vises i de nederste felter. Beregningerne er omtalt nedenfor i afsnit 5.3.

Hvis individvolumenet ikke skal beregnes, indtastes N (nej) i feltet "Beregn volumen", og modulet aflæser i så fald en fast værdi af individvolumenet i artsarkivet. Findes denne værdi ikke, udfyldes feltet med værdien 0. Resultaterne i skærmbilledet kan genberegnes ved klik på knappen [Beregn].

#### 5.3 Dyreplanktonberegninger

#### 5.3.1 **Optælling af individer og beregning af antal pr. liter**

Antal individer pr. liter beregnes på følgende måde. Feltprøvevolumenet er:

- 1. Ufiltreret prøve 0.9 l
- 2. Forfiltreret prøve 4,5 l
- 3. Indtastet værdi (fersk)
- 4. Indtastet værdi (marin)

I tilfælde 1, ufiltreret prøve 0.9 l, beregnes:

 $V_L$  = Sedimentvolumen  $V_F$  = 0.9 l I tilfælde 2, forfiltreret prøve 4,5 l, beregnes:

 $V_L = 100 \text{ ml}$  $V_F = 4.5 \text{ l}$ 

og i tilfælde 3, indtastet værdi, beregnes:

 $V_L$  = Sedimentvolumen  $V_F$  = Feltprøvevolumen

Antallet af delprøver/kamre i alt er n. Idet volumenet af delprøve nr. i er  $V_i$ , og tælletallet for delprøve nr. i er  $N_i$ , beregnes antal individer pr. liter for tilfælde 1 - 3 af:

Antal/I =  $(\sum N_i * V_L) / (\sum V_i * V_F)$ i=1 i=1 (5-1)

I tilfælde 4 anvendes feltprøvevolumenet  $V_F$  og andelen A af prøven, der er optalt, til beregning af antal pr. liter:

hvor n er antal talte individer.

#### 5.3.2 Beregning af volumen og kulstofindhold

Individvolumenet beregnes vha. formeludtrykket for arten som nævnt ovenfor i afsnit 5.2. Kulstofindholdet pr. individ beregnes derefter af:

| Individkulstofindhold = $k_{\rm C} \cdot \text{individvolumen}$ (5) | 5-3 | 3) | ) |
|---------------------------------------------------------------------|-----|----|---|
|---------------------------------------------------------------------|-----|----|---|

Konstanten  $k_c$  er kulstoffaktoren, som hentes fra artsarkivet. Kulstofindholdet pr. liter beregnes af:

$$Kulstofindhold/I = individkulstofindhold \cdot antal/I$$
(5-4)

## 5.4 **Dyreplanktonarkivet**

Faste oplysninger om dyreplanktonarter i marine områder lagres centralt i et dyreplanktonarkiv i databasen. Skærmbilledet til vedligeholdelse af arkivet er vist på fig. 5-4. Arkivet er fælles for alle brugere på landsplan, derfor har kun superbrugere (SB) af sikkerhedsgrunde adgang til at ændre oplysningerne i arkivet. Nye arter indtastes ikke, men tilføjes vha. kodelister, der udsendes af DCE.

Arterne identificeres ved kombinationen af DMU-nummeret og stadiet. Desuden er artens latinske navn selvfølgelig oplyst. Rubinkoden og Algesys-nummeret anvendes sjældent, men kan anvendes ved import af data fra Standat-filer. For hver art oplyses formeludtrykket, som anvendes til beregning af individvolumen. Formeludtrykket hentes fra et centralt formelarkiv, se afsnit 7.

| rkiv for dyrepla     | nktonarter            |                          | 2                                 |
|----------------------|-----------------------|--------------------------|-----------------------------------|
|                      |                       |                          |                                   |
|                      | + ~                   | K C 🕅                    | <u>7 H</u> jælp <u>I</u> uk       |
| DMU-nr.              |                       | Stadie                   |                                   |
| 0003854              | <u> </u>              | Juvenil                  | •                                 |
| Rubinkode            |                       | Algesys-nr.              | Holo- eller merodyrepl.           |
| ELEC MON             | ্                     |                          | MERO 💌                            |
| Artsnavn             |                       |                          |                                   |
| Electra monosta      | chys                  |                          | <u> </u>                          |
| Formeludtryk         |                       |                          |                                   |
| pi*l*d*b/6           |                       |                          | <b>_</b>                          |
| Botationsellineo     | ida mad allintisk     | tu prenit                |                                   |
| Konstant k1          | Konstant k2           | Konstant k3              | Konstant k4                       |
|                      | Konstant tz           |                          |                                   |
| Min. dim. (streg)    | Max. dim. (streg)     | 1                        |                                   |
|                      |                       |                          |                                   |
| Specifikation        | Individ volumen       | (μm3) Individ C-ind. (μg | ) Faktor kC                       |
|                      |                       |                          | 1,2E-7                            |
|                      |                       |                          |                                   |
| Arten græss          | er ikke planteplankt: | on                       | 🗧 🗧 Kopier arten til andet stadie |
| Reference til bester | nmelsesværk           |                          |                                   |
|                      |                       |                          |                                   |
| Klasse               |                       |                          |                                   |
| Gymnolaemata         |                       |                          | <b>•</b>                          |

Fig. 5-4. Dyreplanktonarkiv.

Nederst i skærmbilledet findes en række konstanter, bl.a. faste værdier af individvolumen og individkulstofindhold, som benyttes, når arten ikke er målt. Omregningsfaktoren  $k_c$  anvendes til beregning af kulstofindhold ud fra volumen, og konstanterne  $k_1 - k_4$ , indgår ofte i formeludtryk for dyreplanktonarter. Klassen, arten hører til, er angivet i det nederste felt.

## 5.5 **Udskrift af rapporter**

Indtastede og beregnede dyreplanktondata kan udskrives i en række standardrapporter:

- Antal pr. liter for arter og stadier, inddelt efter klasser.
- Kulstofindhold pr. liter for arter og stadier, inddelt efter klasser.
- Procentvis fordeling af kulstofindhold pr. liter for arter og stadier, inddelt efter klasser.
- Tidsvægtet årsmiddel af kulstofindhold pr. liter for klasser.
- Tidsvægtet månedsmiddel af kulstofindhold pr. liter for klasser.

| Udskrift af dyreplanktondata i rapporter                         |                                      |
|------------------------------------------------------------------|--------------------------------------|
|                                                                  | <u>? H</u> jælp <mark>[]</mark> Luk  |
| Stationsnr. Navn                                                 |                                      |
| ST00802008 Q midt i Præstø Fjord                                 | <u> </u>                             |
| Lokalitet                                                        |                                      |
| Præstø Fjord                                                     | Q Udskrift til                       |
|                                                                  | <ul> <li>Rapportfil</li> </ul>       |
| Rapport                                                          | Regnearksfil                         |
| Antal/I                                                          | O Printer                            |
| C Kulstofbiomasse/l                                              |                                      |
| C. Description for defining of high to the first second of       | Udskriv                              |
| Procentivis fordeling ar kulstorbiomasse/i                       | <ul> <li>Holodyreplankton</li> </ul> |
| Tidsvægtet årsmiddel af kulstofbiomasse/l                        | <ul> <li>Merodyreplankton</li> </ul> |
| <ul> <li>Tidsvægtet månedsmiddel af kulstofbiomasse/l</li> </ul> | O Holo + mero                        |
| Tidevædtet middel Era og med år                                  |                                      |
| Fra og med måned                                                 | Indstillinger 🗧 🐓 Udskriv            |
| Januar 🔶 Til og med år                                           |                                      |
| Til og med måned 2003                                            | Vis <u>d</u> atafil Vis logfil       |
| December +                                                       |                                      |
|                                                                  |                                      |
| Filnavn                                                          |                                      |
| V:\STOQ\TMP\PRMIDT_ANTALL_01_03.RAP                              | Q                                    |
|                                                                  |                                      |

Fig. 5-5. Udskrift af rapporter for dyreplankton.

Skærmbilledet til udskrift af rapporterne er vist på fig. 5-5. I de øverste felter søges stationen frem. Klik på søgeknapperne til højre for felterne eller anbring markøren i

et af felterne og tryk på F4. Rapporttypen vælges i rammen "Rapport", årsintervallet vælges i rullefelterne, og for tidsvægtet middel vælges månedsintervallet i rammen "Tidsvægtet middel".

Der udskrives data for enten holodyreplankton, merodyreplankton eller begge. I rammen "Udskriv" vælges mellem de tre muligheder.

I rammen "Udskrift til" vælges mellem udskrift i en rapportfil, en afgrænset tekstfil (CSV-fil), f.eks. TAB-afgrænset, eller direkte på en printer. Skilletegnet i afgrænsede filer kan ændres i skærmbilledet til indstilling af det marine planktonmodul. Der er adgang til dette skærmbillede via "Indstillinger" i hovedmenuen. Hvis rapporten skal udskrives i en fil, indtastes navnet på filen incl. foranstillet sti i det nederste felt. Brug evt. knappen til højre for feltet til at søge efter en eksisterende fil. Bemærk, at drevet V mapper det lokale drev, normalt C.

Rapporterne er udformet som skemaer. Kolonneoverskrifterne i skemaet er tilsynsdatoer, og hver række i skemaet gælder for en planktonart, klasse eller sum. Antallet af kolonner, kolonnernes bredde, antal decimaler m.v. kan reguleres vha. en lille dialog, som kaldes frem på skærmen ved klik på knappen [Indstillinger]. Dialogen er vist på fig. 4-7 og omtalt i afsnit 4.5 vedr. planteplanktonrapporter.

Rapporten udskrives ved klik på [Udskriv]. Hvis der opstår fejl undervejs, udskrives fejlmeddelelserne i logfilen STOQ.LOG, som kan ses igennem ved klik på [Vis logfil]. Selve rapporten kan ses igennem på skærmen ved klik på [Vis datafil].

## 6. Grafisk afbildning af målte og beregnede data

I det marine planktonmodul er der omfattende muligheder for grafisk afbildning af målte og beregnede data. De grafiske afbildninger bestilles i skærmbilledet, vist på fig. 6-1. Klik på knappen, hvorpå der er en illustration af linjegrafer (4. knap fra venstre), på knapbjælken for at kalde skærmbilledet frem.

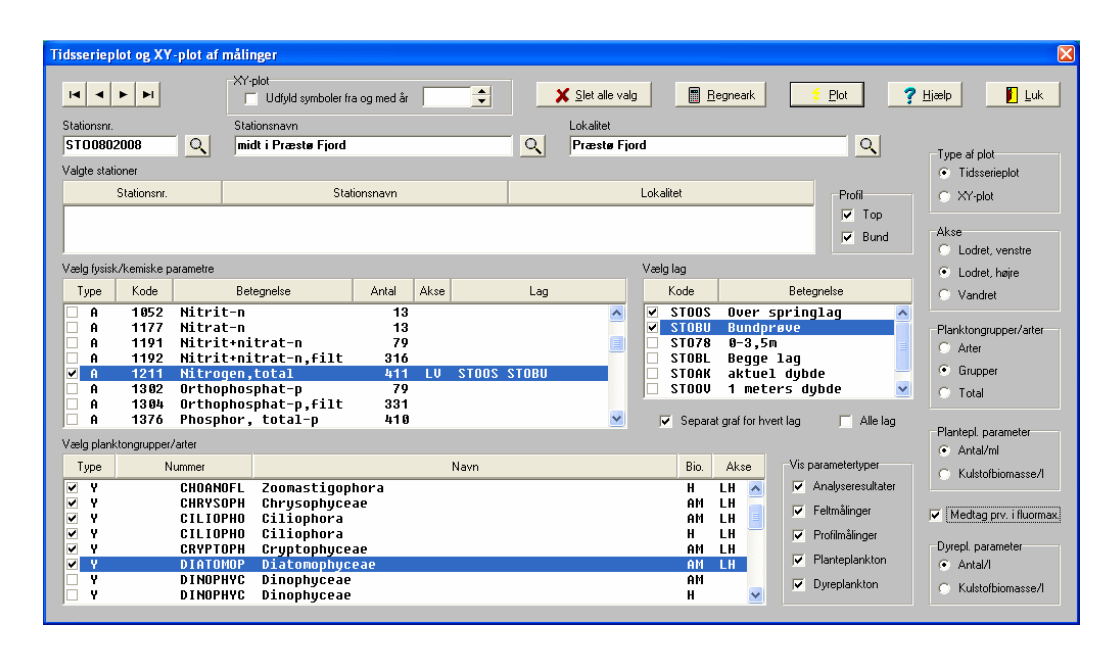

Fig. 6-1. Grafisk afbildning af målte og beregnede data.

Skærmbilledet rummer to lister til valg af dels fysiske og kemiske parametre, dels planktonarter eller -klasser. Planktonarter og -klasser vælges i den nederste liste. Der er således mulighed for i de grafiske afbildninger at kombinere fysiske og kemiske data med biologiske data. Afbildningstypen, tidsserie eller XY-afbildning, vælges øverst til højre i skærmbilledet. Ud over afbildning af forskellige parametre fra samme station, kan man omvendt afbilde samme parametre fra forskellige stationer.

Stationen søges frem i de øverste felter i skærmbilledet. Brug søgeknapperne til højre for felterne eller anbring markøren i et af felterne og tryk på F4. Når stationen er søgt frem, udfyldes listerne med parameternavne og antal målinger. Listen "Valgte stationer" anvendes til hurtigt at skifte mellem stationer, hvor man har valgt én eller flere parametre. Klik på en station i listen for at skifte til denne station. Klik på knappen [Slet alle valg] for at fjerne alle valg af parametre ved alle stationer.

Visningen af visse typer af parametre i tabellerne kan fravælges ved klik på "Vis parametertype". Typerne er:

- A Kemiparameter
- F Parameter, målt i felten (ingen dybde)
- P Parameter, målt i varierende dybde
- Y Planteplanktonart eller -klasse
- Z Dyreplanktonart eller -klasse

I rammen "Planktongrupper/arter" vælger man mellem at afbilde resultater for arter, klasser eller en samlet sum. Når checkmærket flyttes i rammen, udskiftes indholdet af tabellen til valg af planktonarter eller –klasser tilsvarende.

Før valg af kemiparametre skal man i tabellen til højre for kemiparametertabellen vælge lag. Hvert lag svarer til et dybdeinterval, som angives i importmodulet, se vejledningen til dette modul for flere oplysninger. Højst 3 lag kan vælges samtidig. Det aktuelle valg af lag bekræftes listen med kemiparametre, når parametrene vælges. Man behøver ikke at vælge samme kombination af lag ved alle kemiparametre, valget af lag kan skiftes mellem valgene af parametre.

Nogle lag er valgt på forhånd. De automatiske valg af lag defineres i importmodulet og i det marine modul. Hvis "Separat graf for hvert lag" er valgt, udtegnes separate kurver for hvert lag, ellers udtegnes én fælles kurve for den valgte kombination af lag. Hvis "Alle lag" er valgt, udtegnes en fælles kurve for alle lag i recipienten.

Før valg af parametre i begge lister skal man huske at oplyse, hvilken akse parameteren skal afbildes langs i den grafiske afbildning. Aksen vælges i rammen "Akse". Det aktuelle valg bekræftes i parameterlisten, når man vælger en parameter. Følgende forkortelser benyttes:

- LV Lodret, venstre akse
- LH Lodret, højre akse
- V Vandret akse

Den vandrette akse kan kun anvendes i forbindelse med XY-plot.

I rammen "Profil" kan man vælge/fravælge kurver for top- og bundmålinger i profilerne. Topmålingen er første måling under 0,8 m, bundmålingen er den nederste måling i profilet. Feltet "Udfyld symboler fra og med år" anvendes i tilfælde, hvor man ønsker markeret i en XY-afbildning, hvilke værdier der er målt fra og med et givet år, og hvilke værdier der stammer fra årene før.

Den grafiske afbildning fremstilles ved klik på knappen [Plot]. Afbildningen kan reguleres vha. et "kontrolpanel", se den særskilte vejledning til grafik kontrolpanelet. På fig. 6-2 er vist et eksempel på en grafisk afbildning af planktondata (arealgraf). For at undgå, at der interpoleres tværs over vinterperioden, er den maksimale linjelængde sat til 30 dage, jf. afsnit 7.4.

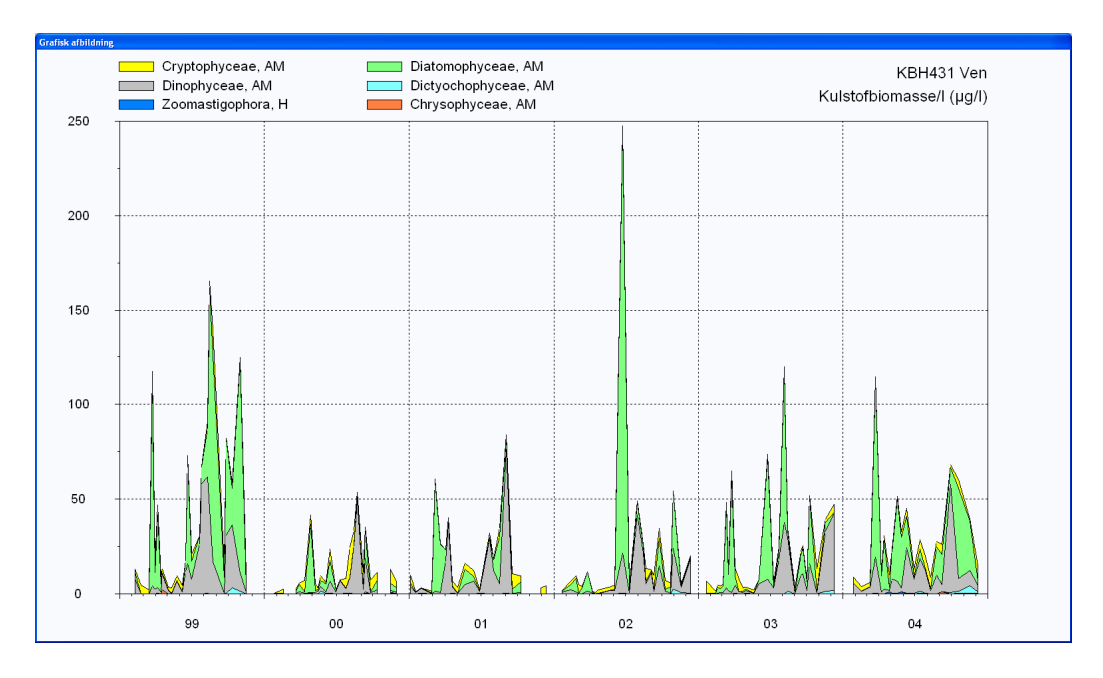

*Fig.* 6-2. *Eksempel på arealgraf af kulstofindhold pr. liter.* 

I stedet for at afbilde værdierne grafisk kan man vha. knappen [Regneark] udskrive værdierne i en tekstfil, f.eks. TAB-afgrænset format, som kan importeres i et regneark.

Bemærk, at der søges i omfattende datamængder ved fremstilling af de grafiske afbildninger. Hvis man har valgt flere parametre og evt. flere stationer, der er ført tilsyn med i en længere årrække, kan det tage nogen tid for systemet, måske minutter, at returnere et svar.

## 7. Indstillinger

Via menupunktet "Indstillinger" i hovedmenuen er der adgang til arkiver og skærmbilleder til regulering af det marine planktonmoduls grundindstillinger.

## 7.1 Planteplankton- og dyreplanktonklasser

Både planteplankton- og dyreplanktonarter er inddelt efter klasser. Klasserne kobles til arterne i arkivskærmbillederne. Via "Indstillinger" i hovedmenuen er der adgang til skærmbilleder til vedligeholdelse af planteplankton- og dyreplanktonklasser. Der er dog sjældent behov for at anvende skærmbillederne. Klasserne er fælles for alle brugere på landsplan, så ændringer må kun udføres af en superbruger (SB).

Skærmbilledet for dyreplanktonklasser er forberedt for græsningsberegninger, derfor forekommer der 2 ekstra kolonner yderst til højre i skærmbilledet. Kolonnerne anvendes imidlertid p.t. ikke i beregningerne.

## 7.2 Beregningsformler og -variable

Formeludtryk til beregning af volumen eller tørvægt af planktonceller eller individer lagres centralt i et formelarkiv. Skærmbilledet til vedligeholdelse af arkivet er vist på fig. 7-1. Der er sjældent behov for at ændre data i arkivet, og evt. ændringer må kun udføres af en superbruger.

Formeludtrykkene listes i tabellen til venstre i skærmbilledet og identificeres vha. en intern kode. Standat-koderne for udtrykkene findes i kolonnen "DMU". Nogle gamle formler har ikke en egentlig Standat-kode, fordi selve udtrykket indberettes i nogle tilfælde i stedet for en kode. Formler, der ikke har en egentlig Standat-kode, tildeles en kode, som er større eller lig med 100. Bemærk, at alle formler skal have en unik Standat-kode (tildeles af Standatsekretariatet), da koden anvendes til identifikation og opslag internt.

|                                                   |                | <u></u> | ieck  |   | ⊻is logfil | 🥐 Hjælp     |            | ,uk |
|---------------------------------------------------|----------------|---------|-------|---|------------|-------------|------------|-----|
| mler                                              |                |         |       |   | Variable   |             |            |     |
| Kode Udtryk                                       | Bogstavkoder   | DMU     | Tast? |   | Navn       | Beskrivelse | Tast?      | Π   |
| 4 pi*l*d**2/6                                     | RC             | 10      | N     |   | ► 1        | Længde      | N          | 11  |
| 5 pi*ka*kb*h/4                                    | CE             | 26      | N     |   | b          | Bredde      | N          | 1   |
| 6 I*b*h                                           | KA             | 29      | N     | - | d          | Diameter    | N          |     |
| 7 pi*h*d**2/12                                    | KE             | 11      | N     | - | ka         | Konstant a  | N          |     |
| 8 pi*h*(d1**2+d1*d2+d2**2)/12                     | KS             | 30      | N     |   | kb         | Konstant b  | N          |     |
| 9 pi*p2*(p3+p4)/2                                 |                | 99      | N     |   | kc         | Konstant c  | N          | 1   |
| 10 pi*d1**3/6-pi*d2**3/6                          | HK             | 24      | N     |   | VC         | Vedhæng c   | N          |     |
| 11 pi*d**2*(h1+h2)/12                             | 2*KE           | 14      | N     |   | vd         | Vedhæng d   | N          | 1   |
| 12 pi*(l*d**2+l1*d**2)/12+pi*h**3/12+pi*d**2*l2/4 | 2*KE+0,5*KU+CC | 31      | N     |   | h          | Højde       | J          | 1   |
| 13 pi/4*d1**2*pi*d2*n                             | SK             | 27      | N     |   | d1         | Diameter 1  | J          | 1   |
| 14 pi/12*d**2*(I+d/2)                             |                | 35      | N     |   | d2         | Diameter 2  | J          | 1   |
| 20 (2*pi/12*l1*d1**2)+(6*pi/4*d2**2*l2)           |                | 32      | N     |   | h1         | Højde 1     | J          | 1   |
| 21 (2*pi/12*l1*d1**2)+(4*pi/4*d2**2*l2)           |                | 33      | N     |   | h2         | Højde 2     | J          | 1   |
| 22 pi/24*h1**2*(d+h2)                             |                | 34      | N     |   | n          | Antal       | J          | 1   |
| 23 2*pi*l*d**2/6                                  |                | 100     | N     |   | 11         | Længde 1    | J          |     |
| 24 2*pi*l*d*b/6                                   |                | 101     | N     |   |            |             |            |     |
| 26 0,8*pi*d1**3/6-pi*d2**3/6                      |                | 102     | N     |   | Konstanl   | ter         | Operatorer |     |
| 27 k1*l**k2*b**3                                  |                | 6       | N     |   | pi         |             | +          | -   |
| 28 k1*l**k2                                       |                | 3       | N     |   | k1         |             |            |     |
| 29 k1*l**k2                                       |                | 5       | N     | - | k2         |             | 5          |     |
|                                                   |                |         |       |   | k4         |             | **         |     |

Fig. 7-1. Formler til beregning af celle- og individvolumen.

Ofte anvendes en forkortelse for formeludtrykket, f.eks. KA for "kasse" og KU for "kugle". Forkortelserne anvendes ved import af data fra Standat-filer og ved indberetning af data til DMU.

Variabler, der kan indgå i et formeludtryk, kan aflæses i tabellen øverst til højre, og tilladte konstanter og operatorer i udtrykkene er listet nederst til højre. Hverken variabler, konstanter eller operatorer kan ændres i skærmbilledet. Når man indtaster et formeludtryk, checker modulet, om udtrykket indeholder lovlige variable, konstanter og operatorer, og om syntaksen er korrekt. F.eks. indeholder udtrykket:

pi\*d\*\*2\*(h1+h2))/12

tilladte variabler, konstanter og operatorer, men syntaksen er forkert, fordi der er en slutparentes for meget mellem h2 og /. Forsøger man at gemme dette formeludtryk, dukker en fejlmeddelelse op. Logfilen indeholder en gennemgang af udtrykket og en forklaring af fejlen:

Syntakscheck: \*\*\* Fejl: Syntaksfejl nær )

Klik på [Logfil] øverst i skærmbilledet for at vise logfilen på skærmen. Kolonnen "Tast" oplyser, om formeludtrykket er indtastet. I det nederste felt i skærmbilledet findes en tekstlig beskrivelse af formeludtrykket, ofte en beskrivelse af den geometriske figur.

Variabler i formeludtrykkene vedligeholdes i et særskilt skærmbillede, der også er adgang til via menupunktet "Indstillinger" i hovedmenuen. Der er sjældent brug for at tilføje variabler, og evt. ændringer bør kun udføres af en superbruger (SB).

## 7.3 Konvertering af volumenformler

I forbindelse med konverteringen af planteplanktondata blev der indført nye formeludtryk til beregning af arternes volumen. Kompatibiliteten mellem nye og tidligere (gamle) formler kan aflæses i skærmbilledet, vist nedenfor på fig. 7-2.

| erterin                                 | g af volumenfo                                                                                 | rmler                                                                                                    |                            |                            |                                             |                                                                                                    | <b>8</b>                                                                                                    |  |  |
|-----------------------------------------|------------------------------------------------------------------------------------------------|----------------------------------------------------------------------------------------------------|----------------------------|----------------------------|---------------------------------------------|----------------------------------------------------------------------------------------------------|----------------------------------------------------------------------------------------------------|--|--|
| umenfo                                  | rmler                                                                                          |                                                                                                    | <u>B</u>                   |                            |                                             | 🥐 <u>H</u> jælp 🚺 Lu                                                                                                    | uk                                                                                                    |  |  |
| Kode                                    | Gammelt formelu                                                                                | idtryk                                                                                                    |                            | Kode                       | Nyt formeludtryk                            | Faktor                                                                                                    | *                                                                                                    |  |  |
| 1                                       | pi*d**2*h/4                                                                                    | - 94                                                                                                    |                            | 102                        | pi/4*dl**2*l                                | 1                                                                                                    |                                                                                                    |  |  |
| 2                                       | pi*d**3/6                                                                                      |                                                                                                    |                            | 103                        | pi/6*dl**3                                  | 1                                                                                                    |                                                                                                    |  |  |
| 3                                       | pi*l*d*b/6                                                                                     |                                                                                                    |                            | 110                        | pi/6*l*ds*dl                                | 1                                                                                                    | -                                                                                                    |  |  |
| 4                                       | pi*l*d**2/6                                                                                    |                                                                                                    |                            | 101                        | pi/6*dl**2*l                                | 1                                                                                                    |                                                                                                    |  |  |
| 5                                       | pi*a*b*h/4                                                                                     |                                                                                                    |                            | 106                        | 106 pi/4*ds*dl*l                            |                                                                                                    |                                                                                                    |  |  |
| 6                                       | l*b*h                                                                                          |                                                                                                    |                            | 107                        | 107 l*b*h                                   |                                                                                                    |                                                                                                    |  |  |
| 7                                       | pi*h*d**2/12                                                                                   |                                                                                                    |                            | 108                        | pi/12*dl**2*l                               | 1                                                                                                    |                                                                                                    |  |  |
| 10                                      | pi*d1**3/6-pi*                                                                                 | 'd2**3/6                                                                                                    |                            | 104                        | pi/6*(ds**3-dl**3)                          | 1                                                                                                    |                                                                                                    |  |  |
| 11                                      | pi*d**2*(h1+h                                                                                  | 2]/12                                                                                                    |                            | 127                        | pi*dl**2*(l1+l2)/24                         | 2                                                                                                    | -                                                                                                    |  |  |
| iable                                   |                                                                                                |                                                                                                    |                            |                            |                                             |                                                                                                    |                                                                                                    |  |  |
| Gamme                                   | elt variabelnavn                                                                               | Nyt variabelnavn                                                                                                    |                            | Q, Gammel                  | variabel                                    | Q, Gammel form                                                                                                    | nel                                                                                                    |  |  |
| d                                       |                                                                                                | di                                                                                                    |                            |                            |                                             | -                                                                                                    |                                                                                                    |  |  |
| h                                       |                                                                                                | I                                                                                                    |                            | Q Ny var                   | iabel                                       | Ny formel                                                                                                    |                                                                                                    |  |  |
|                                         |                                                                                                |                                                                                                    |                            |                            |                                             |                                                                                                    |                                                                                                    |  |  |
|                                         |                                                                                                |                                                                                                    | -                          |                            |                                             |                                                                                                    |                                                                                                    |  |  |
| * I I I I I I I I I I I I I I I I I I I | umenfoc<br>Kode<br>1<br>2<br>3<br>4<br>5<br>6<br>7<br>10<br>11<br>11<br>able<br>Gamm<br>d<br>h | ertering af volumenfo<br>menformler<br>Kode Gammelt formel.<br>1 pi*d**2*h/4<br>2 pi*d**2*h/4<br>2 pi*d**2/h<br>3 pi*l*d**2/f<br>5 pi*a*b*h/4<br>6 l*b*h<br>7 pi*h*d**2/12<br>10 pi*d**3/6.pi<br>11 pi*d**2*(h1+h<br>able<br>Gammelt variabelnavn<br>d | ertering af volumenformler | ertering af volumenformler | and bit bit bit bit bit bit bit bit bit bit | animetring af volumenformler         Kode       Gammeti formeludityk.         1       pird**2*h/4         2       pird**2*h/4         1       pird**2*h/4         1       pird**2*h/4         1       pird**2*h/4         1       pird**2*h/4         1       pird**2*h/4         1       pird**2*h/4         1       pird**2*h/4         102       pird**di**2*l         2       pird**1**276         101       pir6*irds*di*1         6       l*b*h         107       l*b*h         108       pirl2*di**2*l         109       pird*1**376-pird2***376         101       pird**2*(h1+h2)/12         127       pird**2*(l1+12)/24 | annelt formeludityk       C III         I pird**2*h/4       102 pi/4*d1**2*1       1         2 pird**3/6       103 pi/6*d1**3       1         3 pir1*d*b/6       110 pi/6*id**3       1         4 pir1*d**2/6       101 pi/6*d1**3       1         5 pira*b*h/4       106 pi/4*ds*d1*1       1         6 (b*b*h)       107 (b*b*h)       1         7 pir1**27(12)       108 pi/12*d1**2*1       1         10 pir1**3/6-pird2**3/6       104 pi/6*(ds**3-d1**3)       1         11 pird**2*(h1+h2)/12       127 pird**2*(11+l2)/24       2         able       Q Gammel variabel       Q Gammel variabel         0 midti variabelnavn       0 di       0       Q Ny variabel |  |  |

Fig. 7-2. Kompatibilitet mellem gamle og nye volumenformler.

Der er sjældent behov for at ændre data i skærmbilledet, og hvis data ændres/tilføjes, skal det gøres af en superbruger. Data i skærmbilledet anvendes af genberegningsrutinerne i planktonmodulet og ved manuel konvertering af registreringer.

For at oprette en konvertering fra gammel formel til ny åbnes først for indtastning af data ved at klikke på knappen yderst på knapbjælken øverst til venstre i skærmbilledet. Når knappen viser en skrivende hånd, er der åbnet for indtastninger. En ny post oprettes i den øverste tabel ved at klikke på [+]. Den gamle og nye formel søges frem vha. knapperne nederst til højre, og posten gemmes ved klik på [ $\sqrt{}$ ] eller tryk på F2. I kolonnen "Faktor" indtastes den faktor, den nye formel skal ganges med for at give samme resultat som den gamle formel. I de fleste tilfælde er faktoren 1.

Derefter skal konverteringen af dimensionsnavnene angives i den nederste tabel i skærmbilledet. Hvis f.eks. den gamle formel er "pi\*d\*\*2\*h/4" og den nye formel er "pi/4\*dl\*\*2\*l", er der følgende korrespondance mellem dimensionerne i de to formeludtryk:

d = dI, h = I

På figuren er resultatet vist. Der er oprettet 2 poster. Den ene angiver, at d i den gamle formel svarer til dl i den nye formel, og den anden angiver, at h i den gamle formel svarer til l i den nye. Bemærk, at selv om samme dimensionsnavn er benyttet i den gamle og nye formel, skal konverteringen registreres. Navnene oprettes vha. søgeknapperne umiddelbart til højre for tabellen.

## 7.4 **Figurer og formler**

| Cylinder<br>med elliptisk tværsnit $ds \left[ \begin{array}{c} \\ \\ \\ \\ \\ \\ \\ \\ \\ \\ \\ \\ \\ \\ \\ \\ \\ \\ \\$                                                                                                    |
|----------------------------------------------------------------------------------------------------|
| Volumen: $\pi/4 \cdot ds \cdot dl \cdot 1$<br>Kegle<br>Volumen: $\pi/12 \cdot dl^2 \cdot 1$<br>Elliptisk kegle<br>Volumen: $\pi/12 \cdot ds \cdot dl \cdot 1$<br>Keglestub<br>$ds \begin{bmatrix} \cdot \\ \cdot \\ dl \end{bmatrix} \begin{pmatrix} \cdot \\ \cdot \\ \cdot \\ dl \end{bmatrix} \begin{pmatrix} \cdot \\ \cdot \\ \cdot \\ dl \end{pmatrix} \begin{pmatrix} \cdot \\ \cdot \\ dl \end{pmatrix} \begin{pmatrix} \cdot \\ \cdot \\ dl \end{pmatrix} \begin{pmatrix} \cdot \\ \cdot \\ dl \end{pmatrix} \begin{pmatrix} \cdot \\ \cdot \\ dl \end{pmatrix} \begin{pmatrix} \cdot \\ \cdot \\ dl \end{pmatrix} \begin{pmatrix} \cdot \\ \cdot \\ dl \end{pmatrix} \begin{pmatrix} \cdot \\ dl \end{pmatrix} \begin{pmatrix} dl \end{pmatrix} \begin{pmatrix} \cdot \\ dl \end{pmatrix} \begin{pmatrix} dl \end{pmatrix} \begin{pmatrix} dl $                                                                                                    |
| KegleImage: difference of the systemTresidet prismeVolumen: $\pi/12 \cdot dl^2 \cdot 1$ Image: difference of the systemImage: difference of the systemElliptisk kegleImage: difference of the systemImage: difference of the systemVolumen: $\pi/12 \cdot ds \cdot dl \cdot 1$ Image: difference of the systemImage: difference of the systemVolumen: $\pi/12 \cdot ds \cdot dl \cdot 1$ Image: difference of the systemImage: difference of the systemKeglestubImage: difference of the systemImage: difference of the system                                                                                                    |
| Volumen: $\pi/12 \cdot dl^2 \cdot 1$<br>Elliptisk kegle<br>Volumen: $\pi/12 \cdot ds \cdot dl \cdot 1$<br>Keglestub<br>$ds \left[ \cdot \\ \cdot \\ ds \right] \left[ \cdot \\ \cdot \\ \cdot \\ ds \right] \left[ \cdot \\ \cdot \\ \cdot \\ \cdot \\ \cdot \\ \cdot \\ \cdot \\ \cdot \\ \cdot \\ \cdot $                                                                                                    |
| Elliptisk kegle<br>Volumen: $\pi/12 \cdot ds \cdot dl \cdot l$ $ds \begin{bmatrix} \cdot \\ \cdot \\ dl \end{bmatrix} \begin{pmatrix} \cdot \\ \cdot \\ dl \end{bmatrix} \begin{pmatrix} \cdot \\ \cdot \\ dl \end{pmatrix} \begin{pmatrix} \cdot \\ \cdot \\ dl \end{pmatrix} \begin{pmatrix} \cdot \\ \cdot \\ dl \end{pmatrix} \begin{pmatrix} \cdot \\ \cdot \\ dl \end{pmatrix} \begin{pmatrix} \cdot \\ \cdot \\ dl \end{pmatrix} \begin{pmatrix} \cdot \\ \cdot \\ dl \end{pmatrix} \begin{pmatrix} \cdot \\ \cdot \\ dl \end{pmatrix} \begin{pmatrix} \cdot \\ dl \end{pmatrix} \begin{pmatrix} \end{pmatrix} \begin{pmatrix} \cdot \\ dl \end{pmatrix} \begin{pmatrix} \cdot \\ dl \end{pmatrix} \begin{pmatrix} \end{pmatrix} \begin{pmatrix} \cdot \\ dl \end{pmatrix} \begin{pmatrix} \end{pmatrix} \begin{pmatrix} \cdot \\ dl \end{pmatrix} \begin{pmatrix} \end{pmatrix} \begin{pmatrix} \cdot \\ dl \end{pmatrix} \begin{pmatrix} \end{pmatrix} \begin{pmatrix} \end{pmatrix} \end{pmatrix} \begin{pmatrix} \end{pmatrix} \begin{pmatrix} \end{pmatrix} \begin{pmatrix} \end{pmatrix} \begin{pmatrix} \end{pmatrix} \begin{pmatrix} \end{pmatrix} \end{pmatrix} \begin{pmatrix} \end{pmatrix} \begin{pmatrix} \end{pmatrix} \begin{pmatrix} \end{pmatrix} \begin{pmatrix} \end{pmatrix} \end{pmatrix} \begin{pmatrix} \end{pmatrix} \begin{pmatrix} \end{pmatrix} \begin{pmatrix} \end{pmatrix} \end{pmatrix} \begin{pmatrix} \end{pmatrix} \begin{pmatrix} \end{pmatrix} \end{pmatrix} \begin{pmatrix} \end{pmatrix} \begin{pmatrix} \end{pmatrix} \begin{pmatrix} \end{pmatrix} \end{pmatrix} \begin{pmatrix} \end{pmatrix} \begin{pmatrix} \end{pmatrix} \end{pmatrix} \begin{pmatrix} \end{pmatrix} \begin{pmatrix} \end{pmatrix} \end{pmatrix} \begin{pmatrix} \end{pmatrix} \begin{pmatrix} \end{pmatrix} \end{pmatrix} \begin{pmatrix} \end{pmatrix} \end{pmatrix} \begin{pmatrix} \end{pmatrix} \begin{pmatrix} \end{pmatrix} \end{pmatrix} \begin{pmatrix} \end{pmatrix} \end{pmatrix} \begin{pmatrix} \end{pmatrix} \end{pmatrix} \begin{pmatrix} \end{pmatrix} \begin{pmatrix} \end{pmatrix} \end{pmatrix} \begin{pmatrix} \end{pmatrix} \end{pmatrix} \begin{pmatrix} $ |
| Keglestub $d_s$ $d_s$ $d_s$ $d_s$ $d_s$                                                                                                    |
|                                                                                                    |
|                                                                                                    |
| Volumen: $\pi/12 \cdot (ds^2 + dl^2 + (ds \cdot dl)) \cdot l$                                                                                                    |
| Kugle                                                                                                    |
| Volumen: $\pi/6 \cdot dl^3$                                                                                                    |
| Rotationsellipsoide<br>Volumen: $\pi/6 \cdot dl^2 \cdot l$ $dl$                                                                                                    |
| Rotationsellipsoide<br>med elliptisk tværsnit ds                                                                                                    |
| Volumen: $\pi/6 \cdot l \cdot ds \cdot dl$                                                                                                    |
| Spindelform                                                                                                    |
| Volumen: $\pi \cdot 2/15 \cdot dl^2 \cdot 1$                                                                                                    |
| Kugleskal                                                                                                    |
| Volumen: $\pi/6 \cdot (ds^3 - dl^3)$                                                                                                    |
| Skrueformer<br>(cylinder m. cirkelformet omkreds)<br>n = antal skruer i tråd                                                                                                    |
| volumen. II · $(\pi/4 \cdot dI^*) \cdot (\pi \cdot dS)$                                                                                                    |

Ovenstående figurer og formler stammer fra de tekniske anvisninger for undersøgelse af fytoplankton, der er udarbejdet af DCE: http://dce.au.dk/udgivelser/tekniske-anvisninger/

## 7.5 Generelle indstillinger

Menupunktet "Generelle indstillinger" udskriver et skærmbillede, hvor man kan definere en række generelle indstillinger af det marine planktonmodul. Skærmbilledet og den forreste fane er vist på fig. 7-3.

Ved klik på knappen [Standard] udfyldes felterne med fast definerede standardværdier. Knappen [Annuller] lukker skærmbilledet uden at gemme evt. ændringer, og knappen [OK] lukker skærmbilledet og gemmer ændringerne.

#### <u>Grafik</u>

Fanen "Grafik" benyttes til at definere standardindstillinger af STOQ's grafikdel. Stolpebredden er i %, idet 100 % svarer til, at stolperne fylder hele fladen ud (ingen mellemrum). Nabopunkter i den grafiske afbildning, der ligger længere end "Max. linjelængde" fra hinanden, forbindes ikke med en ret linje i de grafiske afbildninger.

| Generelle indstillinger     | ×                         |
|-----------------------------|---------------------------|
| Grafik Farver Beregninger U | dskrift Søgning           |
| Symbolstørrelse             | Grafikvindue              |
| 8 ≑                         | 🔿 Lille                   |
| Stolpebredde (%)            | O Bredt                   |
| 75 🚖                        | <ul> <li>Stort</li> </ul> |
| Max. linielængde (dage) 30  | 🖵 Bibehold zoom på tid    |
|                             | 🔲 Medtag afviste værdier  |
|                             |                           |
| Standard ? Hjælp            | Annuller V DK             |

Fig. 7-3. Generelle indstillinger.

I rammen "Grafikvindue" kan man skifte mellem et stort, mellemstort og lille grafisk skærmbillede. Det lille skærmbillede skjuler ikke kontrolpanelet til justering af den grafiske afbildning, mens det store skærmbillede giver det bedste overblik.

Vælger man at "bibeholde zoom på tid", zoomes ind på samme tidsinterval, f.eks. indberetningsåret, når tidsserierne dukker op på skærmen.

Farver

Fanen "Farver" bruges til ændring af baggrundsfarverne i skærmbillederne. De aktuelle farver vises på knapperne. Ved klik på en knap vises en farvedialog til ændring af farven. Bemærk, at det er muligt at vælge andre farver end farverne, der umiddelbart vises i dialogen.

Ikke alle skærmelementer er omfattet af farvevalget, så de valgte farver skal kombineres fornuftigt med den aktuelle indstilling af Windows.

#### <u>Beregninger</u>

I feltet "Interpolationsgrænse for tidsvægtet middel" angives det antal dage, der højst må være til nabopunkter uden for beregningsperioden for at der ved beregning af tidsvægtet middel interpoleres skråt, retlinet til disse værdier. Ellers ekstrapoleres til periodegrænsen vha. værdierne inden for perioden. Se vejledningen til STOQ's grafikdel for yderligere oplysninger om beregningen af tidsvægtet middel.

#### <u>Udskrift</u>

Fanen "Udskrift" indeholder et felt til valg af skilletegnet i CSV-filer, der anvendes til eksport af data til regneark.

#### <u>Søgning</u>

I denne fane kan man vælge kun at arbejde med "aktive" stationer. Hvorvidt en station er aktiv eller ikke aktiv, defineres i skærmbilledet for stamdata for stationer og tilsyn, se fig. 3-1. Hvis man ikke kan finde en station, er det formentlig fordi man har valgt at arbejde med kun aktive stationer og den pågældende station ikke er aktiv.

## 8. Revisioner

| Version | Dato        | Revision                                                     |
|---------|-------------|--------------------------------------------------------------|
| 3.00    | 2007-02-05  | Opdatering pga. konsolidering af STOQ hos staten.            |
| 3.01    | 2007-05-07  | Geografisk opsplitning af data på amter.                     |
| 3.02    | 2008-05-15  | Geografisk opsplitning af data på miljøcentre.               |
| 3.03    | 2010-02-10  | Defaultværdier efter 1. indtastning af planteplanktonart,    |
|         |             | min. og max. dimensioner fjernet i planteplanktonarkiv.      |
| 3.04    | 2010-09-13  | Rubinkoder tilføjet til søgning på arter ved indtastning,    |
|         |             | følge af indtastninger anvendes til søgning i opslagslister, |
|         |             | sortering på indtastningsrækkefølge er tilføjet, holo/mero   |
|         |             | for prøver er fjernet.                                       |
| 3.05    | 2010-12-20  | Tilsyn uden tilhørende planktonprøver skjules.               |
| 3.06    | 2014-06-26  | Udvidet og opdateret pga. konverteringen af planteplank-     |
|         |             | tondata.                                                     |
| 3.07    | 2015-06-11  | Udvidet og opdateret pga. konverteringen af planteplank-     |
|         |             | tondata (tilføjelser og rettelser efter 1. test).            |
| 3.08    | 2016-09-20  | Figurer og formler indsat (nyt afsnit 7.4)                   |
| 3.09    | 2016 -12-19 | Tekst opdateret efter konvertering af planktondata (tilfø-   |
|         |             | jelser og rettelser efter sidste test)                       |
| 3.10    | 2017-02-17  | Knapper fjernet i skærmbillede Planteplanktonprøver og       |
|         |             | fundne arter                                                 |
| 3.11    | 2017-12-12  | Tekst opdateret. Tabel "Fundne arter i prøve" ændret til     |
|         |             | read only. Ved indtastning af data for flere arter efter     |
|         |             | hinanden, nulstilles flere af valgene/værdierne nu ikke,     |
|         |             | således at indtastning lettes.                               |